### Evaluating Community Building Effectiveness of Transportation Investments: Knowledge Transfer Webinar Series

Webinar I: MOE GIS Data Preparation

Presented by Naveen Eluru, Professor Samiul Hasan, Assistant Professor Sudipta Dey Tirtha, PhD student Civil, Environmental and Construction Engineering University Of Central Florida

## Introduction

- Measures of Effectiveness (MOE)
  - Property value change: Disaggregate parcel level data layers will be employed to compute the change in property value
  - Changes to job accessibility: Census bureau data will be used to examine how the number of employment has varied
  - Commuting time change: American Community Survey data will be used to measure changes to commute travel times
  - Land use type change: Disaggregate parcel level data layers will be employed to identify the land use change from vacant to residential, industrial and commercial
  - Changes to travel patterns for zero car households: Census bureau data will be used to measure job accessibility around MOE

## Introduction

- MOE computation process is performed using ArcGIS and SPSS for the time period 2011-2017.
- For sake of brevity, we present the layer preparation steps for 2012 and for SunRail stations only.

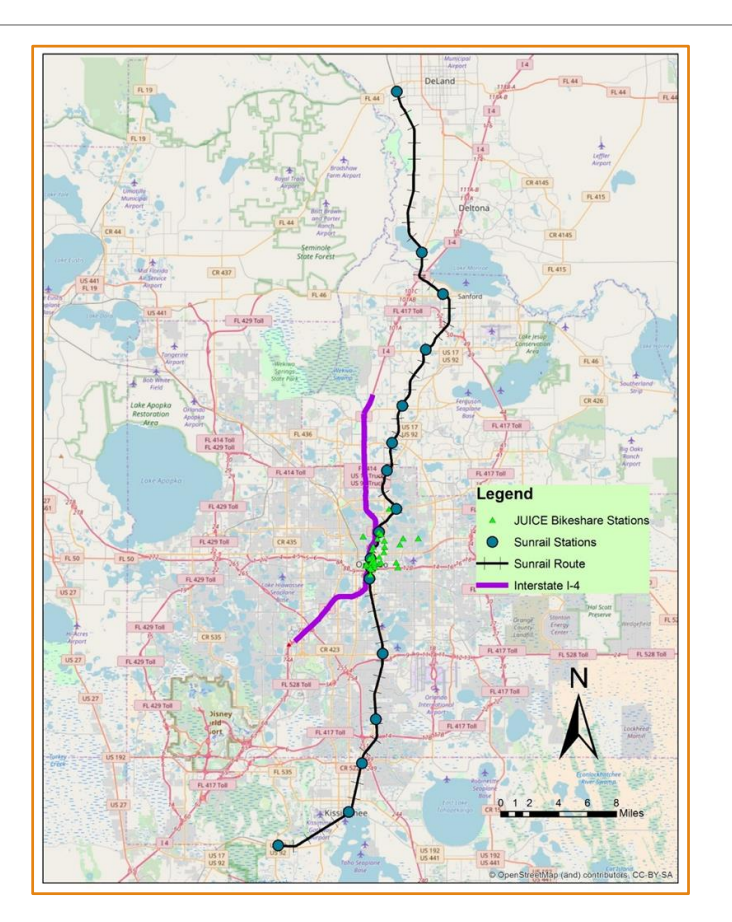

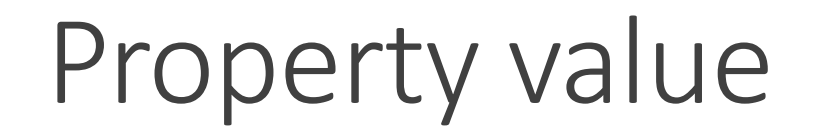

- County Parcel Shapefile is utilized in this study
  - To capture the change in property value, parcel data for (2011-2017) is obtained from Florida Department of Revenue (FDOR)
  - County parcel shapefile contains unique parcels within each county (Orange, Osceola, Seminole, Volusia)

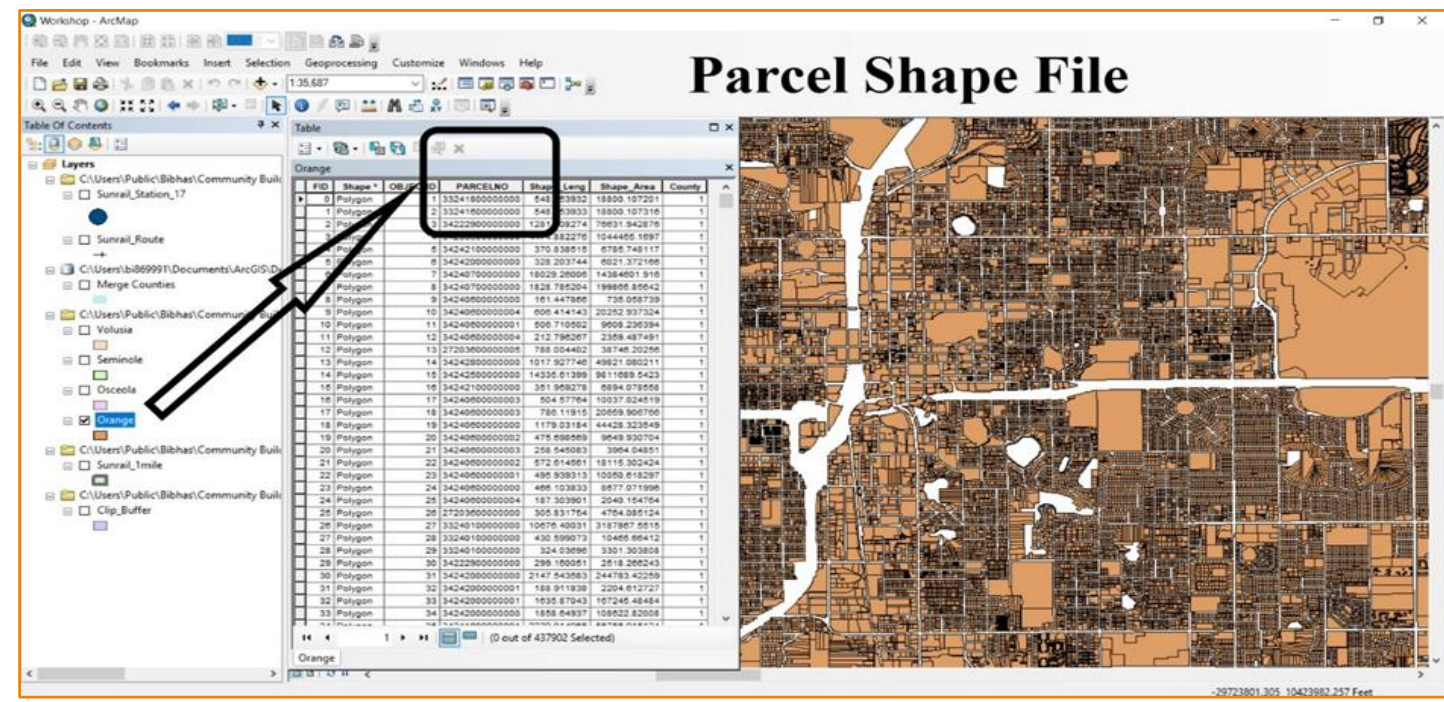

- Our aim is to project all the parcel shapefile to same coordination system.
- To perform this, we need to follow several steps in ArcGIS.

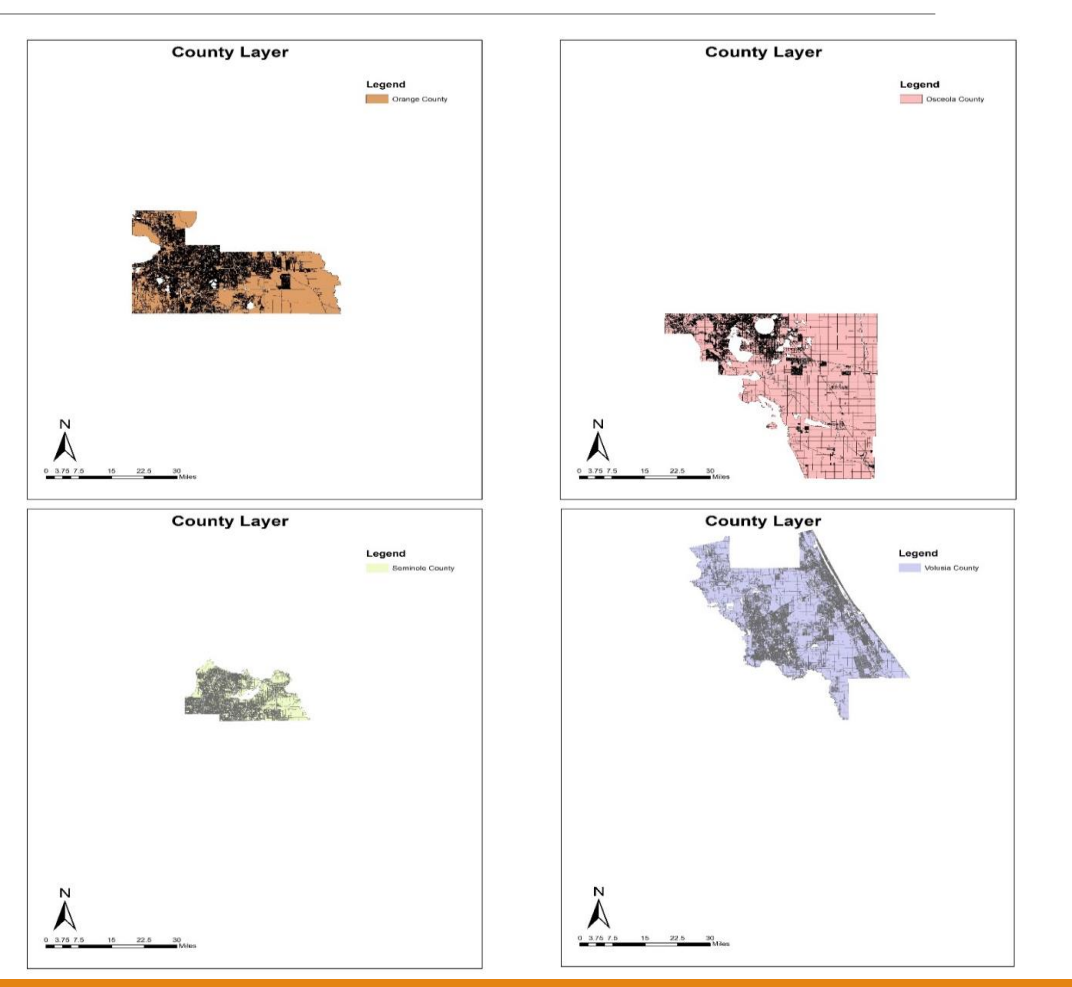

#### • Step 1:

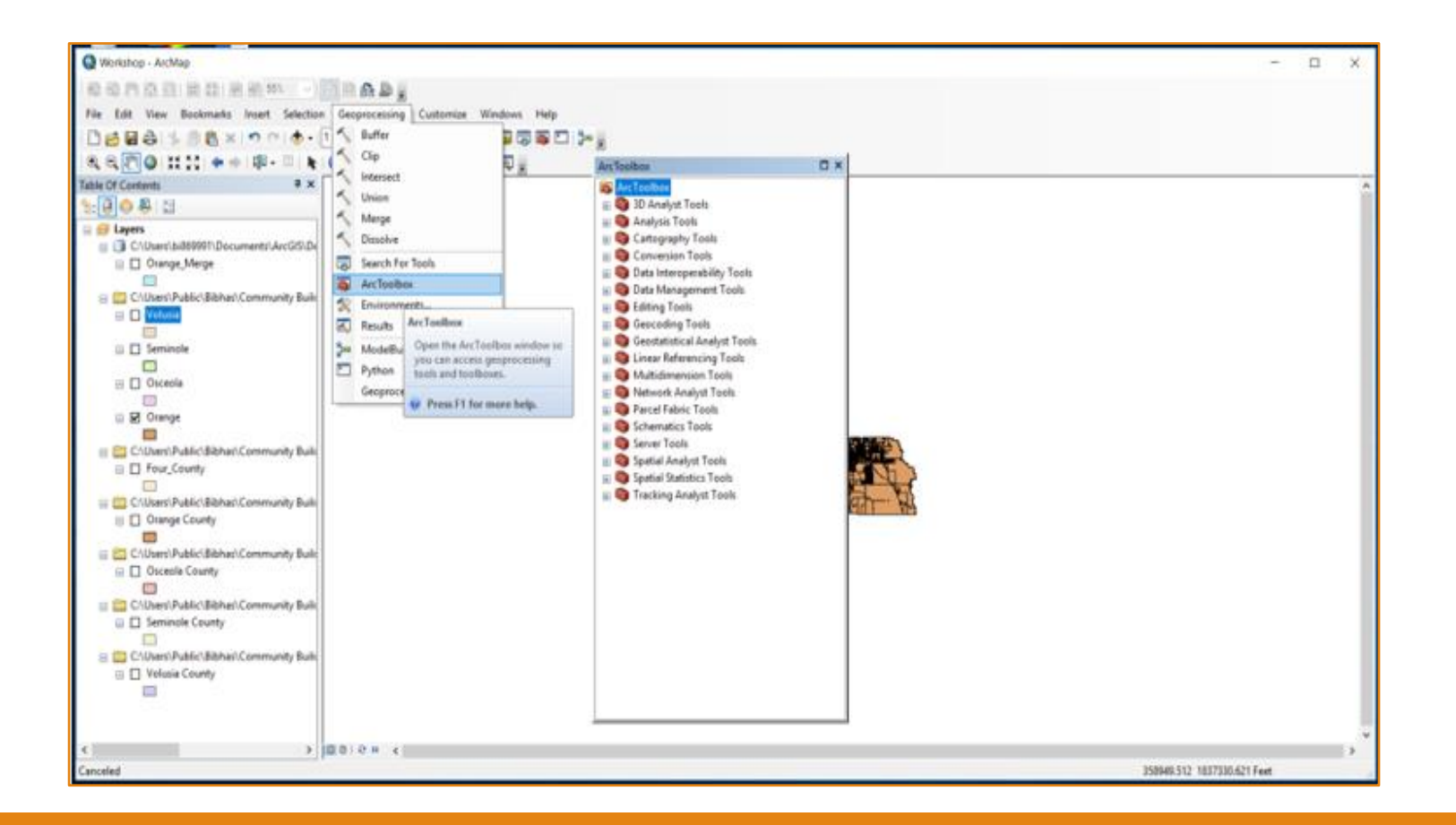

#### • Step 2:

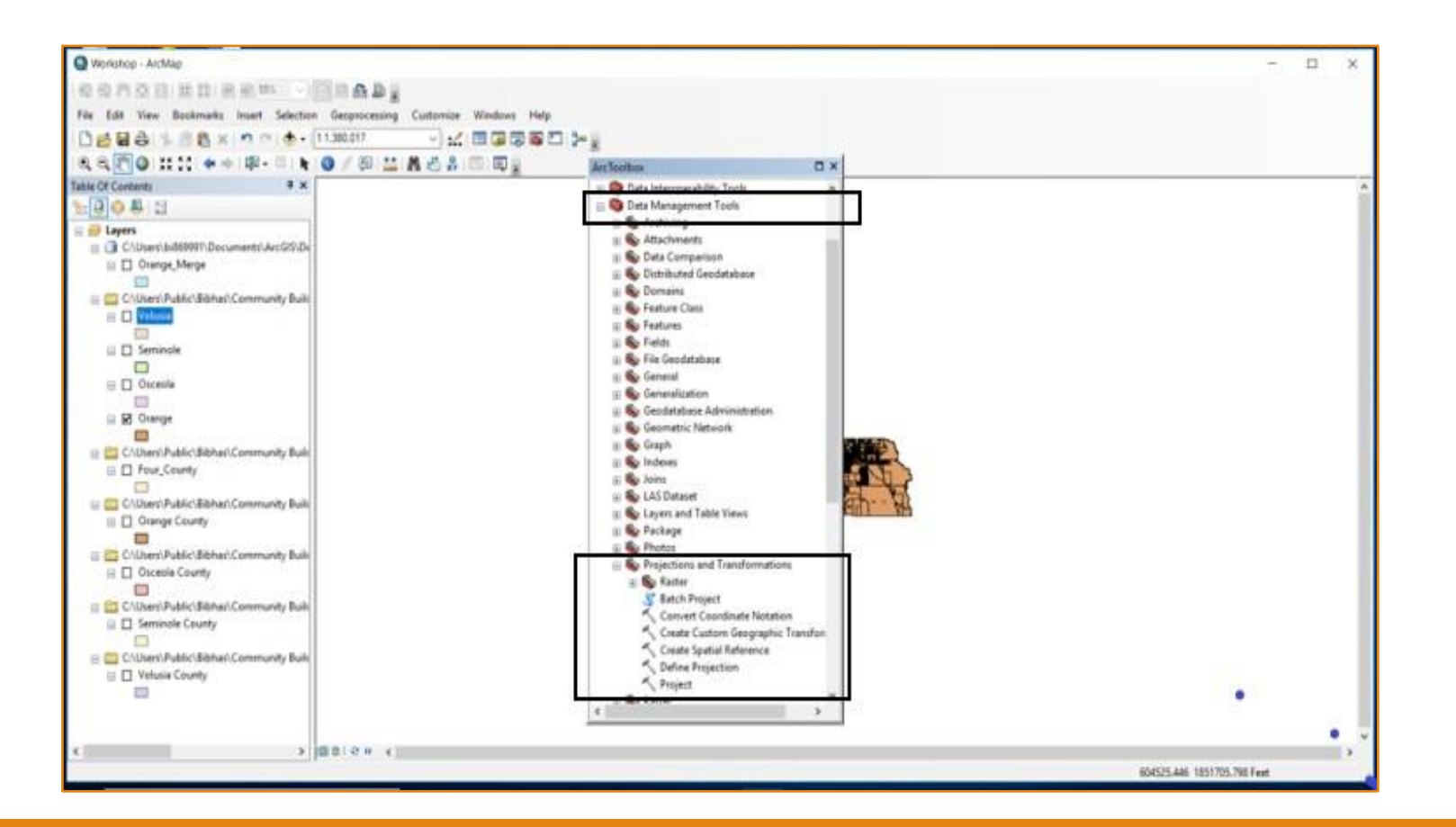

#### • Step 3:

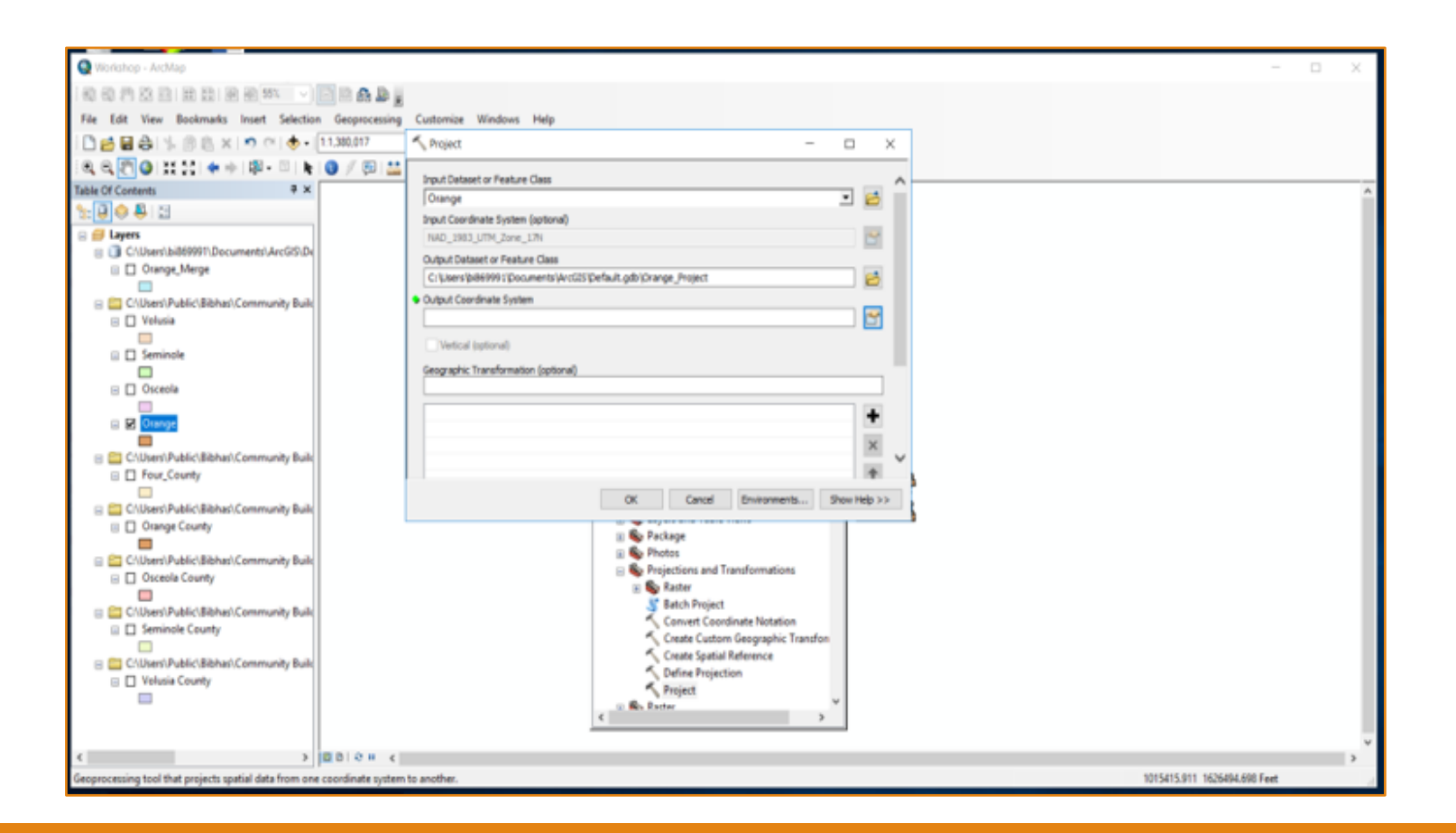

#### • Step 4:

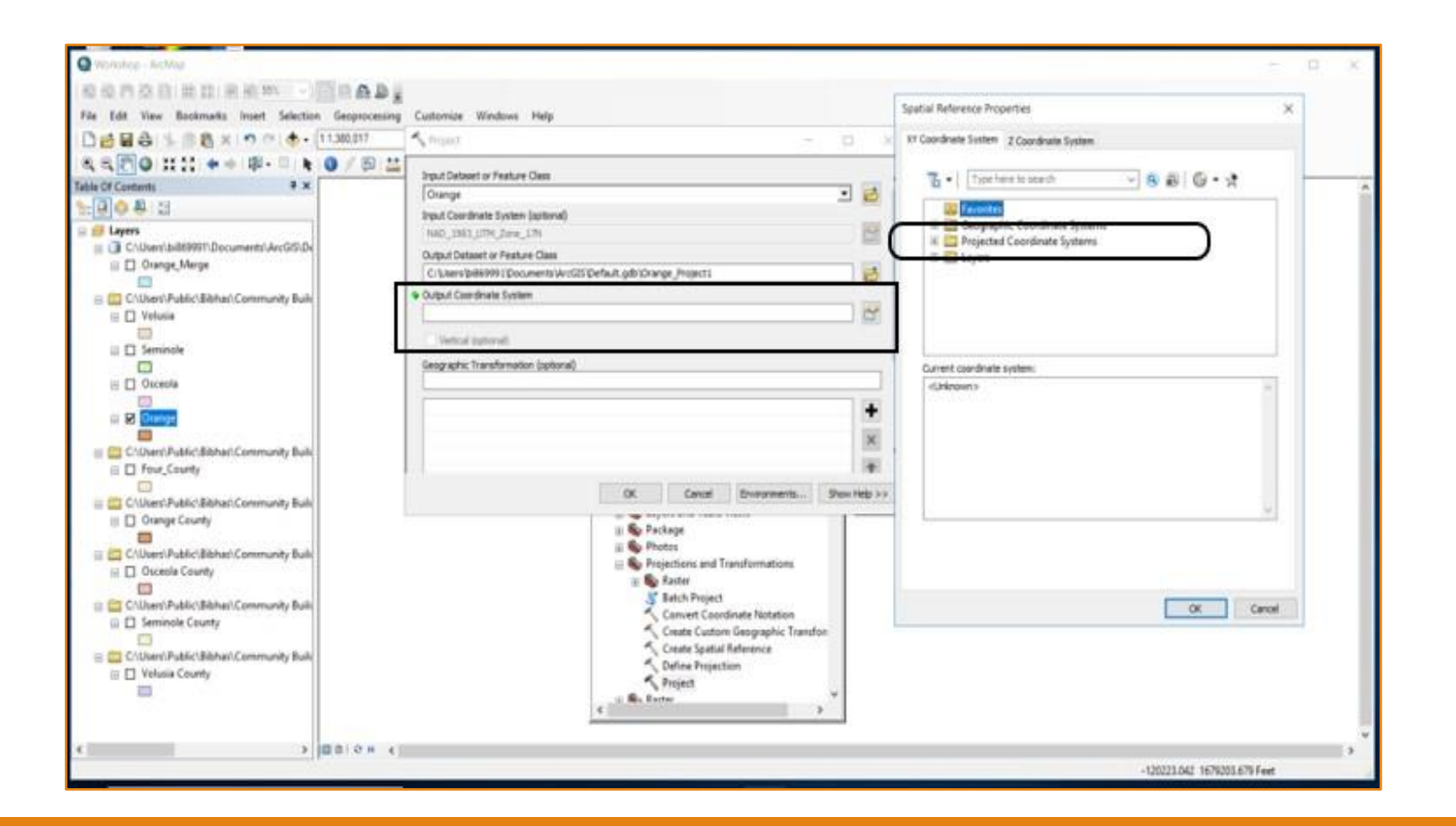

#### • Step 5:

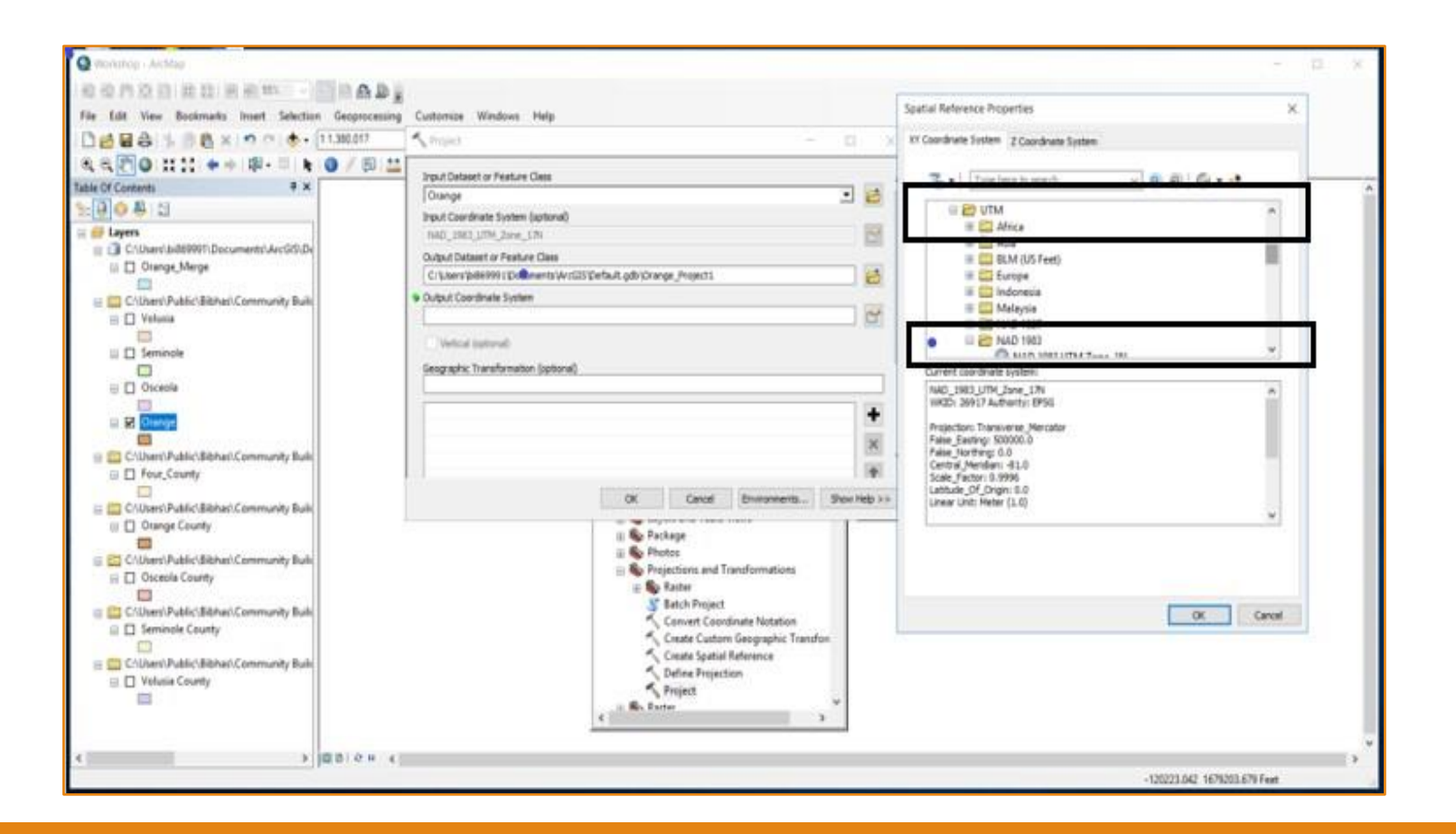

#### • Step 6:

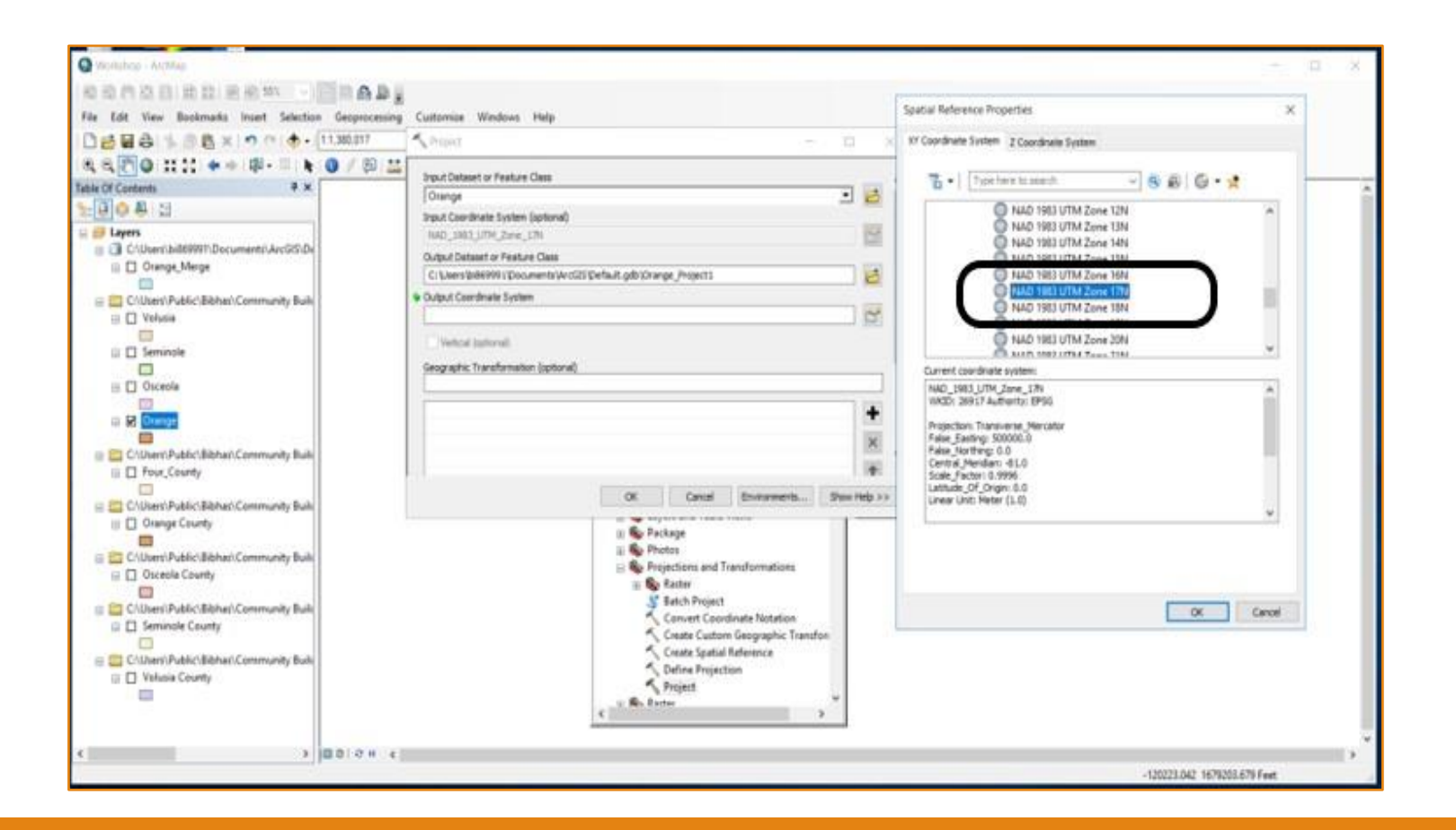

- To capture the change in property value, parcel data for (2011-2017) is obtained from Florida Department of Revenue (FDOR)
- NAL file has unique parcel ID with equivalent parcel level attribute information
- We consider Just Value reported by DOR as a surrogate measure for direct property value and in the following sections

| e <u>E</u> dit | <u>View Data Transform Analyze</u> | Graphs <u>U</u> tilities Eg | tensions <u>W</u> ind | ow <u>H</u> elp |           |        |        |       |              |        |             |                  |         |                  |         |
|----------------|------------------------------------|-----------------------------|-----------------------|-----------------|-----------|--------|--------|-------|--------------|--------|-------------|------------------|---------|------------------|---------|
|                | 🗎 📭 🖬 📓                            |                             | H 🖩 I                 |                 |           | 1      |        | 5     |              |        |             |                  |         |                  |         |
|                |                                    |                             |                       |                 |           | 1      | _      |       |              | _      |             |                  | Vis     | ible: 126 of 126 | 6 Varia |
|                | PARCEL_ID                          | FILE_1                      | ASMNT_<br>YR          | BAS_ST<br>RT    | ATV_STR ( | GRP_NC | DOR_UC | PA_UC | SPASS_<br>CD | Ø JV   | JV_CHN<br>G | & JV_CHN<br>G_CD | 🖉 AV_SD | 🖉 AV_NSD         | 1       |
| 1              | 58 27200100000039                  | R                           | 2012                  | 1               | 1         | 3      | -      | 0     |              | 403310 |             |                  | 403310  | 403310           | -       |
| 2              | 58 272001000000040                 | R                           | 2012                  | 1               | 1         | 2      | 2      | 0     |              | 128618 |             |                  | 128618  | 128618           |         |
| 3              | 58 272001000000041                 | R                           | 2012                  | 1               | 1         | 1      | 1      | 1     |              | 114279 |             |                  | 114279  | 114279           |         |
| 4              | 58 272001000000042                 | R                           | 2012                  | 5               | 8         | 5      | 99     | 0     |              | 41595  |             |                  | 41595   | 41595            |         |
| 5              | 58 272001000000043                 | R                           | 2012                  | 1               | 1         | 2      | 1      | 1     |              | 134149 |             |                  | 134149  | 134149           |         |
| 6              | 58 272001000000046                 | R                           | 2012                  | 1               | 1         | 2      | 1      | 1     |              | 163818 |             |                  | 162905  | 162905           |         |
| 7              | 58 272001000000047                 | R                           | 2012                  | 5               | 8         | 1      | 99     | 0     |              | 117365 |             |                  | 117365  | 117365           |         |
| 8              | 58 272001000000048                 | R                           | 2012                  | 3               | 8         | 1      | 69     | 30    |              | 270346 |             |                  | 215180  | 215180           |         |
| 9              | 58 272001000000049                 | R                           | 2012                  | 1               | 1         | 3      | 1      | 1     |              | 239681 |             |                  | 188871  | 188871           |         |
| 10             | 58 272001000000050                 | R                           | 2012                  | 1               | 1         | 2      | 1      | 1     |              | 161051 |             |                  | 143240  | 143240           |         |
| 11             | 58 272001000000051                 | R                           | 2012                  | 1               | 1         | 2      | 2      | 0     |              | 141961 |             |                  | 141961  | 141961           |         |
| 12             | 58 272001000000052                 | R                           | 2012                  | 1               | 1         | 1      | 2      | 0     |              | 63643  |             |                  | 50553   | 50553            |         |
| 13             | 58 272001000000053                 | R                           | 2012                  | 5               | 8         | 2      | 99     | 0     |              | 570172 |             |                  | 570172  | 570172           |         |
| 14             | 58 272001000000054                 | R                           | 2012                  | 1               | 1         | 3      | 1      | 0     |              | 268653 |             |                  | 130216  | 130216           |         |
| 15             | 58 272001000000055                 | R                           | 2012                  | 4               | 8         | 2      | 0      | 1     |              | 98464  |             |                  | 98464   | 98464            |         |
| 16             | 58 272001000000056                 | R                           | 2012                  | 5               | 8         | 5      | 99     | 0     |              | 51343  |             |                  | 51343   | 51343            |         |
| 17             | 58 272001000000057                 | R                           | 2012                  | 3               | 8         | 5      | 68     | 1     |              | 61036  |             |                  | 11706   | 11706            |         |
| 18             | 58 272001000000058                 | R                           | 2012                  | 3               | 8         | 1      | 69     | 30    |              | 64027  |             |                  | 33629   | 33629            |         |
| 19             | 58 27200200000014                  | R                           | 2012                  | 3               | 8         | 1      | 61     | 0     |              | 605459 |             |                  | 207274  | 207274           |         |
| 20             | 58 27200200000015                  | R                           | 2012                  | 3               | 8         | 5      | 61     | 0     |              | 226494 |             |                  | 3330    | 3330             |         |
| 21             | 58 27200200000018                  | R                           | 2012                  | 1               | 1         | 3      | 1      | 2     |              | 468595 |             |                  | 468595  | 468595           |         |
| 22             | 58 27200200000019                  | R                           | 2012                  | 1               | 1         | 1      | 2      | 0     |              | 91615  |             |                  | 91615   | 91615            |         |

#### • Step 1:

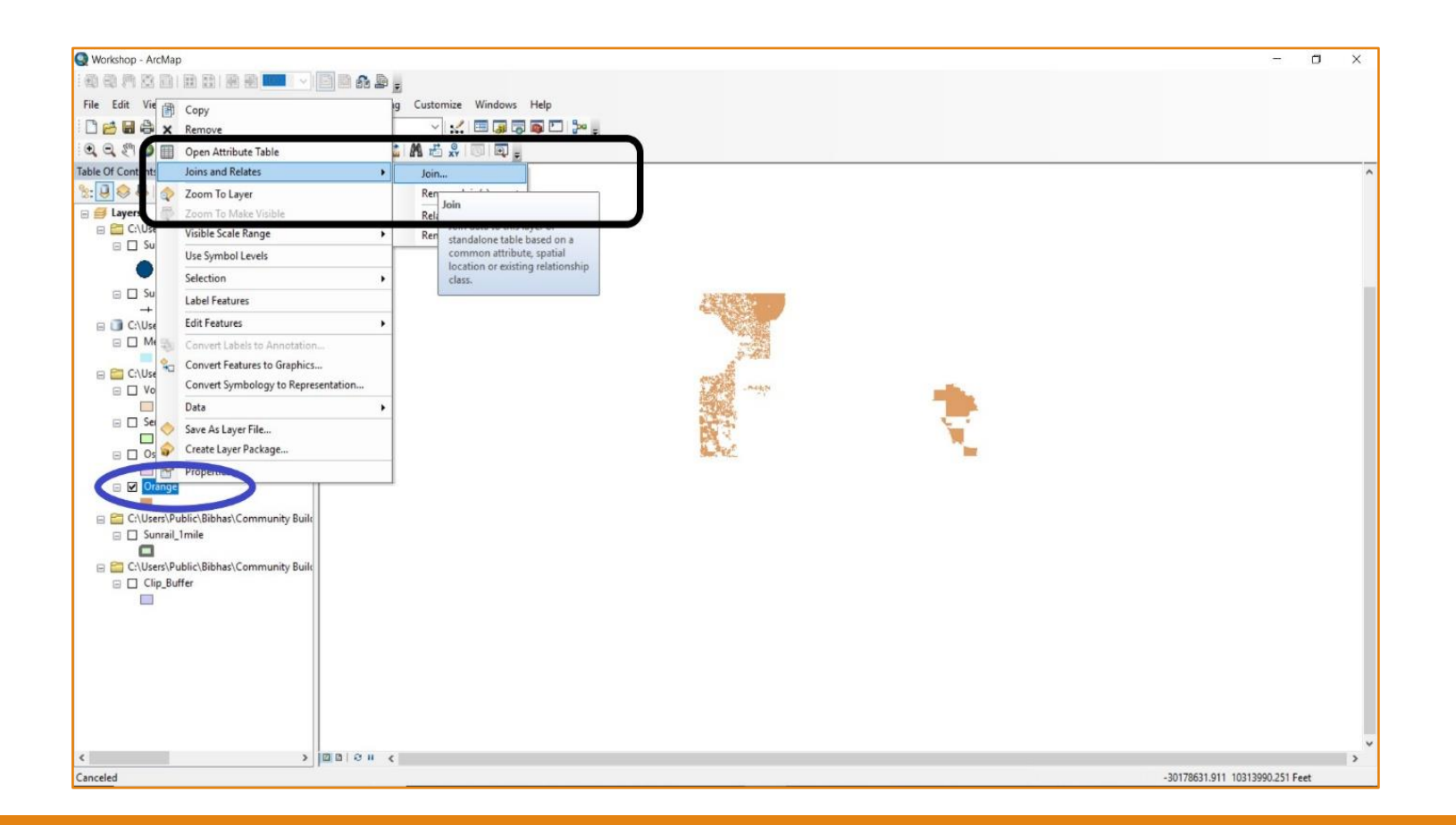

#### • Step 2:

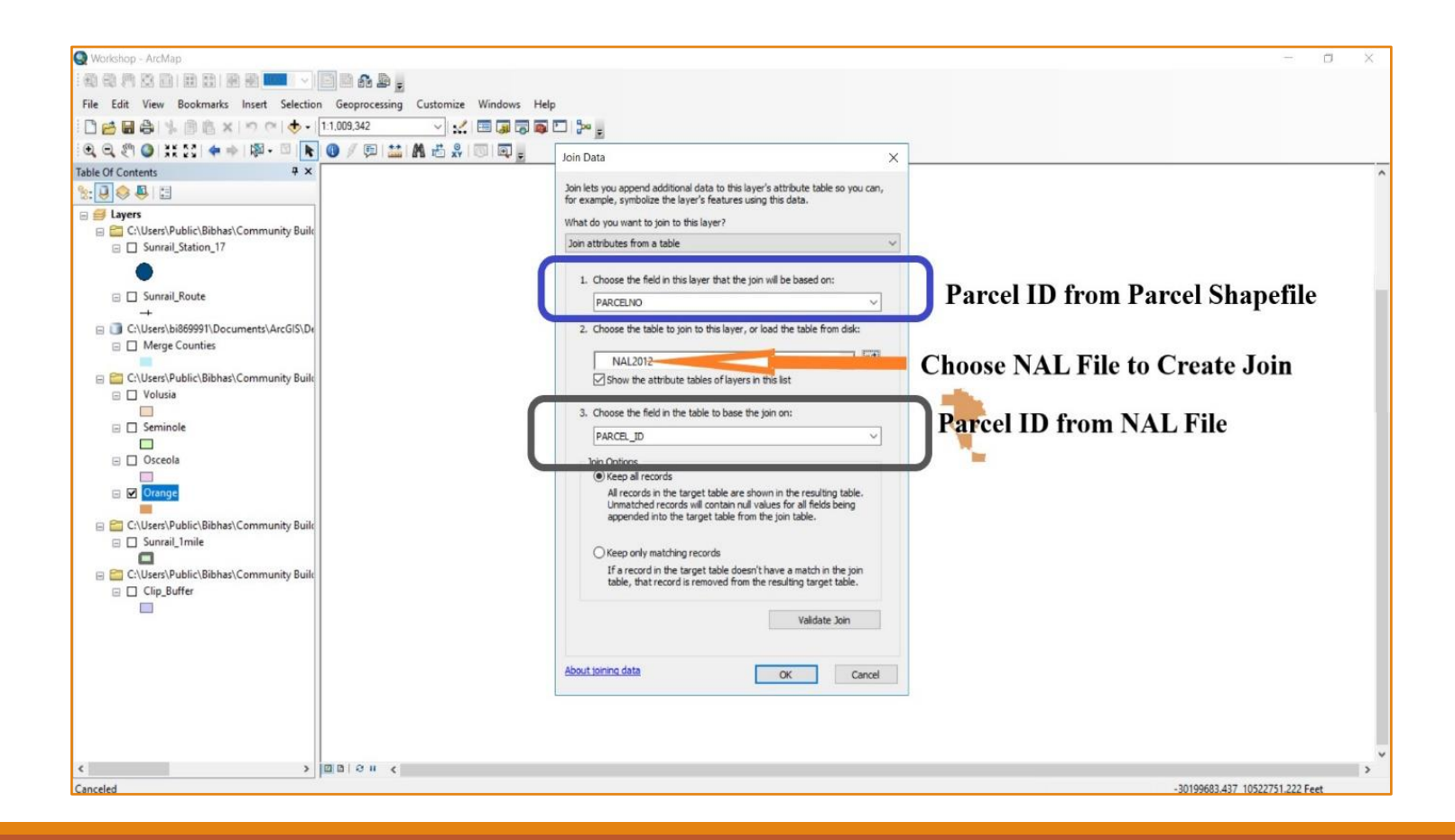

#### • Information after joining:

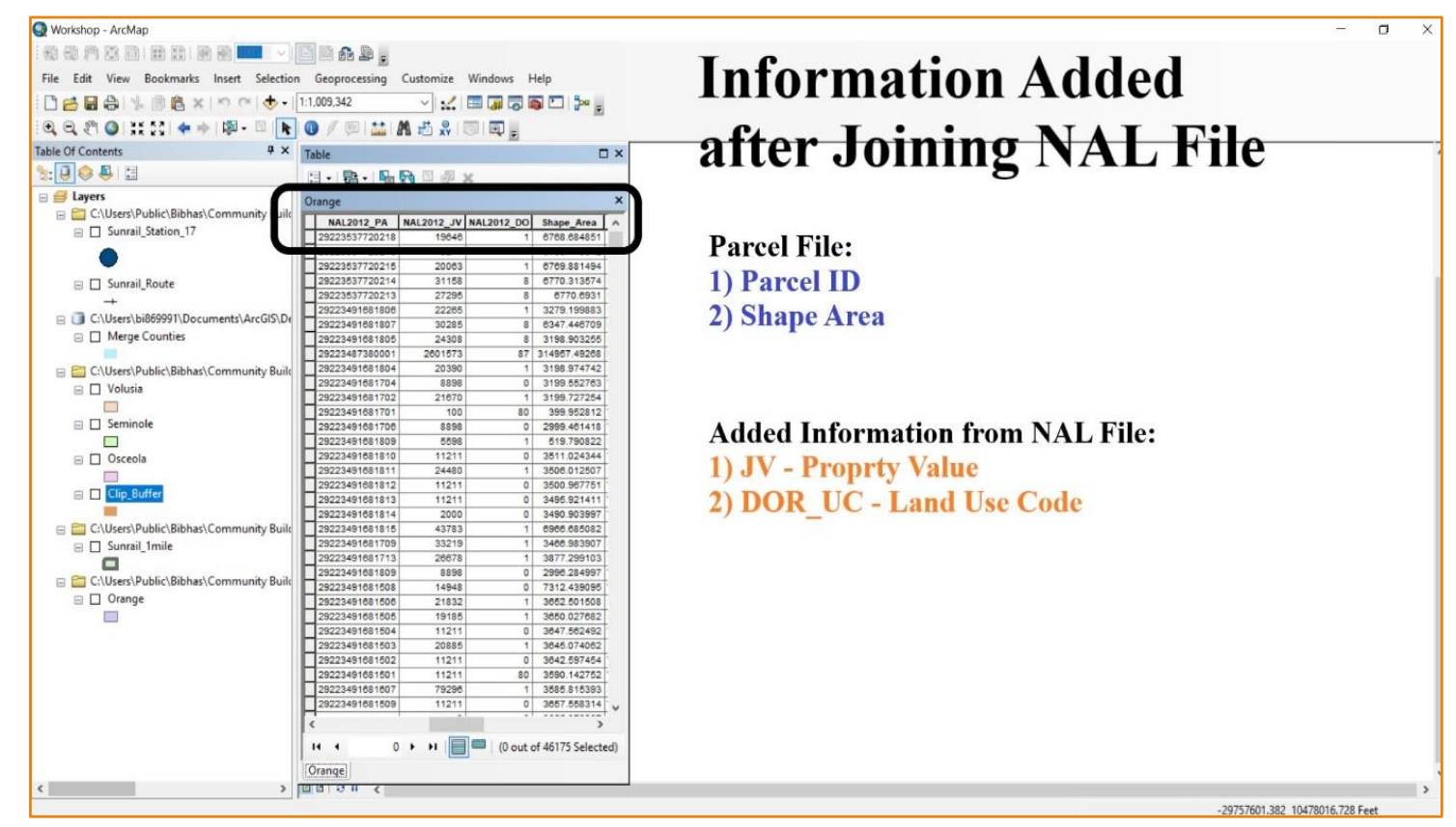

- Now we need to create appropriate information in parcel layer in ArcGIS
- At first, we need to create land use type based on DOR\_UC in the parcel data
- Secondly, we need to calculate area of the parcels in reasonable unit (square miles in our study).

#### • Land use type (Step 1):

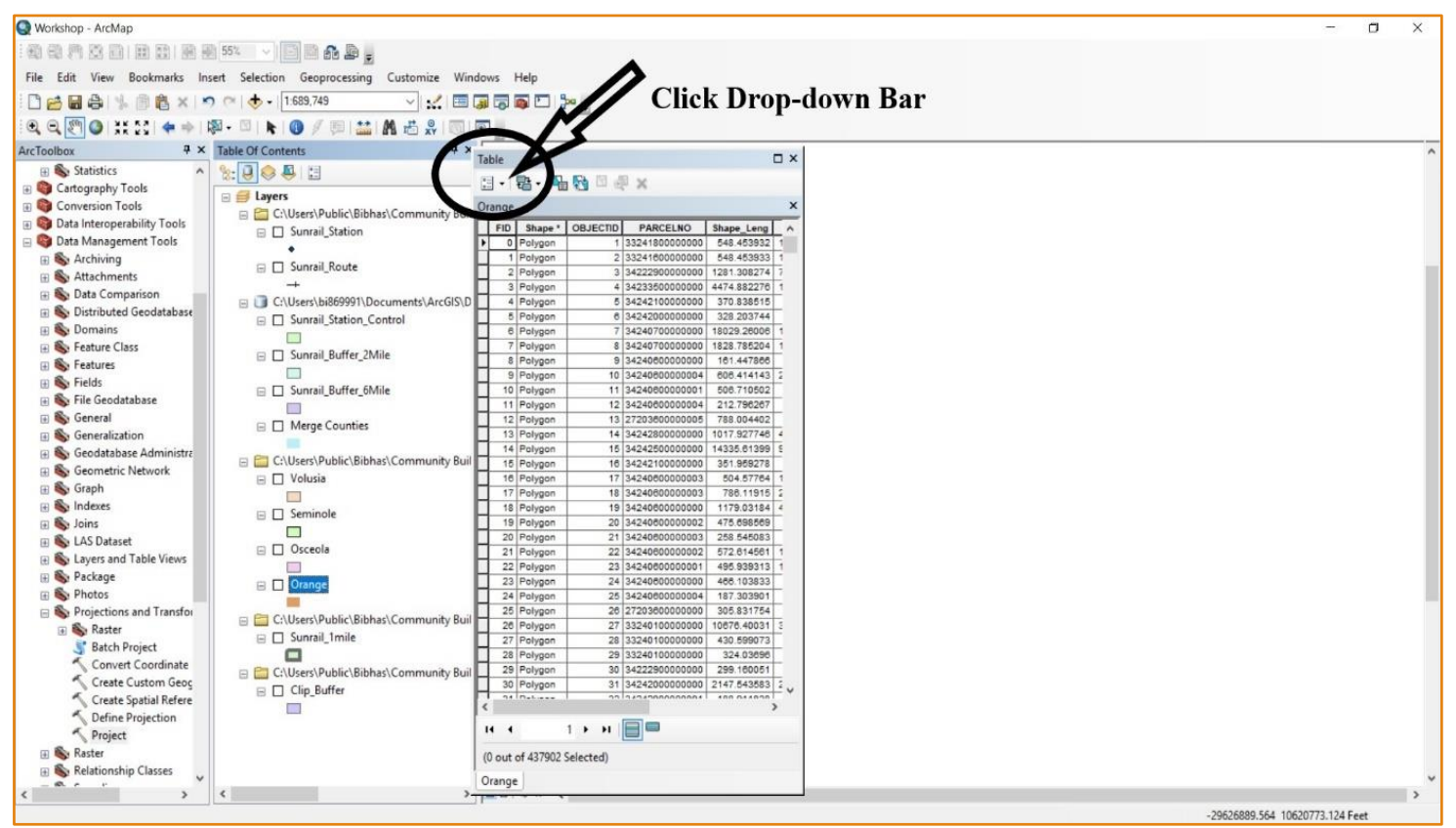

• Land use type (Step 2):

| 🔮 Workshop - ArcMap                       |                                                   | - 0                             |
|-------------------------------------------|---------------------------------------------------|---------------------------------|
| 1 - 1 - 1 - 1 - 1 - 1 - 1 - 1 - 1 - 1 -   | A D .                                             |                                 |
| ile Edit View Bookmarks Insert Selection  | paracessing Customize Windows Help                |                                 |
|                                           |                                                   |                                 |
|                                           | 9.342 V 🔛 🐻 🕞 🍘 🖒 🎅                               |                                 |
| 🔍 🔍 🖑 🔕   💥 🚼   💠 🔶 🔯 - 🖾 📐               | / 🔍 🔛 👫 🖞 🗶 🔟 🔍 👷                                 |                                 |
| Table Of Contents 4 ×                     |                                                   |                                 |
| 8: 🕘 🤤 📮 🖾                                |                                                   |                                 |
| 🗄 🖪 Layers                                | End and Rentance                                  |                                 |
| C:\Users\Public\Bibhas\Community Build    | rinu ana replace                                  |                                 |
| Sunrail_Station_17                        | Select By Attributes D Shape_Area                 |                                 |
|                                           | Clear Selection 0 2021 320213                     |                                 |
| ·                                         | Switch Selection 8 3969 312434                    |                                 |
| Sunrail_Route                             | Select All 1 3968.477 14                          |                                 |
| +                                         | 0 3969-405 77                                     |                                 |
| 🖃 🧻 C:\Users\bi869991\Documents\Ar GIS\De | Add Field 8 495951218                             |                                 |
| Merge Counties                            | Tum Add Eigld 3520.287 11                         |                                 |
|                                           | Show 3969.464 18                                  |                                 |
| 🖃 🛅 C:\Users\Public\Bibhas\Commun         | Adds a new field to the table. 4762 195 01        |                                 |
| Volusia                                   | Analy- 9 4700 933981<br>4 9070 394444             |                                 |
|                                           | Restore Default Column Widths 8 3968.007781       |                                 |
| Seminole                                  | Restore Default Field Order 1 3501.057501         |                                 |
|                                           | loins and Relater                                 |                                 |
| Osceola                                   | 2011 and Keines 1   4230.984642                   |                                 |
|                                           | Related Tables b addok / Tables 0 2000 / Tables 0 |                                 |
| Clip_Buffer                               | Create Graph 0 1134.336637                        |                                 |
|                                           | Add Table to Lavout 1 5918.574851                 |                                 |
| 🖃 🛅 C:\Users\Public\Bibhas\Community Buik | 1 5913.475233                                     |                                 |
| Sunrail_1mile                             | Nelodu Cache U 22205.42944<br>8 20468.407474      |                                 |
|                                           | Print                                             |                                 |
| C:\Users\Public\Bibhas\Community Buik     | Reports 8 4840.817328                             |                                 |
|                                           | Export 1 4790.516217                              |                                 |
|                                           | 0 4733.991808                                     |                                 |
|                                           | Appearance 6 2312 09471                           |                                 |
|                                           | 223591920102 2978 0 5061.959066                   |                                 |
|                                           | 223591920205 1867 0 2249.27379                    |                                 |
|                                           | 223591920208 2026 0 2999.01306                    |                                 |
|                                           |                                                   |                                 |
|                                           | ,                                                 |                                 |
|                                           | 4 1 ▶ ▶1 □ □ (0 out of 46175 Selected)            |                                 |
|                                           | nge                                               |                                 |
| < >>                                      | 01 (                                              |                                 |
|                                           |                                                   | -29870753.336 10447316.586 Feet |

#### • Land use type (Step 3):

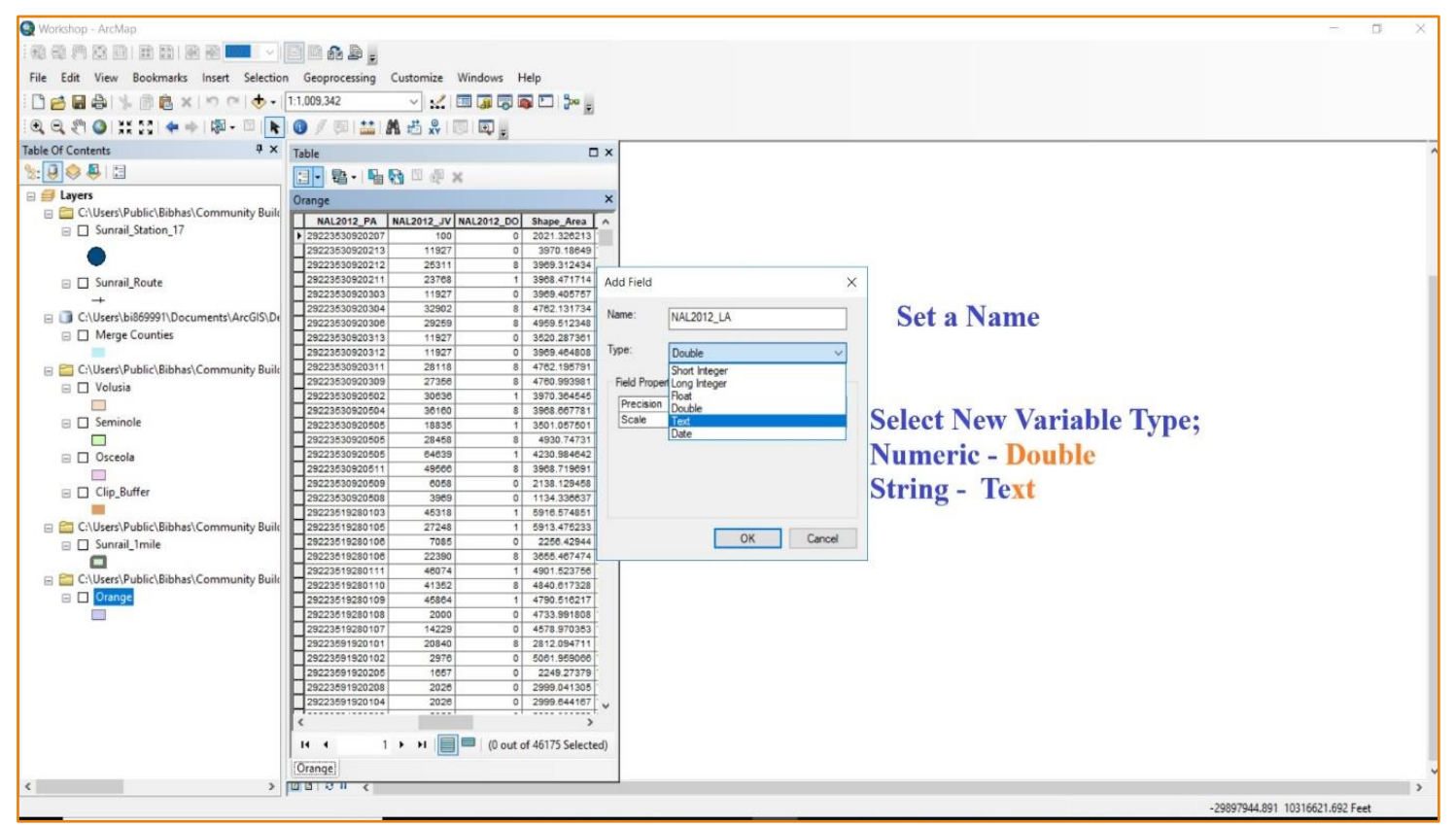

- Land use type (Step 4):
  - Selection of Land Use Category

| Land Use Category         | DOR Land Use Code            |
|---------------------------|------------------------------|
| Single Family Residential | 1                            |
| Multi-Family Residential  | 3,8                          |
| Other Residential         | 2,4-7,9                      |
| Retail/Office             | 11-39                        |
| Industrial                | 41-49                        |
| Agricultural              | 50-69                        |
| Institutional             | 71-79, 81, 84                |
| Public                    | 83, 85-91                    |
| Recreational              | 82, 97                       |
| Water                     | 95                           |
| Vacant                    | 0, 10, 40, 70, 80            |
| Others                    | 92-96, 98, 99, 100, 995, 999 |

• Land use type (Step 5):

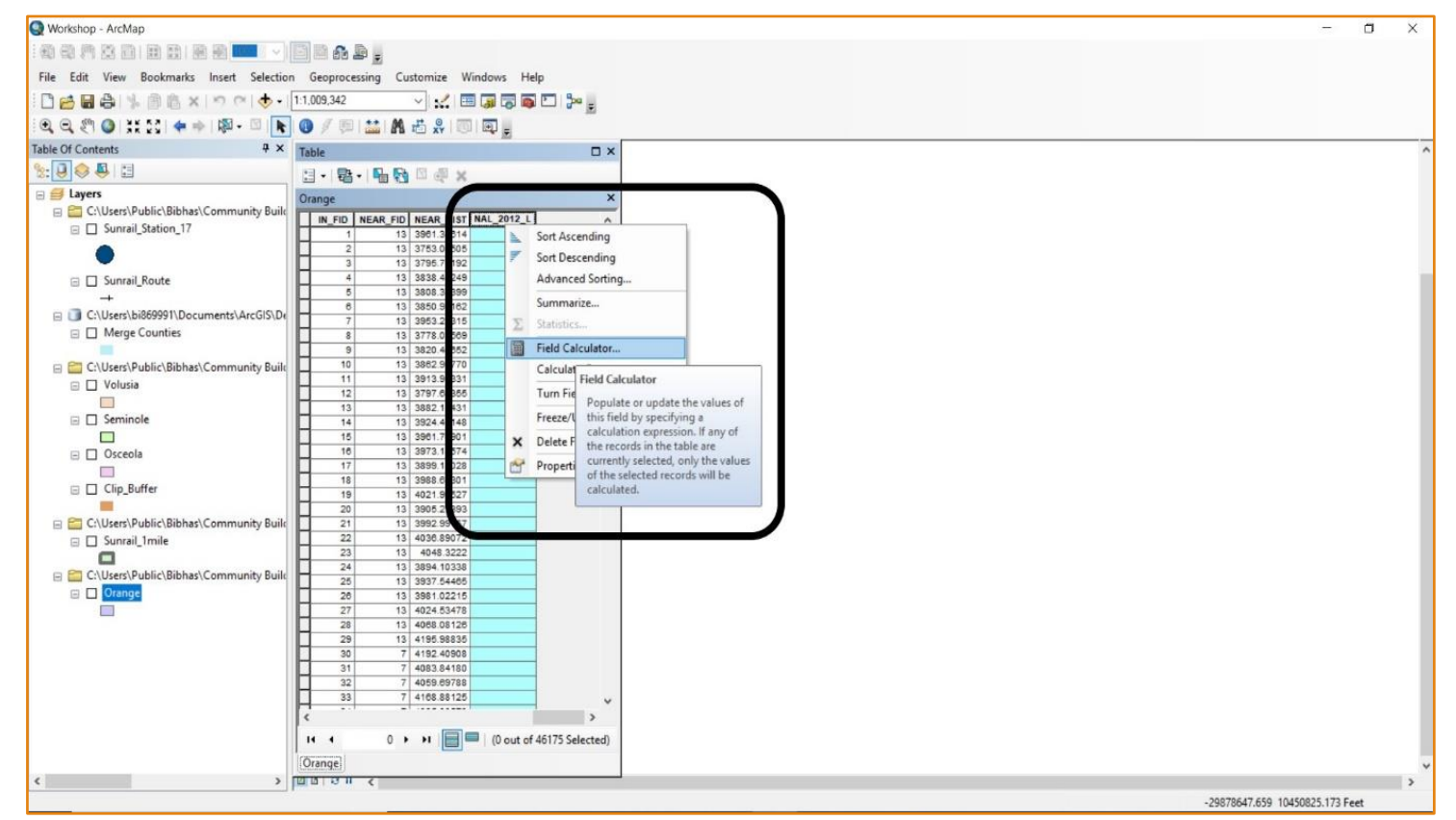

• Land use type (Step 6):

| arkshop - ArcMap                                    |                                                              | - 0 |
|-----------------------------------------------------|--------------------------------------------------------------|-----|
| 8 A 8 8 8 8 8 8 8 8 8 1 9 8 8 1 9 8 8 8 9 9 1 1 1 1 | à _                                                          |     |
| Edit View Bookmarks Insert Selection Geopro         | ssing Customize Windows Help                                 |     |
|                                                     |                                                              |     |
| 🗃 🖬 🛱 🐝 🗊 🛅 🛪 👘 🖓 🖷 🚺 11.009,342                    |                                                              |     |
| 🔍 🖑 🥥 । 💥 😂 । 💠 🔶 । 🔯 - 🖾 📘 📵 🖉 🦉                   | 🔛 🗛 🗄 🛠 🔟 🖾 🖕                                                |     |
| Of Contents 7 × Table                               |                                                              |     |
| J 😔 🖶 🖽 🛛 🖂 🚽 🚽                                     | - <b>G G G A</b> ×                                           |     |
| Layers                                              | Field water Y                                                |     |
| C:\Users\Public\Bibhas\Community Built              |                                                              |     |
| Suprail Station 17                                  | NEAR_FID NEAR_DIST NAL_201 L Parter                          |     |
|                                                     | 13 3961.34614 Old Script Old Script                          |     |
|                                                     | 13 3783 08066                                                |     |
|                                                     | 13 3/30 /4/32 Type: Functions:                               |     |
| Junrail_Koute                                       | 13 3808 37399 AM AM 2012 LA                                  |     |
| +                                                   | 13 3860 97182                                                |     |
| C:\Users\bi869991\Documents\ArcGIS\De               | 13 3963 23315 Shape Leng Ostring Cos ()                      |     |
| Merge Counties                                      | 13 3778.03669 Shape_Area                                     |     |
|                                                     | 13 3820.48652 OBJECTID_1 ODate Prx ( )                       |     |
| C:\Users\Public\Bibhas\Community Built              | 13 3862.94770 IN_FID Log()                                   |     |
| P Volusia                                           | 13 3913.91331 NEAR_FID Sin ( )                               |     |
| 1                                                   | 13 3797.68365 NEAR_DIST Sor()                                |     |
|                                                     | 13 3882.15431 Acres Ian ( )                                  |     |
|                                                     | 13 3924.41148 NAL_2012_L                                     |     |
| - 1                                                 | 13 3961.70901                                                |     |
| Osceola                                             | 13 3973 18674 * / & + - =                                    |     |
|                                                     | 13 3988 47301 NAL_2012_L =                                   |     |
| Clip_Buffer                                         | 13 30007301 DMIX                                             |     |
| - 2                                                 | 13 3905 27393 If [DOR_UC] >= 1 and [DOR_UC] <= 9 Then        |     |
| C:\Users\Public\Bibhas\Community Buile 2            | 13 3992 99157 x= Residential x = 11 and (DOR U(1) <= 30 Then |     |
| E Suprail Imile                                     | 13 4036.89072                                                |     |
| 2                                                   | 13 4048.3222 elseif [DOR_UC] >= 41 and [DOR_UC] <= 49 Then   |     |
| Collinger Dudy in Pitchard Community Public 2       | 13 3894.10338 x="Industrial"                                 |     |
| C: (Osers (Public (biblinas (Community Build)       | 13 3937.54465 esser [DOR_UC] >= 50 and [DOR_UC] <= 69 Then   |     |
|                                                     | 13 3981.02215                                                |     |
| 2                                                   | 13 4024.53478 x="Institutional"                              |     |
|                                                     | 13 4068.08126 elseif [DOR_UC] = 81 Then                      |     |
|                                                     | 13 4100.06030                                                |     |
|                                                     | 7 4983.84180 About calculating fields Clear Load Save        |     |
| 3                                                   | 7 4059 69788                                                 |     |
| 3                                                   | 7 4168.88125                                                 |     |
|                                                     |                                                              |     |
| l.                                                  |                                                              |     |
| 14 4                                                | 0 > >     0 out di 40173 selecced)                           |     |
| Orange                                              |                                                              |     |
| oninge                                              | 4                                                            |     |
| > 10 0 0                                            |                                                              |     |

#### • Area Unit Conversion (Step 1):

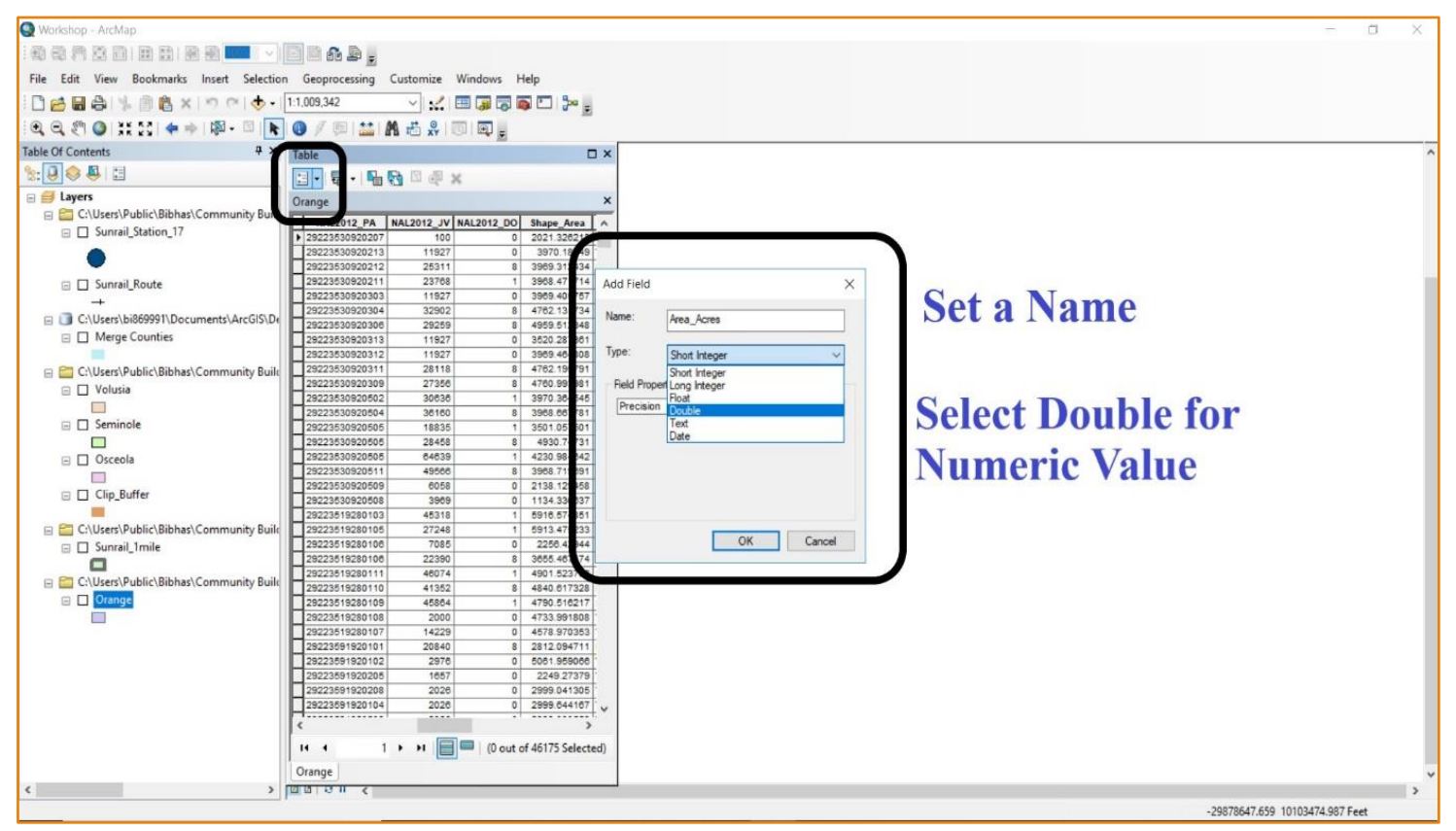

#### • Area Unit Conversion (Step 2):

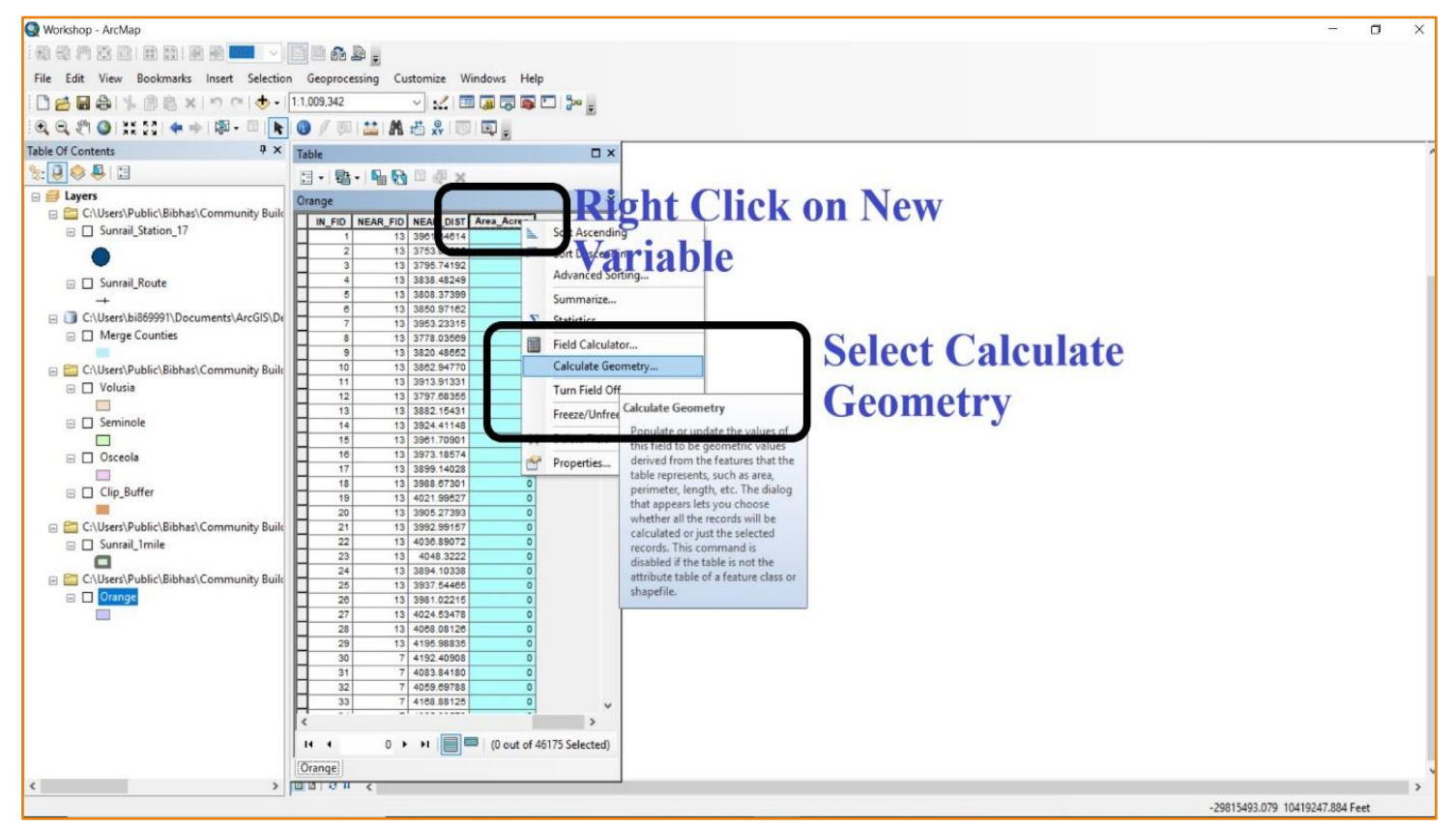

#### • Area Unit Conversion (Step 3):

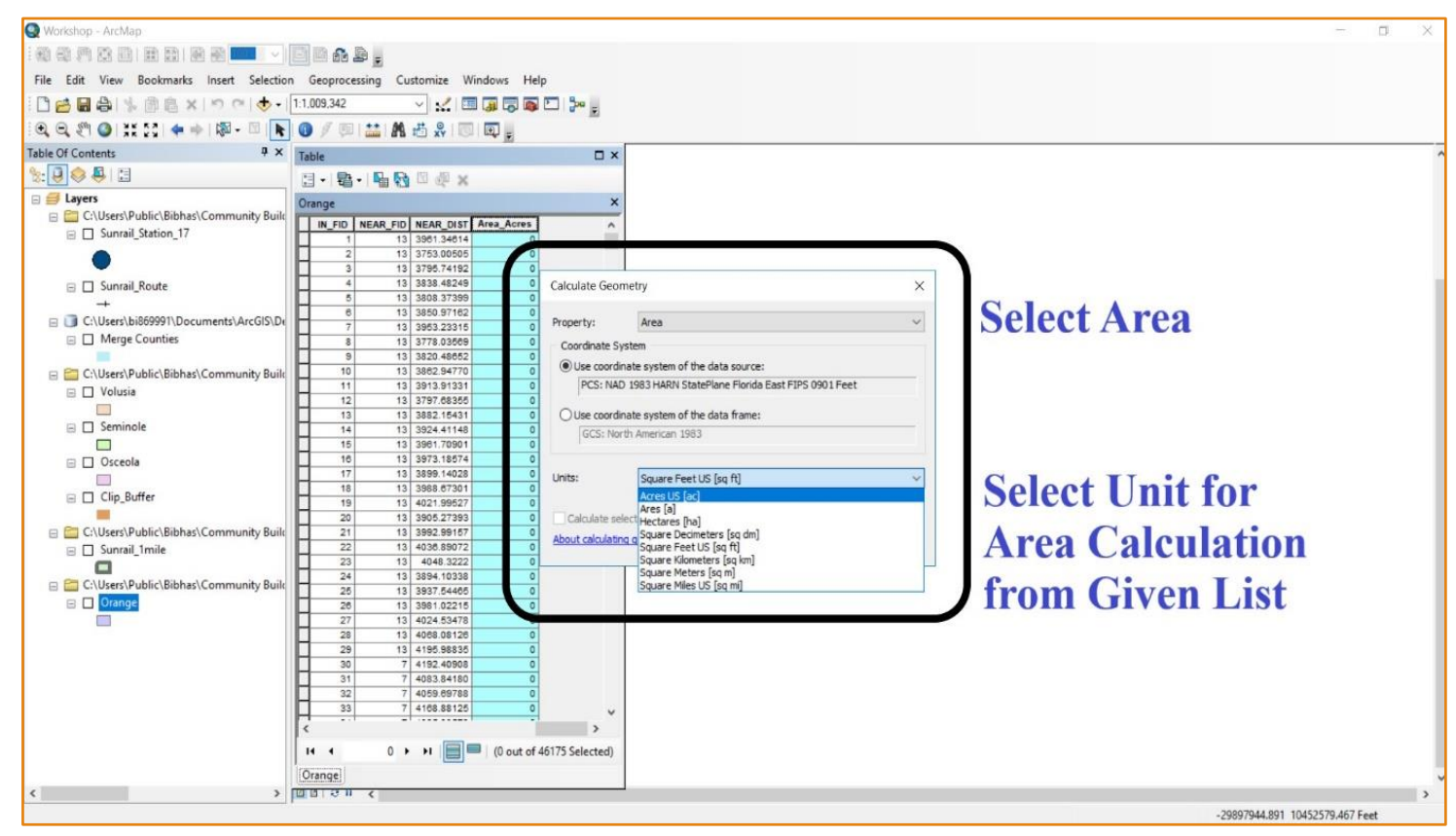

# Merging Counties

- After preparing parcel data layer for all four counties (Orange, Seminole, Seminole and Volusia), a merged county shapefile was created. Following steps were followed to merge all four counties.
  - At first, select 'Geoprocessing' toolbar
  - Then click on 'Merge' option
  - Then put all of the counties within 'Merge' toolbar
  - Finally, click 'Ok'

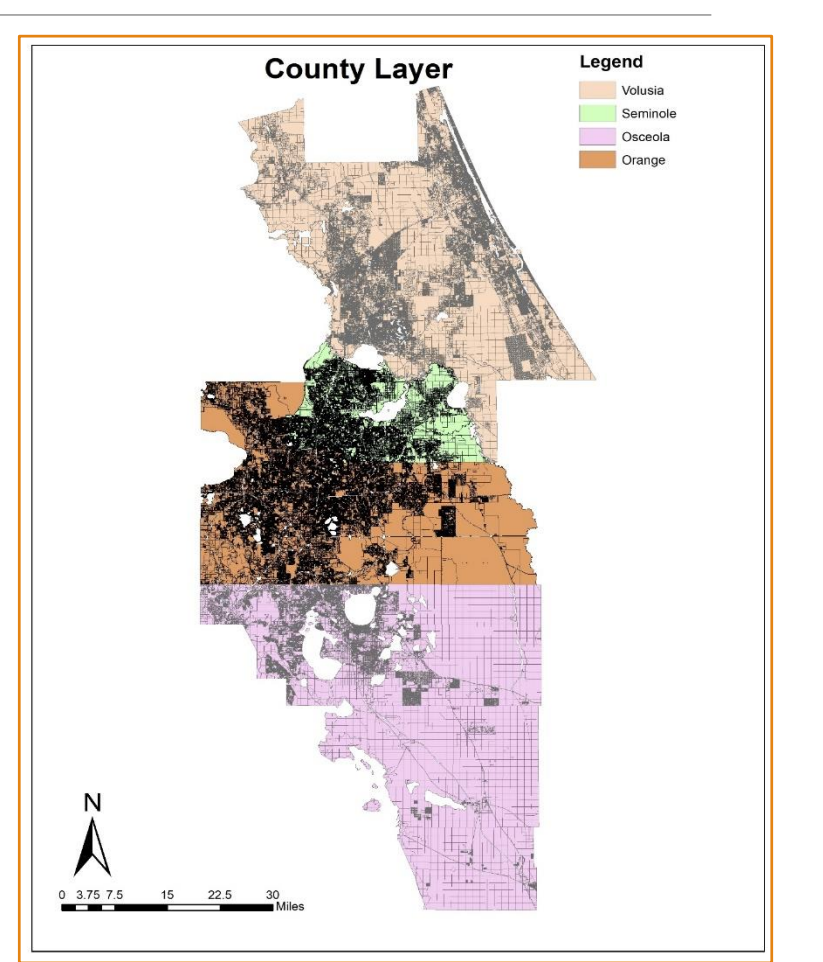

## Merging Counties

#### • Step 1:

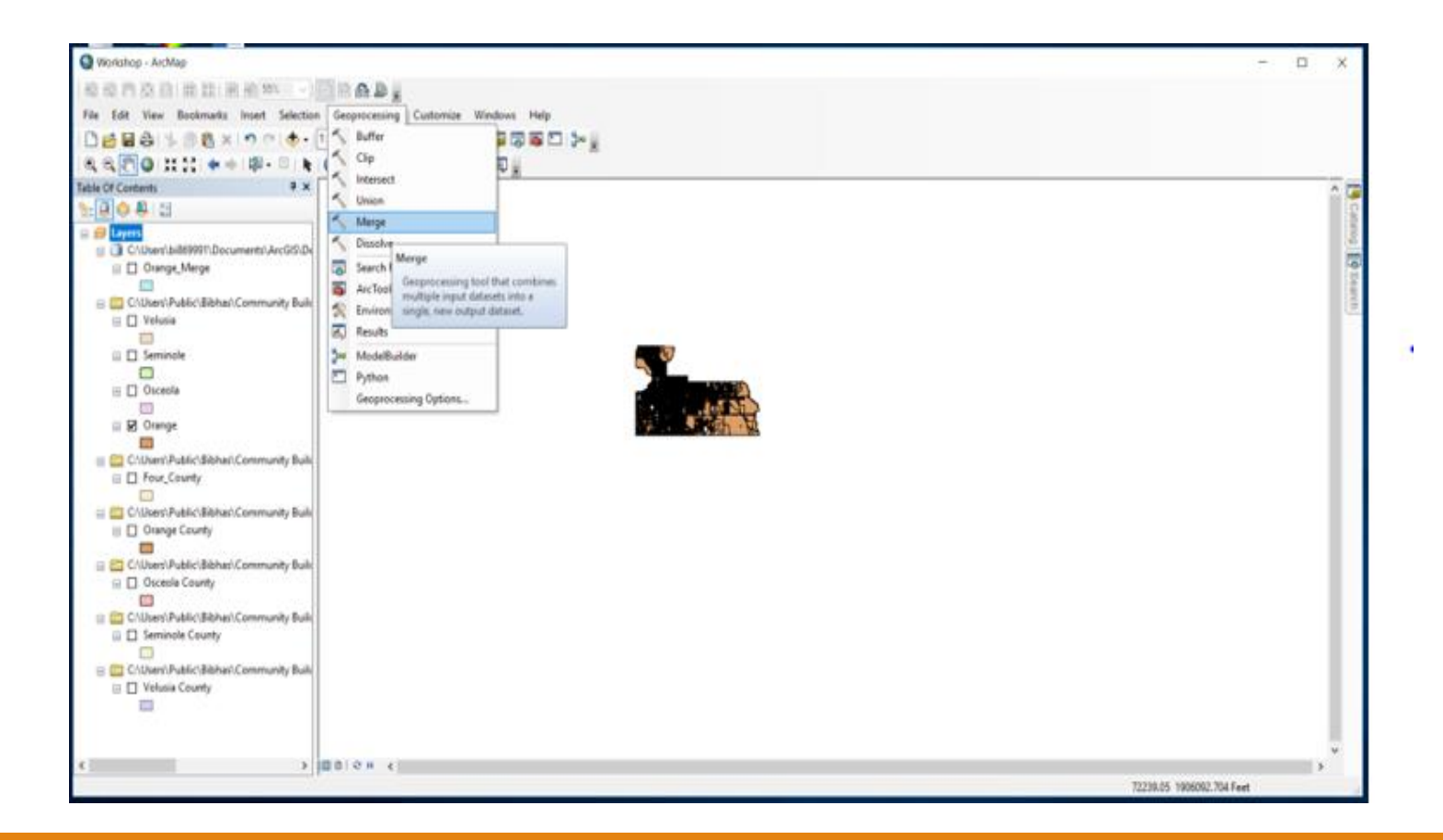

## Merging Counties

#### • Step 2:

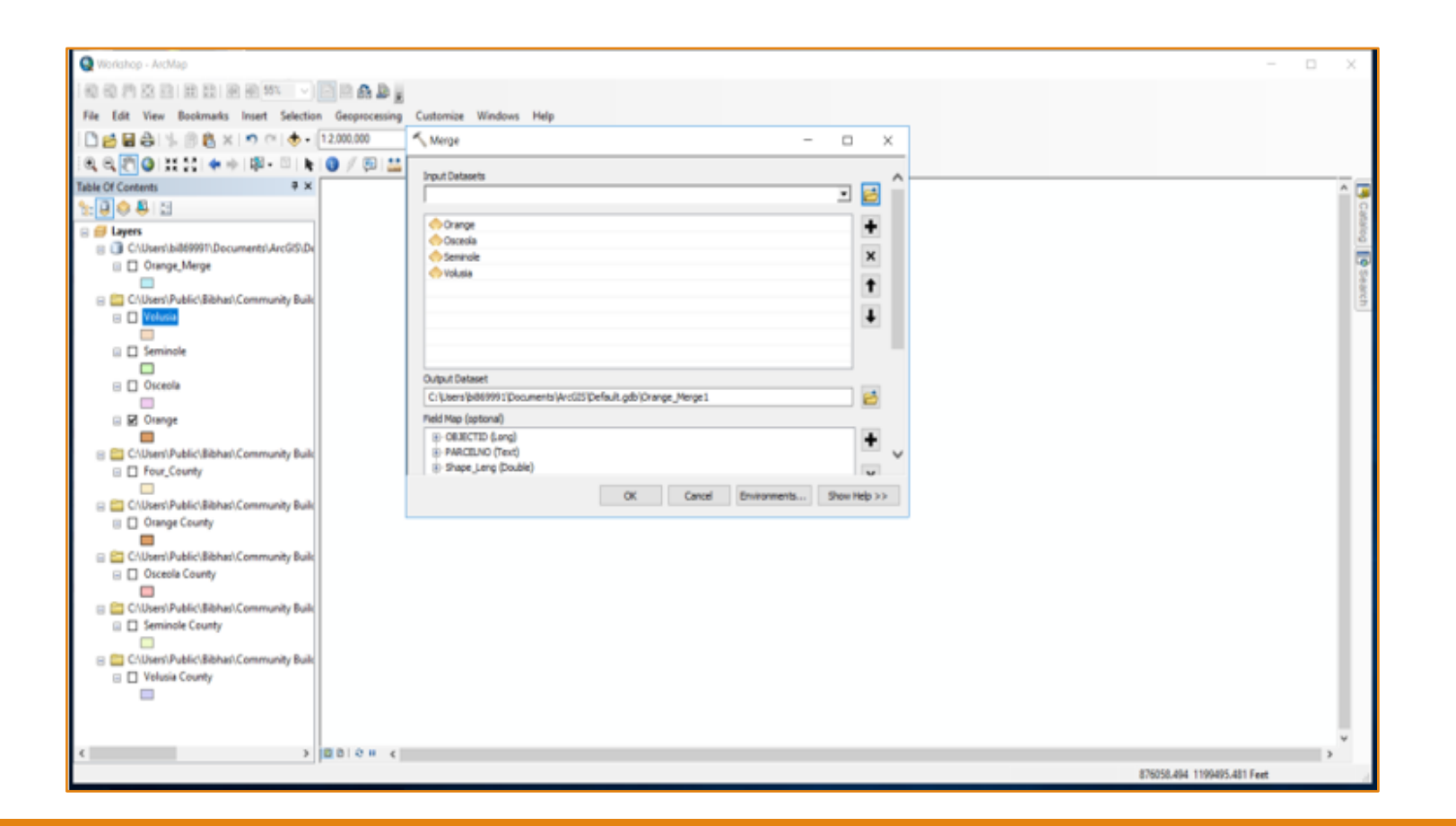

## Layer Preparation

- We divided the stations into three segments:
  - Downtown Stations including Lynx Central station, Church Street station, and Orlando Health/Amtrak station
  - Outside Downtown Stations comprised of DeBary, Sanford, Lake Mary, Longwood, Altamonte Springs, Maitland, Winter Park, Florida Hospital Health Village, and Sand Lake Road stations
  - Phase-2 stations including northbound DeLand and Southbound Meadow Woods, Osceola Parkway, Kissimmee Amtrak, and Poinciana stations

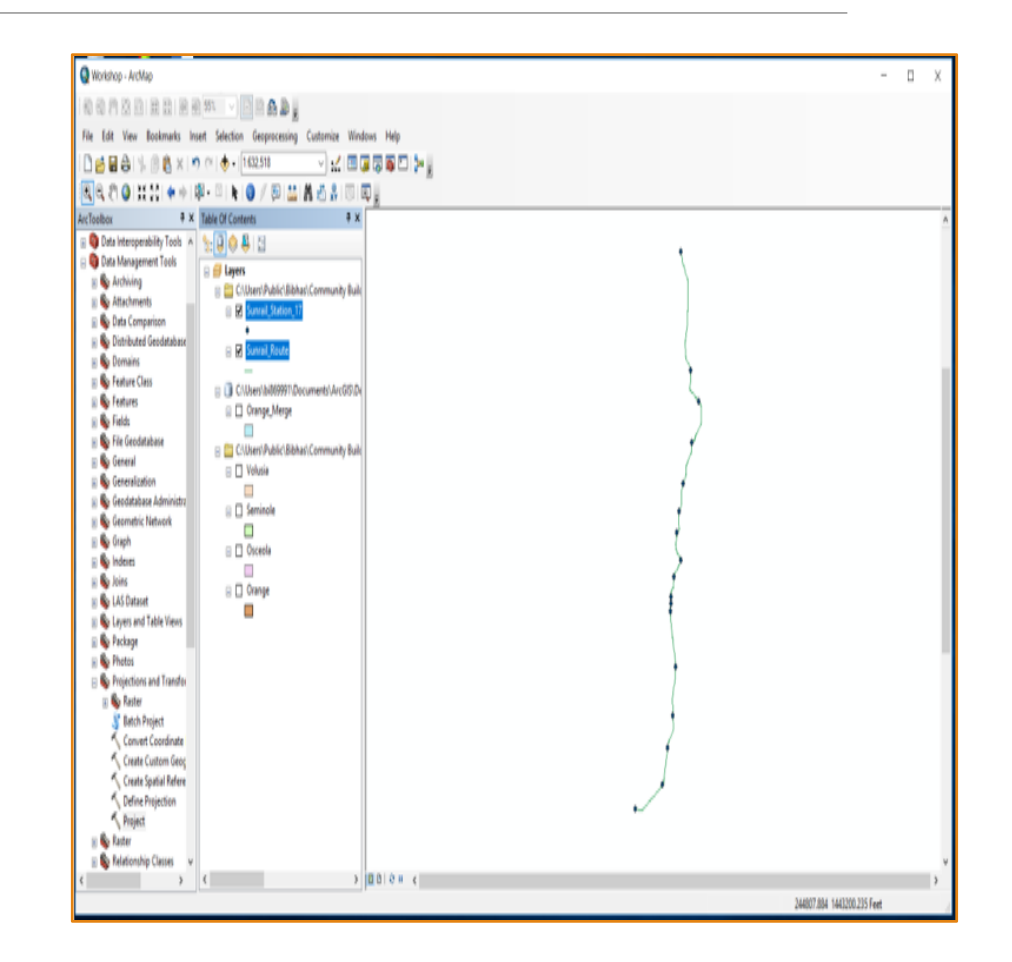

- Step 1: Creating Buffer
  - At first, select 'Geoprocessing' toolbar
  - Then click on 'Buffer' option
  - Then put SunRail station's shapefile in 'Buffer' toolbar
  - In 'Linear Unit' option put the numeric value such as 1 and choose mile as unit
  - Select default buffer type 'Round'
  - Finally, click 'Ok'

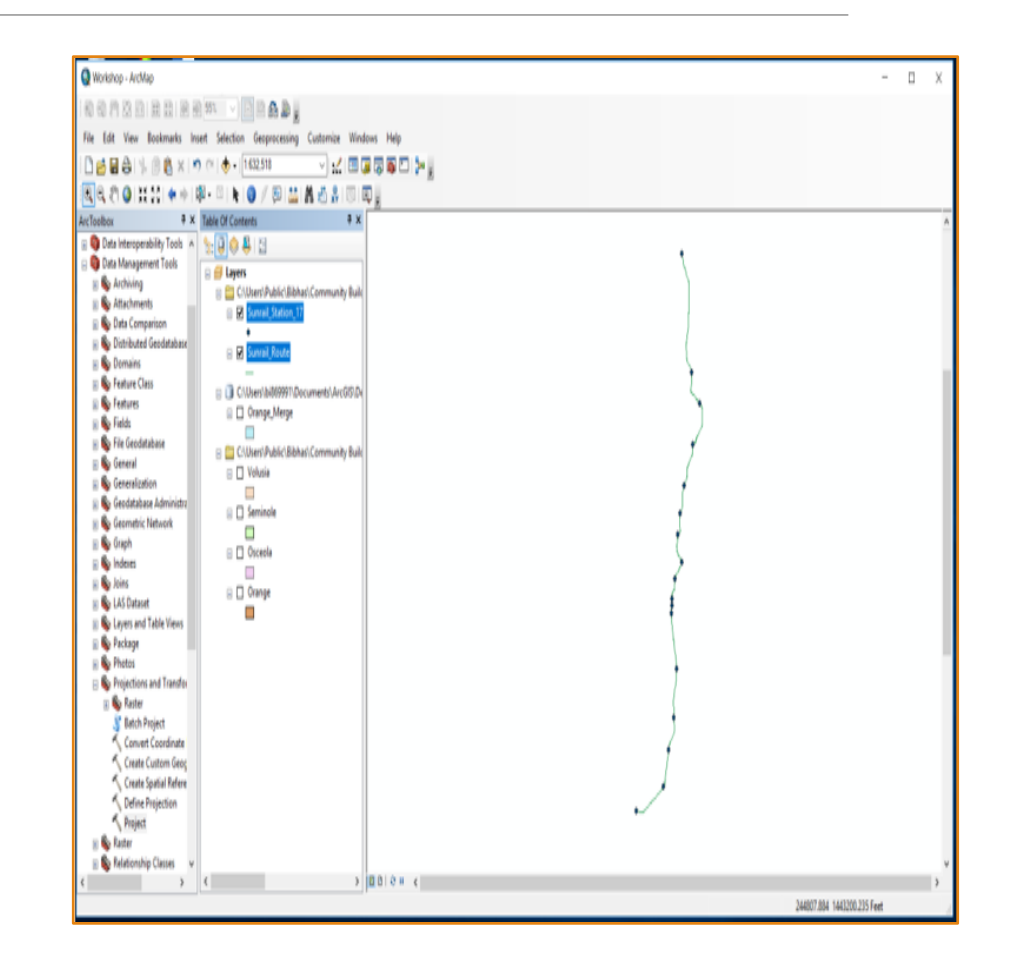

#### • Creating buffer area (Step 1):

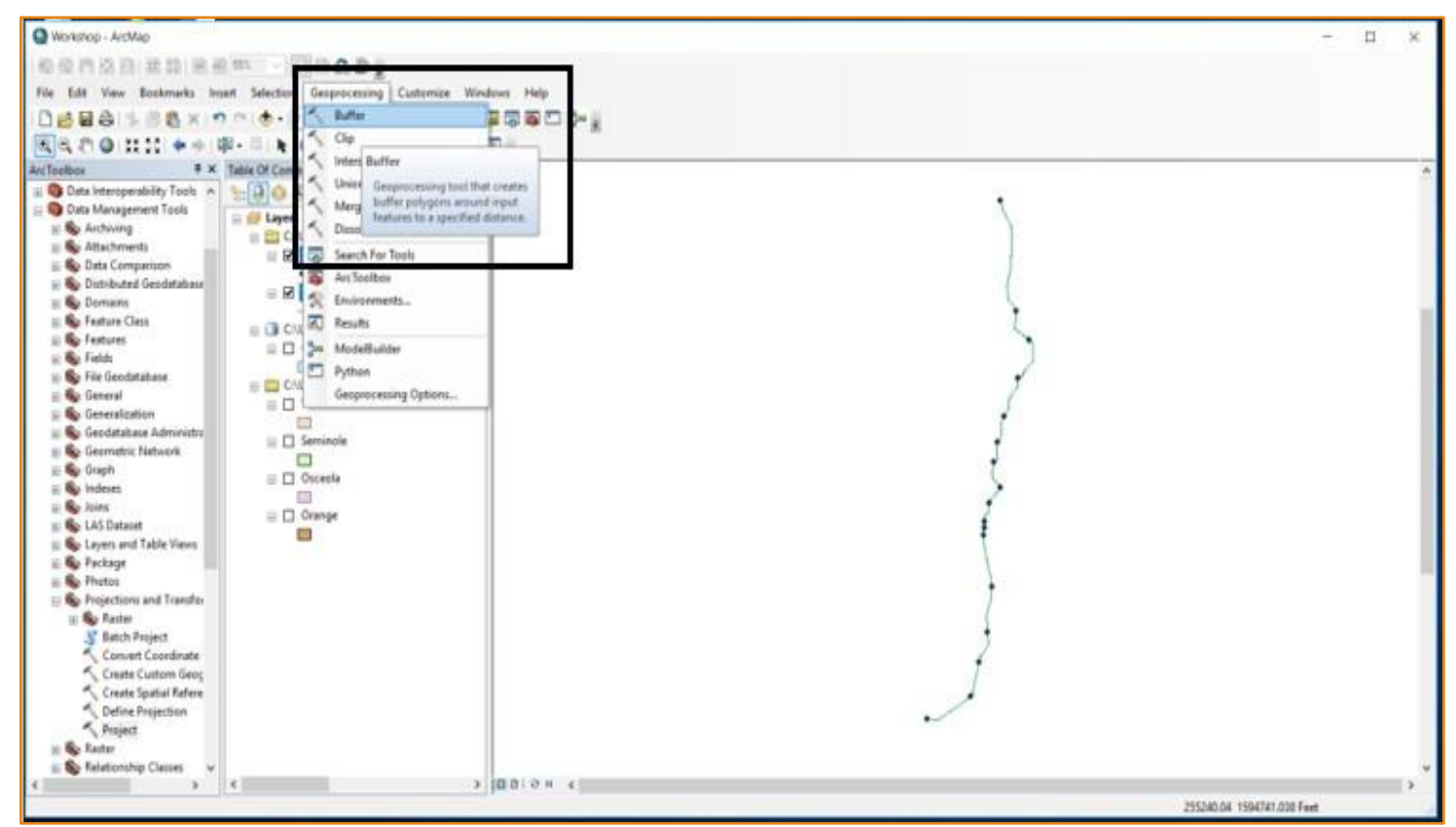

#### • Creating buffer area (Step 2):

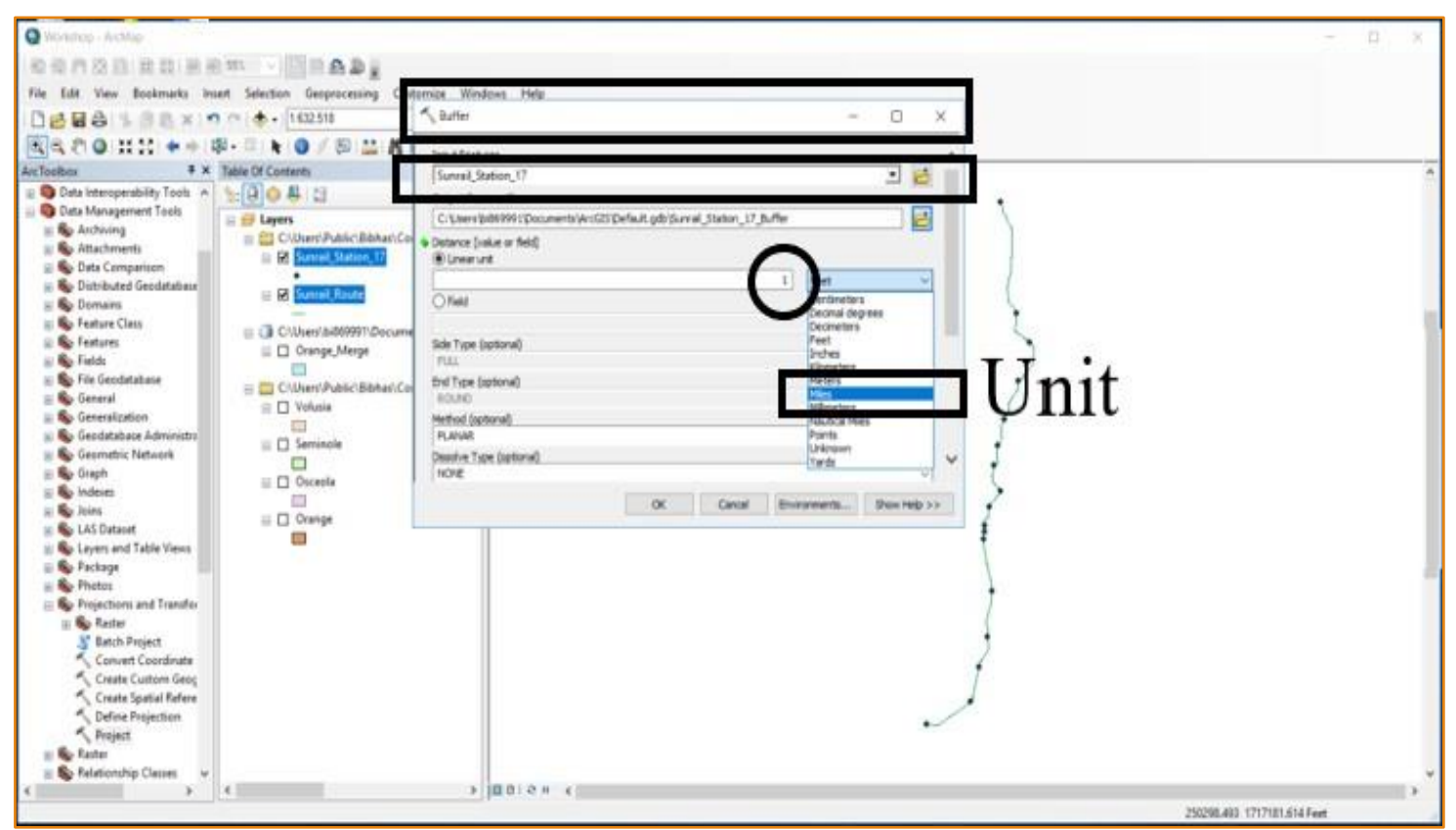

#### • Creating buffer area (Step 3):

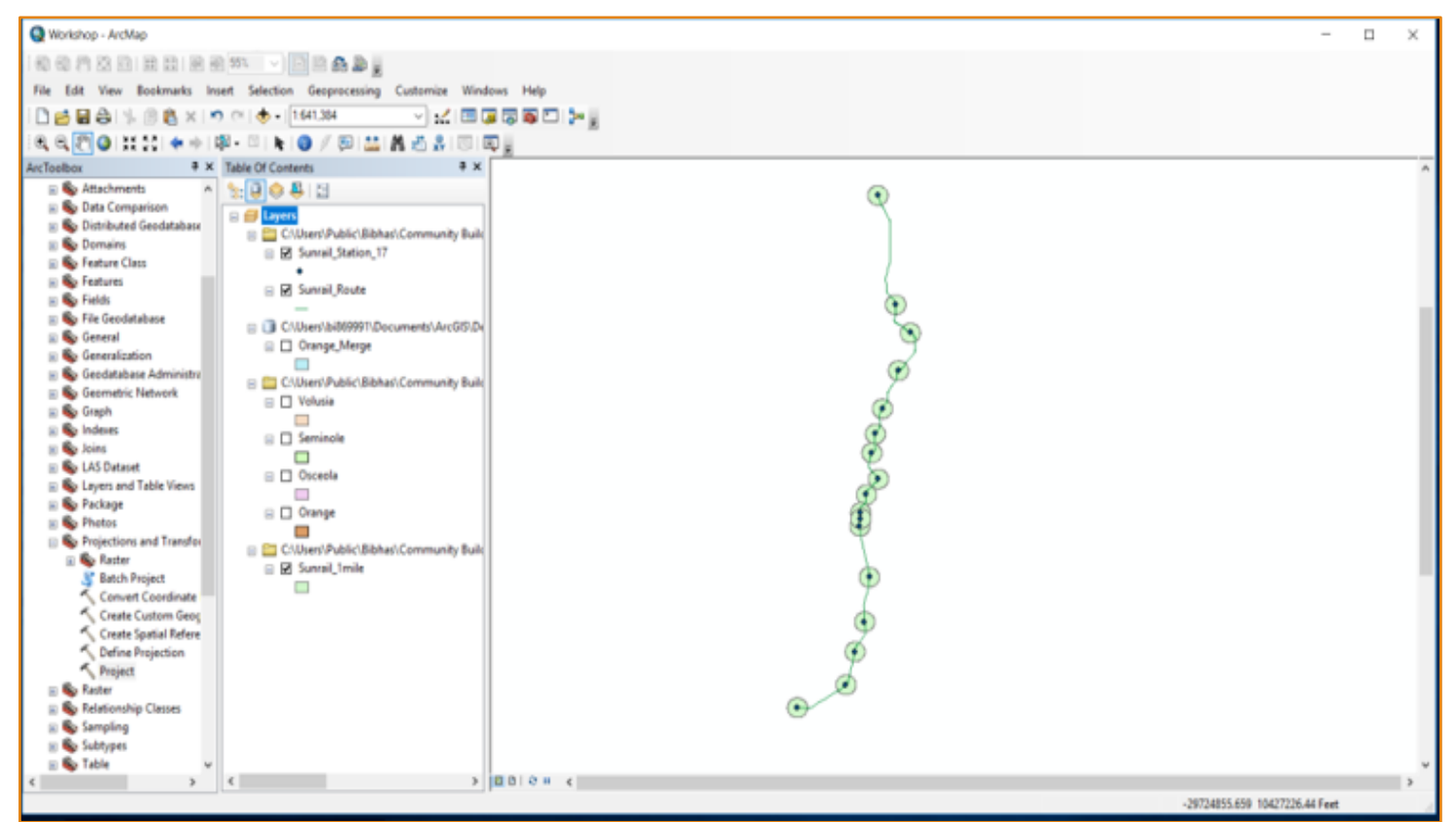

- Step 2: Clip the buffers with merge counties
  - At first, select 'Geoprocessing' toolbar
  - Then click on 'Clip' option
  - In 'Input Features' section put Merge counties
  - Upload SunRail buffer created in previous step on 'Clip Features' section
  - Finally, a new buffer layer was created contains corresponding parcel level information such property value, land use type, area etc.

#### • Clip from merge counties (Step 1):

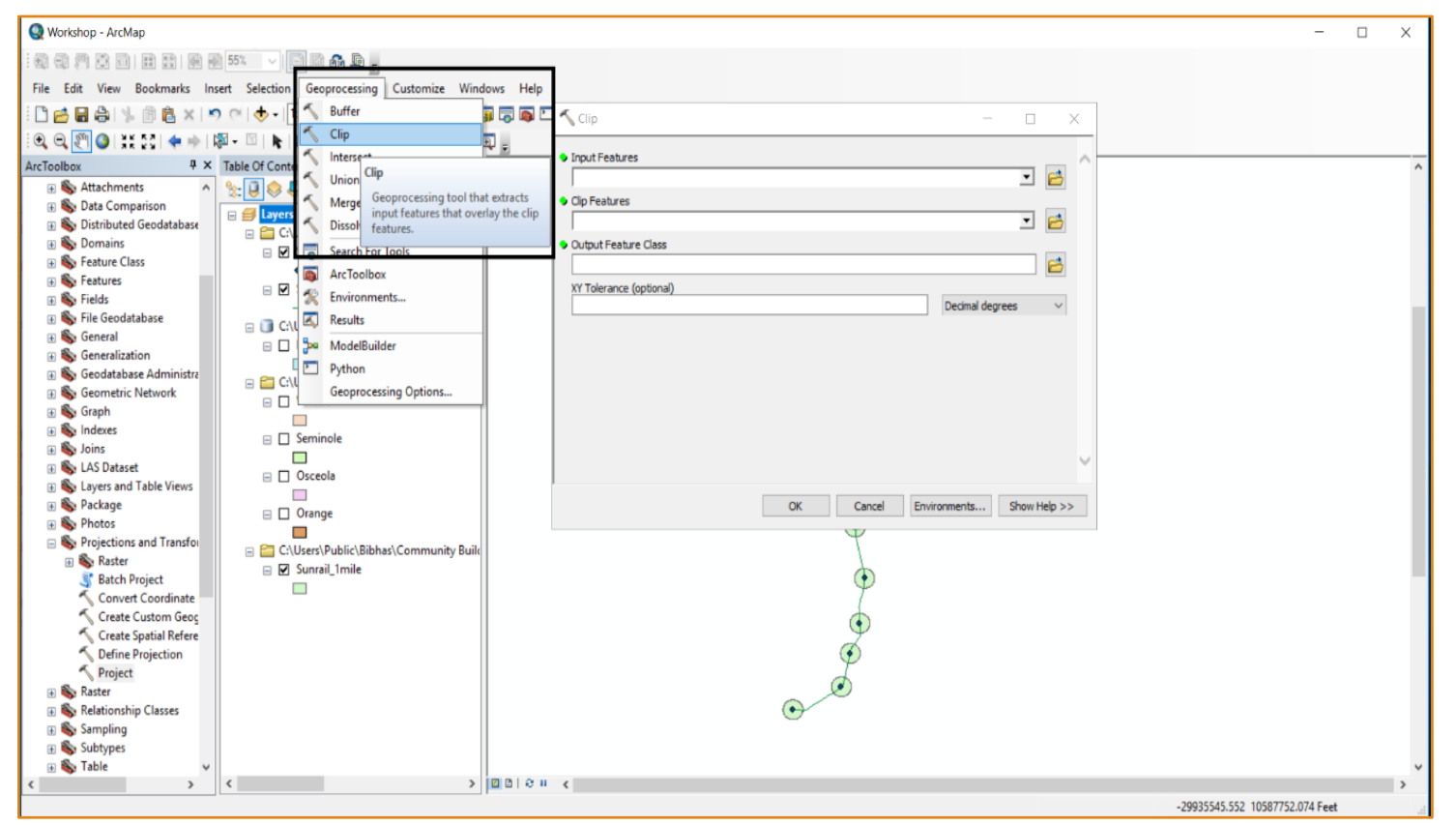

#### • Clip from merge counties (Step 2):

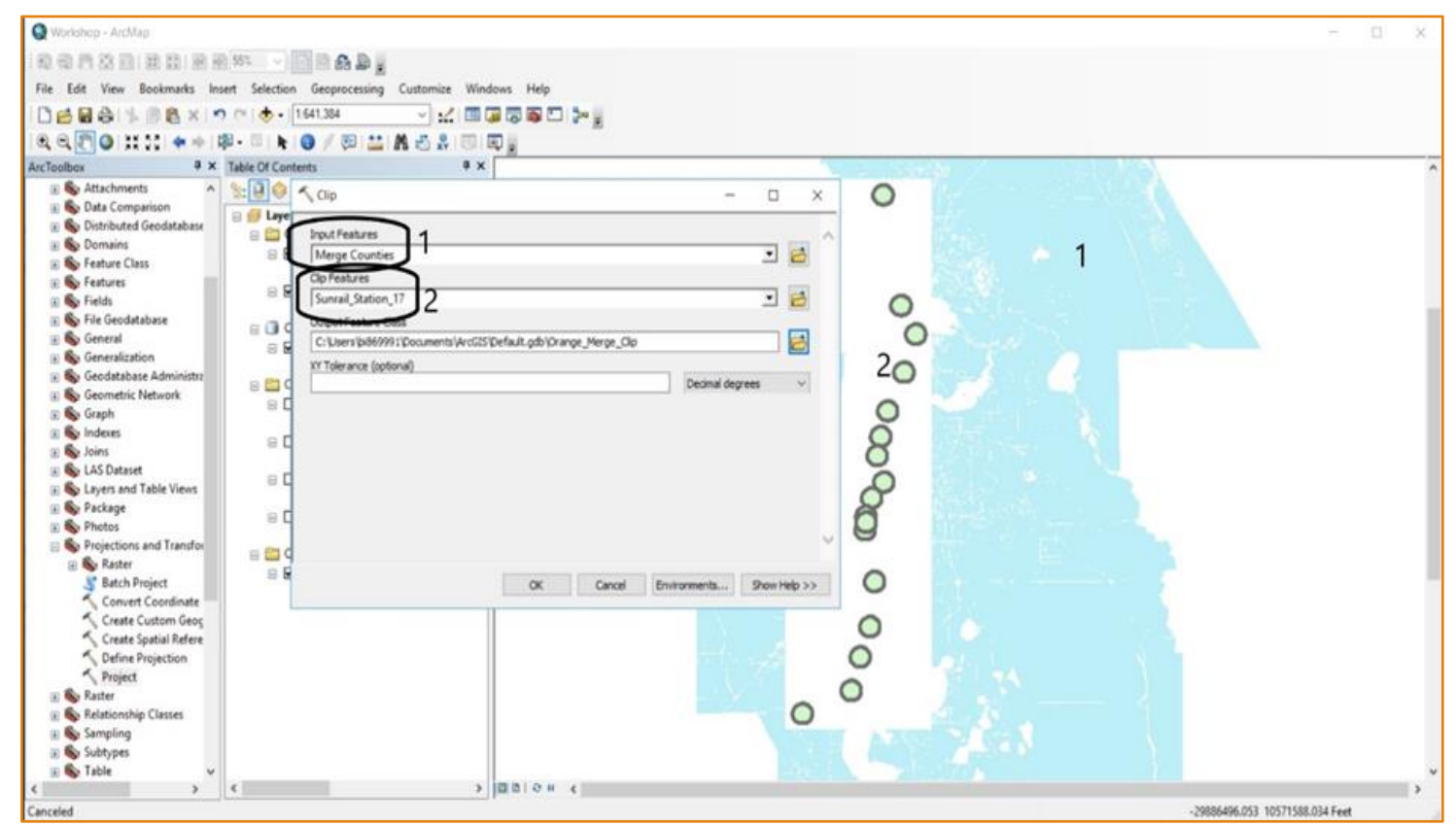
### • Clip from merge counties (Step 3):

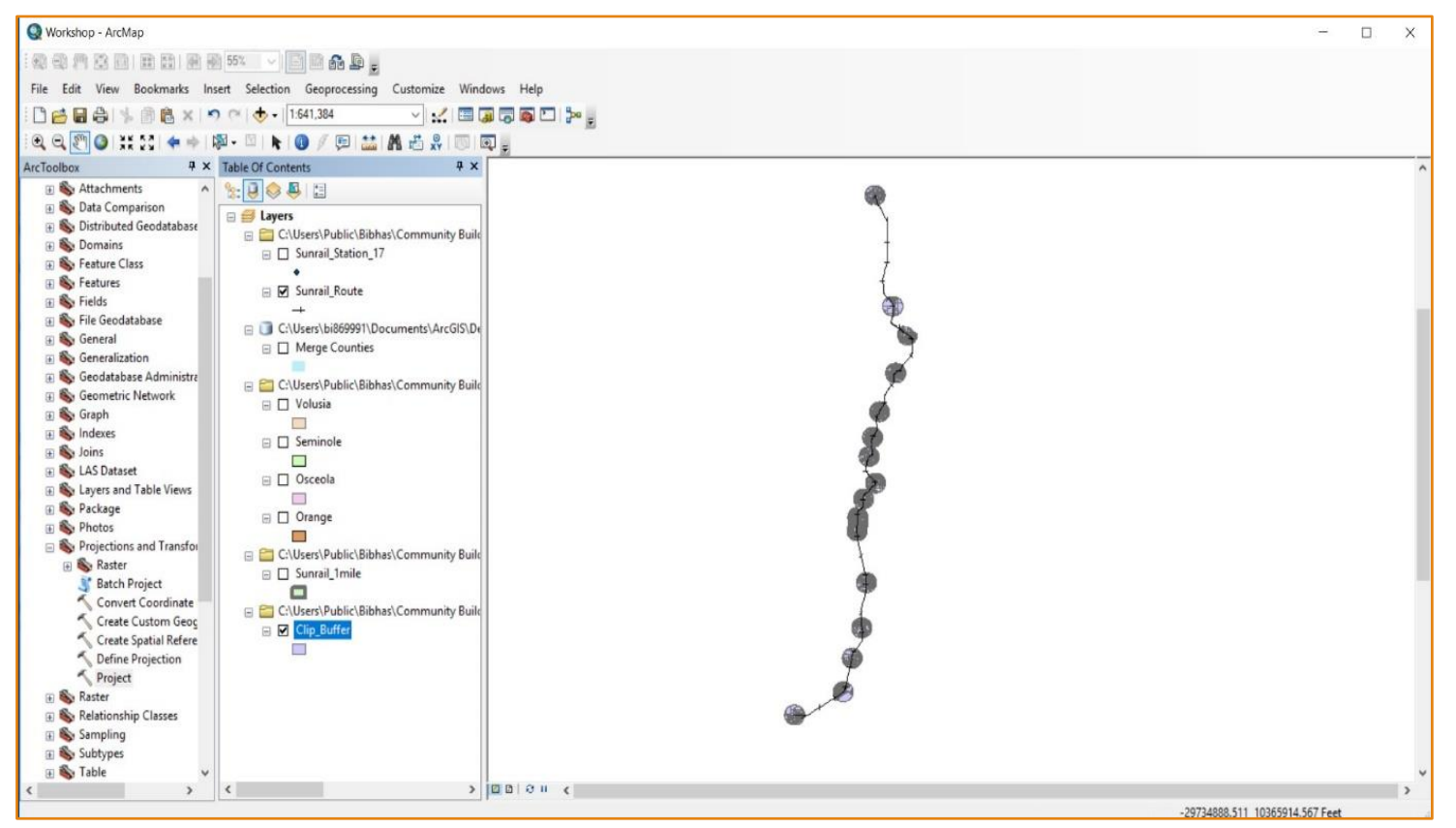

- Clip the buffers with merge counties
  - A 1-mile buffer was created around each of the SunRail stations. Please note that the nearness of the stations, particularly in the downtown areas, cause overlapping problem.
  - As a result of the overlapping, the same parcel might be part of two different stations.
  - ArcGIS proximity tool (Near Generate Table operation) was used to assign a parcel to a unique station.

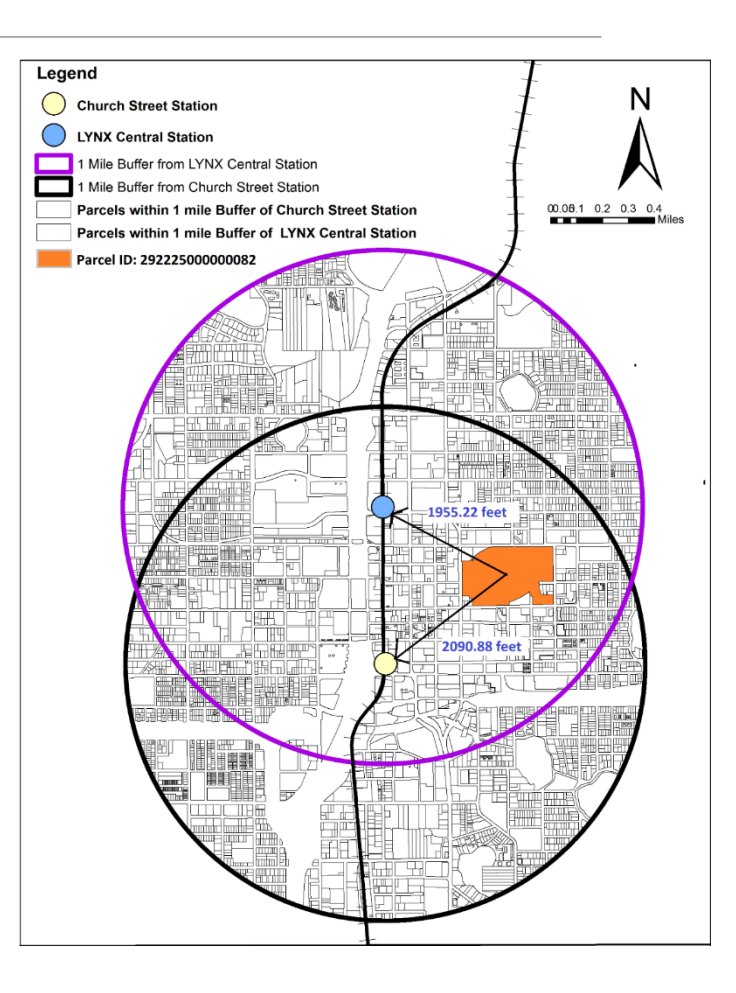

### • Finding nearest station (Step 1):

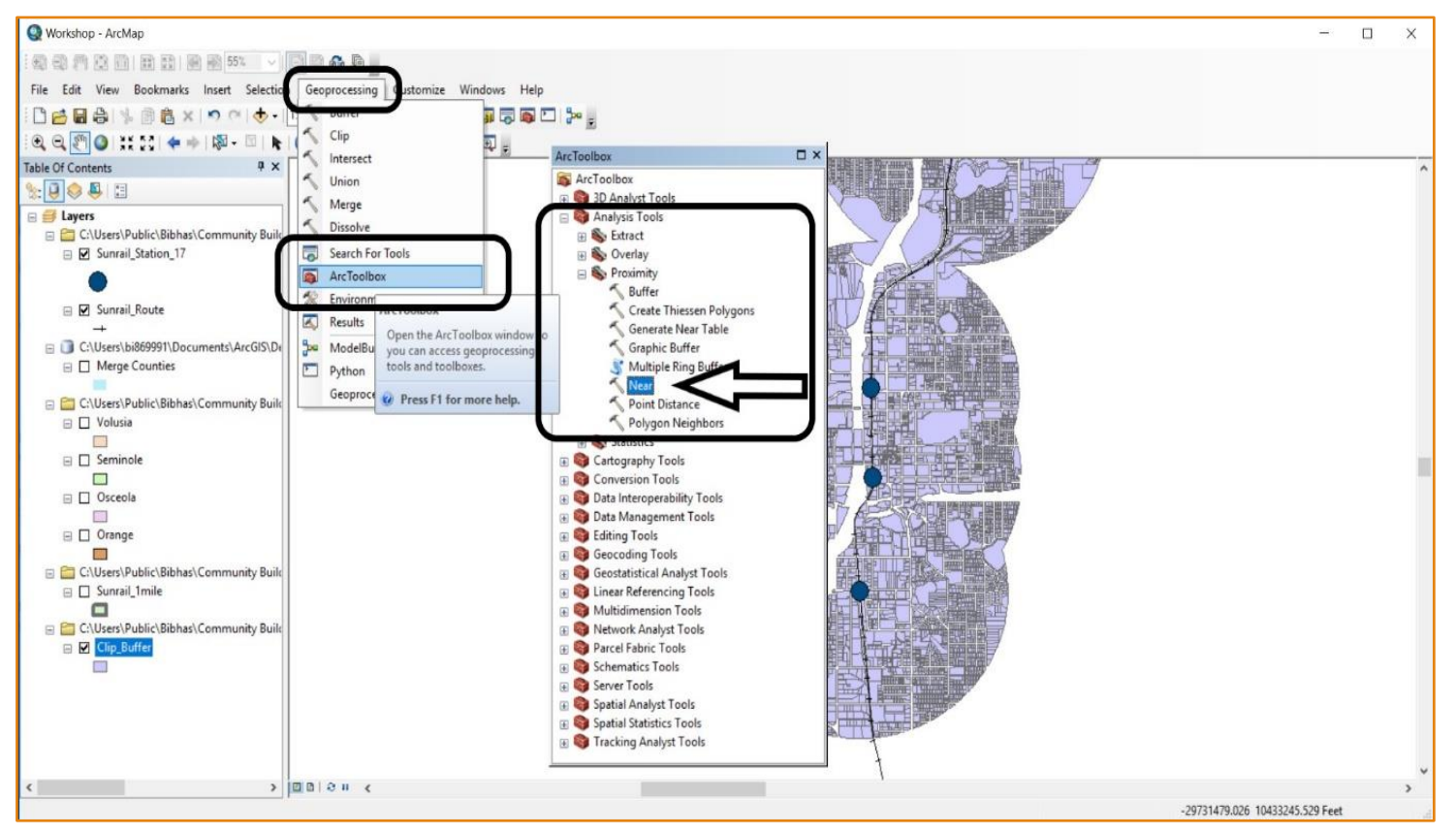

### • Finding nearest station (Step 2):

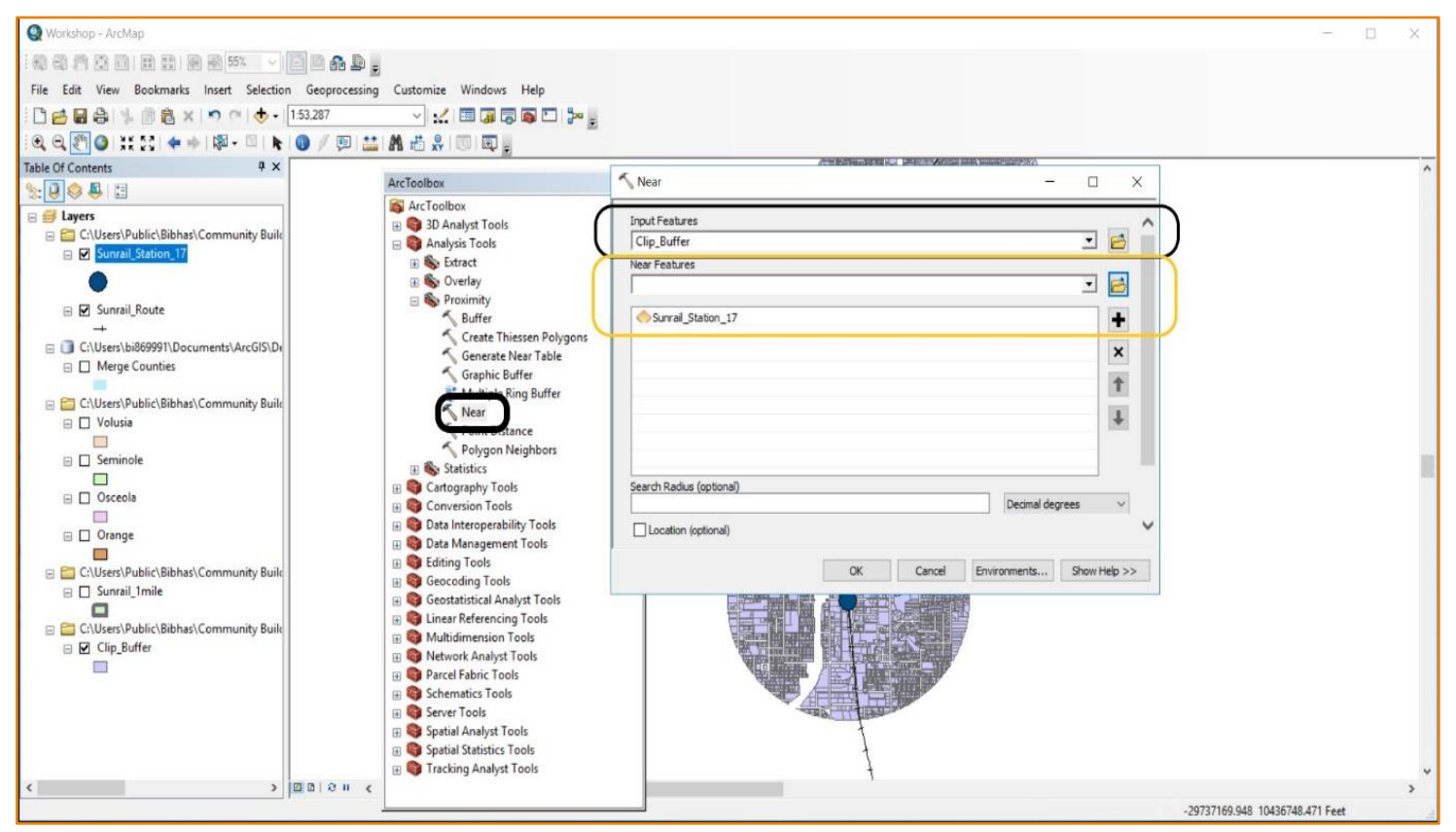

### • Finding nearest station (Step 3):

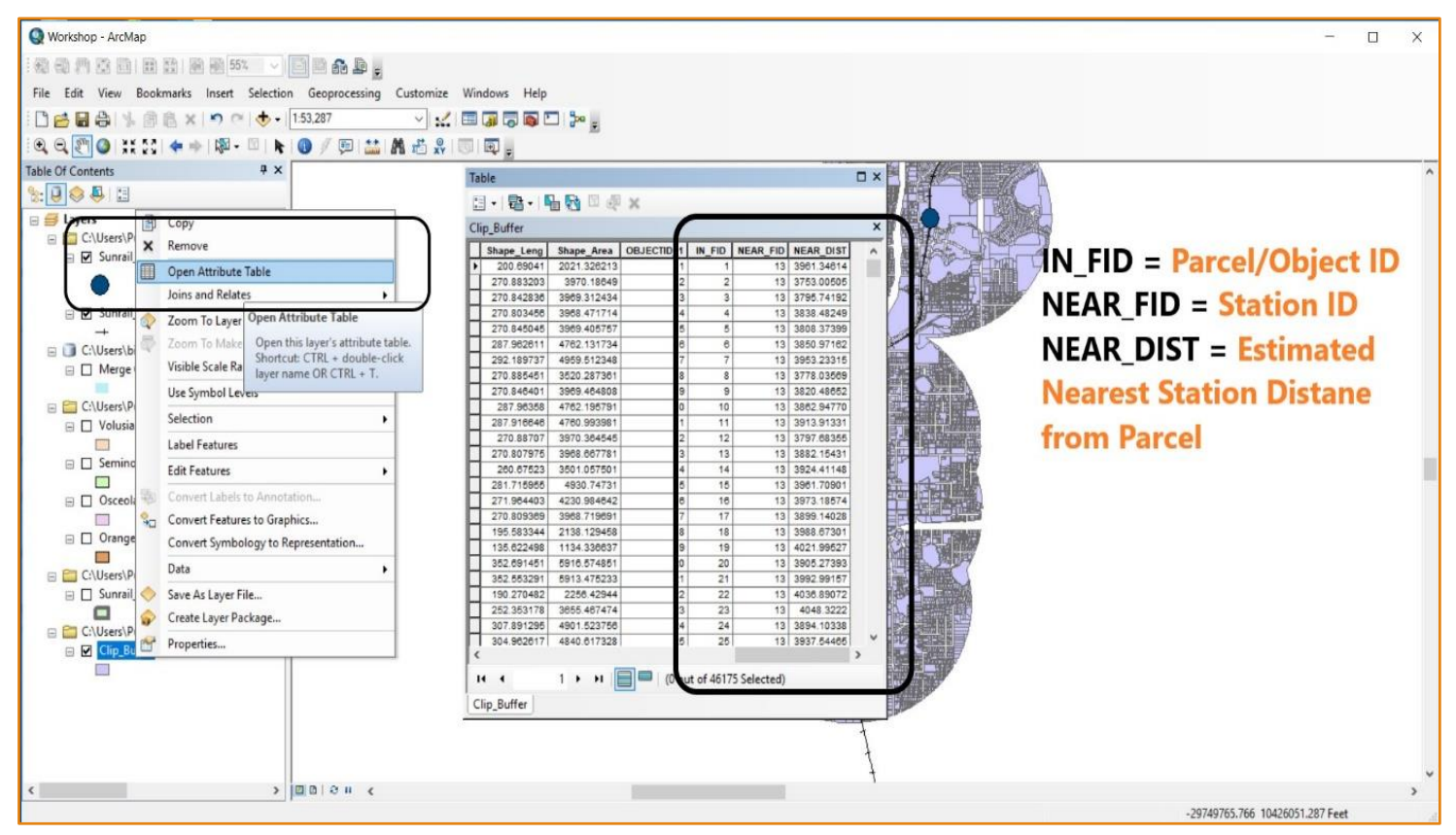

- After allocating all parcels to their nearest stations, dbf file was converted to SPSS file for estimation of property value by land use type. Following steps were followed:
  - Select 'Data' toolbar
  - Click on 'Aggregate' option
  - Put 'Land Use Type' as break variable
  - For 'Summary of Variables' section choose JV as property value and Area (Acres)
  - Also change the 'Function' option from default 'Mean' to 'Sum'

### • Property Value Estimation (Step 1):

| *Clip_12_Sl      | R_Works                                   |                                 |                  |        |           |                  |            |                     |              |       | -          | o x              |
|------------------|-------------------------------------------|---------------------------------|------------------|--------|-----------|------------------|------------|---------------------|--------------|-------|------------|------------------|
| <u>File</u> Edit | Vi v Data Transform Analyze Graphs U      | tilities Egonsions <u>W</u> ind | low <u>H</u> elp |        |           |                  |            |                     |              |       |            |                  |
|                  | Define Variable Properties                |                                 |                  |        |           | ABG              |            |                     |              |       |            |                  |
|                  | Set Measurement Level for Unknown         |                                 |                  | III 14 | M 9       |                  |            |                     |              |       |            |                  |
|                  | Copy Data Properties                      |                                 |                  |        |           |                  |            |                     |              |       | Visible    | 7 of 7 Variables |
|                  | New Custom Attribute                      | a_Acris                         | 🗞 near_fid 🛛 🔗   | DOR_UC | 🖉 JV      | & LND_VAL        | 🚜 LAND_USE | var                 | var          | var   | var        | var              |
| 1                | 29 226                                    | 7.74 17393621                   | 13               | 89     | 284841316 | 11553200 Publi   | c          |                     |              |       |            | 4                |
| 2                | 29 226                                    | 7.5 045435580                   | 6                | 86     | 173809297 | 10796082 Publi   | c          |                     |              |       |            |                  |
| 3                | 29 213: Define Multiple Response Sets     | 57.2500971690                   | 5                | 85     | 172416139 | 5749818 Publi    | c          |                     |              |       |            |                  |
| 4                | 29 2356 🔡 Identify Duplicate Cases        | 6.77 47850783                   | 7                | 85     | 135449956 | 5018842 Publi    | c          |                     |              |       |            |                  |
| 5                | 29 2350 📆 Compare Datasets                | 4.40 85696933                   | 7                | 85     | 121616537 | 3785502 Publi    | c          |                     |              |       |            |                  |
| 6                | 29 2260 Sort Cases                        | 4.51655983124                   | 13               | 18     | 84923372  | 12195214 Retai   | il/Office  |                     |              |       |            |                  |
| 7                | 29 2266 Sort Variables                    | 8.04 26546505                   | 13               | 88     | 77517203  | 7730893 Publi    | c          |                     |              |       |            |                  |
| 8                | 30 2059 Transpose                         | 50.63682329650                  | 4                | 84     | 72727738  | 20595881 Institu | utional    |                     |              |       |            |                  |
| 9                | 29 3020 Adjust String Widths Across Files | 6.92252820451                   | 7                | 85     | 68594899  | 2766210 Publi    | c          |                     |              |       |            |                  |
| 10               | 29 226 Marga Files                        | 1.0862732396                    | 13               | 3      | 59526955  | 3770100 Multil   | FamilyRes  |                     |              |       |            |                  |
| 11               | 29 2261 merge Files                       | 9.20356026986                   | 6                | 87     | 59494492  | 8074740 Publi    | c          |                     |              |       |            |                  |
| 12               | 21 529 Restructure                        | 25.89755115650                  | 11               | 73     | 55474200  | 2823700 Institu  | utional    |                     |              |       |            |                  |
| 13               | 29 2262 🛨 Rake Weights                    | 2.92 45363120                   | 6                | 18     | 54919856  | 4735199 Retai    | il/Office  |                     |              |       |            |                  |
| 14               | 29 2258 E Propensity Score Matching       | 3.04 19850314                   | 13               | 18     | 49038829  | 5699865 Retai    | il/Office  |                     |              |       |            |                  |
| 15               | 29 2234 📑 Case Control Matching           | 5.6594992805                    | 6                | 18     | 43556616  | 7022571 Retai    | il/Office  |                     |              |       |            |                  |
| 16               | 29 226 Aggregate                          | .67023373077                    | 6                | 18     | 40065637  | 1716046 Retai    | il/Office  |                     |              |       |            |                  |
| 17               | 29 235 R Copy Dataset                     | .8 37348701                     | 13               | 18     | 39058089  | 2190212 Retai    | il/Office  |                     |              |       |            |                  |
| 18               | 29 201. Colligitation Siles               | 30.54 86106580                  | 4                | 16     | 39031884  | 11973582 Retai   | il/Office  |                     |              |       |            |                  |
| 19               | 29 226 Spin into Files                    | 7.72996023757                   | 6                | 83     | 34991215  | 6300156 Publi    | c          |                     |              |       |            |                  |
| 20               | 29 213: # Split Eile                      | 26.00 21804510                  | 5                | 89     | 32872982  | 2293280 Publi    | c          |                     |              |       |            |                  |
| 21               | 29 2260 🔢 Select Cases                    | 1.29 21336672                   | 13               | 18     | 32062186  | 10711250 Retai   | il/Office  |                     |              |       |            |                  |
| 22               | 29 2256 Weight Cases                      | 2.24/18404442                   | 13               | 74     | 30233388  | 3381345 Institu  | utional    |                     |              |       |            |                  |
| 23               | 29 235630602000                           | 2.84035547902                   | 13               | 89     | 30160367  | 4964680 Publi    | c          |                     |              |       |            |                  |
| 24               | 292 2300000004                            | 9673320695680                   | 9                | 83     | 30100576  | 2167875 Publi    | c          |                     |              |       |            |                  |
| 25               | 292235135402010                           | .56609974879                    | 13               | 18     | 30047564  | 1528920 Retai    | il/Office  |                     |              |       |            |                  |
| 26               | 292226735222009                           | 1.50042018718                   | 13               | 18     | 29971515  | 4052196 Retai    | il/Office  |                     |              |       |            |                  |
| 27               | 292226735222010                           | 1.60948164902                   | 13               | 18     | 29427399  | 4346758 Retai    | il/Office  |                     |              |       |            |                  |
| 20               | 4000000000                                | 0.34500543440                   | 43               | 40     | 0000000   | C700500 D-++-    | 110E       |                     |              |       |            |                  |
| Deter Marriel    | Voriable View                             |                                 |                  |        | ***       |                  |            |                     |              |       |            |                  |
| Data view        | valiable view                             |                                 |                  |        |           |                  |            |                     |              |       |            |                  |
| Aggregate        |                                           |                                 |                  |        |           |                  | IE         | M SPSS Statistics P | rocessoris r | ready | Unicode:ON |                  |

### • Property Value Estimation (Step 2):

| Eile Edit | _Workshop.sav [DataSet2] - IBM SPSS Statistic<br>View Data Transform Analyze C | cs Data Editor<br>Graphs <u>U</u> tilities Extension: | s Window Help                                                    | – a x                                             |
|-----------|--------------------------------------------------------------------------------|-------------------------------------------------------|------------------------------------------------------------------|---------------------------------------------------|
|           |                                                                                |                                                       | Aggregate Data                                                   | Visible: 7 of 7 Variables                         |
|           | 💏 ParcelNo                                                                     | Area_Acres                                            | Break Variable(s):                                               | AND USE var var var var                           |
| 1         | 292226630501000                                                                | 7.7471739                                             | ParcelNo Ga LAND_USE                                             | Estimate Iotai                                    |
| 2         | 292226621900010                                                                | 7.5104543                                             | Area_Acres                                                       | <b>T T T T T T T T T T</b>                        |
| 3         | 292213278001000                                                                | 57.2550097                                            | DOR UC                                                           | J Land Use Value                                  |
| 4         | 292235640300010                                                                | 6.7774785                                             | Ø JV                                                             | Lund CSC vulue                                    |
| 5         | 292235019700010                                                                | 4.4078569                                             | LND_VAL     Summaries of Variable(s):                            | and Aaros by Land                                 |
| 6         | 292226002700050                                                                | 4.5155598                                             | JV_sum = SUM(JV)<br>Area Acres sum = SUM(Area Acres)             | and Acres by Land                                 |
| 7         | 292226631700010                                                                | 8.0482654                                             | risa_nusa_aun = com(nea_nues)                                    |                                                   |
| 8         | 302205940063010                                                                | 50.6368232                                            | <b>e</b>                                                         | Use lyne                                          |
| 9         | 292302030000010                                                                | 6.9225282                                             |                                                                  | CSC LJPC                                          |
| 10        | 292226133500020                                                                | 1.0856273                                             |                                                                  |                                                   |
| 11        | 292226308404010                                                                | 9.2685602                                             | Funding Nome & Lohal                                             |                                                   |
| 12        | 212529187400010010                                                             | 25.8975511                                            | Number of cases Name: N BREAK                                    |                                                   |
| 13        | 292226226300020                                                                | 2.9214536                                             | En rente a facto trame. Diferente                                |                                                   |
| 14        | 292225814600021                                                                | 3.0471985                                             | Save                                                             |                                                   |
| 15        | 292223564001001                                                                | 5.6559499                                             | O Add aggregated variables to active dataset                     |                                                   |
| 16        | 292226509101000                                                                | .6792337                                              | Create a new dataset containing only the aggregated variables    |                                                   |
| 17        | 292235135402030                                                                | .8113734                                              | Dataset name:                                                    |                                                   |
| 18        | 292201366401001                                                                | 30.5418610                                            |                                                                  |                                                   |
| 19        | 292226160605011                                                                | 7.7209602                                             | O Write a new data file containing only the aggregated variables |                                                   |
| 20        | 292213513200001                                                                | 26.0642180                                            | File. C:IUsers\Public\Bibhas\Community Building\Propert_\aggr.s  | av                                                |
| 21        | 292226002700030                                                                | 1.2942133                                             |                                                                  |                                                   |
| 22        | 292225617101000                                                                | 2.2471840                                             | Options for Very Large Datasets                                  |                                                   |
| 23        | 292235630602000                                                                | 2.8493554                                             | File is glready sorted on break variable(s)                      |                                                   |
| 24        | 29242300000004                                                                 | 96.3532069                                            | Sort file before aggregating                                     |                                                   |
| 25        | 292235135402010                                                                | .5660997                                              |                                                                  |                                                   |
| 26        | 292226735222009                                                                | 1.5004201                                             | OK Paste Reset Cancel Help                                       |                                                   |
| 27        | 292226735222010                                                                | 1.6094816                                             | 1902 13 18 29427399 4346758 Retail/Office                        |                                                   |
| 20        | 1                                                                              | 0.0400041                                             | #C)/(-+ 0000000 0+ C+ C+                                         | 15                                                |
| Data View | ariable View                                                                   |                                                       |                                                                  | IBM SPSS Statistics Processor is ready Unicode:ON |

### • Property Value Estimation (Step 3):

| Eile Edit | Marian Planta Tanan da ana da maria da seria da seria da s |                             |                          |                                                         |                                |                     |                 |      |            | .u x           |
|-----------|----------------------------------------------------------------------------------------------------|-----------------------------|--------------------------|---------------------------------------------------------|--------------------------------|---------------------|-----------------|------|------------|----------------|
|           | view Data Transform Analyze C                                                                                                    | Graphs Utilities Extensions | Window Help              |                                                         |                                |                     |                 |      |            |                |
|           |                                                                                                    |                             |                          |                                                         |                                |                     |                 |      |            |                |
|           |                                                                                                    |                             | 🕼 Aggregate Data         |                                                         | ×                              |                     | 10              | die  | Visible    | 7 of 7 Variabl |
|           | ParcelNo                                                                                                    | Area_Acres                  |                          | Devel Viedenberge                                       | ISE                            | var                 | var             | var  | var        | var            |
| 1         | 292226630501000                                                                                                    | 7.7471739362                | . ParcelNo               | Break variable(s):                                      |                                |                     |                 |      |            |                |
| 2         | 292226621900010                                                                                                    | 7.5104543558                | Area Acres               | a cond_dae                                              |                                | 1                   |                 |      |            |                |
| 3         | 292213278001000                                                                                                    | 57.2550097169               | DOR_UC                   |                                                         |                                |                     |                 |      |            |                |
| 4         | 292235640300010                                                                                                    | 6.7774785078                | VL 🚯                     | Aggregated Variables                                    |                                |                     |                 |      |            |                |
| 5         | 292235019700010                                                                                                    | 4.4078569693                | P LND_VAL                | Summaries of Variable(s):                               |                                |                     |                 |      |            |                |
| 6         | 292226002700050                                                                                                    | 4.5155598312                |                          | JV_sum = SUM(JV)                                        |                                |                     |                 |      |            |                |
| 7         | 292226631700010                                                                                                    | 8.0482654650                |                          | Area_Acres_sum = SUM(Area_Acres)                        |                                |                     |                 |      |            |                |
| 8         | 302205940063010                                                                                                    | 50.6368232965               |                          | <b>•</b>                                                |                                |                     |                 |      |            |                |
| 9         | 29230203000010                                                                                                    | 6.9225282045                |                          |                                                         |                                |                     |                 |      |            |                |
| 10        | 292226133500020                                                                                                    | 1.0856273239                |                          |                                                         |                                |                     |                 |      |            |                |
| 11        | 292226308404010                                                                                                    | 9.2685602698                |                          |                                                         |                                |                     |                 |      |            |                |
| 12        | 212529187400010010                                                                                                    | 25.8975511565               |                          | Eunction Name & Laber                                   |                                |                     |                 |      |            |                |
| 13        | 292226226300020                                                                                                    | 2.9214536312                |                          | Number of cases Name: N_BREAK                           |                                |                     |                 |      |            |                |
| 14        | 292225814600021                                                                                                    | 3.0471985031                |                          |                                                         |                                |                     |                 |      |            |                |
| 15        | 292223564001001                                                                                                    | 5.6559499280                | Save                     |                                                         |                                |                     |                 |      |            |                |
| 16        | 292226509101000                                                                                                    | .6792337307                 | Add aggregated va        | ariables to active dataset                              |                                |                     |                 |      |            |                |
| 17        | 292235135402030                                                                                                    | .8113734870                 | Orgate a new data        | iset containing only the aggregated variables           |                                |                     |                 |      |            |                |
| 18        | 292201366401001                                                                                                    | 30.5418610658               | Dataset name:            | b                                                       |                                |                     |                 |      |            |                |
| 19        | 292226160605011                                                                                                    | 7.7209602375                | O Write a new data f     | le containing only the aggregated variables             |                                |                     |                 |      |            |                |
| 20        | 292213513200001                                                                                                    | 26.0642180451               | (True)                   | C/I lears/Public/Bibbas/Community Building/Propert Jaco | r e 94                         |                     |                 |      |            |                |
| 21        | 292226002700030                                                                                                    | 1.2942133667                | rile_                    | ana ana ana ana ana ana ana ana ana ana                 |                                |                     |                 |      |            |                |
| 22        | 292225617101000                                                                                                    | 2.2471840444                | - Ontions for Very Large | Datasets                                                |                                |                     |                 |      |            |                |
| 23        | 292235630602000                                                                                                    | 2.8493554790                | File is already sor      | ted on break variable(s)                                |                                |                     |                 |      |            |                |
| 24        | 29242300000004                                                                                                    | 96.3532069568               | Sort file before an      | predating                                               |                                |                     |                 |      |            |                |
| 25        | 292235135402010                                                                                                    | .5660997487                 | out me service ag        | g g                                                     |                                |                     |                 |      |            |                |
| 26        | 292226735222009                                                                                                    | 1.5004201871                |                          | K Paste Reset Cancel Help                               |                                |                     |                 |      |            |                |
| 27        | 292226735222010                                                                                                    | 1.6094816490                |                          |                                                         |                                |                     |                 |      |            |                |
|           | C*020202020000                                                                                                    | 0.2450.0512440              | 40                       | 40 000000 0100 D 1 100F                                 | and the second division of the |                     |                 | 1    |            | 181            |
|           |                                                                                                    |                             |                          | .00                                                     |                                |                     |                 |      |            |                |
| Data View | Variable View                                                                                                    |                             |                          |                                                         |                                |                     |                 |      |            |                |
|           |                                                                                                    |                             |                          |                                                         | IB                             | M SPSS Statistics F | Processor is re | eady | Unicode:ON |                |

### • Property Value Estimation:

| Station                              | Single Family<br>Residential (USD) | Multi- Family<br>Residential (USD) | Retail/Office<br>(USD) | Industrial<br>(USD) | Institutional<br>(USD) |
|--------------------------------------|------------------------------------|------------------------------------|------------------------|---------------------|------------------------|
|                                      |                                    | Downtown Stations                  |                        |                     |                        |
| LYNX Central Station                 | 906,590                            | 988,491                            | 1,790,503              | 630,578             | 1,462,136              |
| Church Street Station                | 981,280                            | 2,401,727                          | 5,214,377              | 281,022             | 4,683,842              |
| Orlando Amtrak/Sligh<br>Blvd Station | 625,409                            | 474,380                            | 1,159,111              | 419,089             | 1,492,057              |

- First, we created 2 and 8 mile buffer, respectively around the stations. The parcels located within that 6 mile buffer were selected to be the candidate control areas.
- Next, based on land use type and property value range (within 15% of the mean property value found for each land use type for case areas), control areas for analysis were identified.
- Finally, The same number of control parcels were selected for each land use type. Second, the control parcels were assigned to a unique station by using the nearest distance analysis.

### • Control Buffer Generation (Step 1):

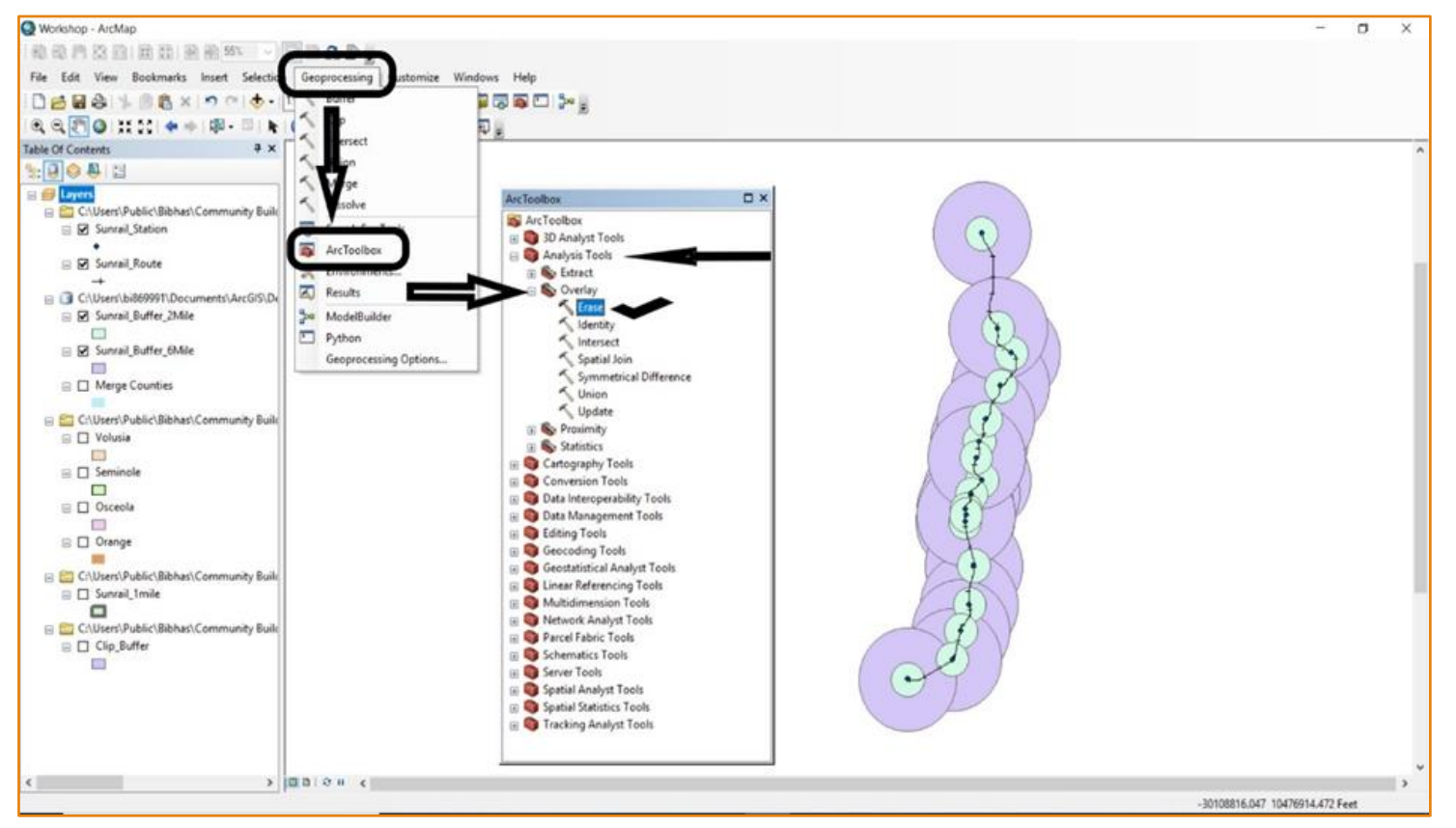

### • Control Buffer Generation (Step 2):

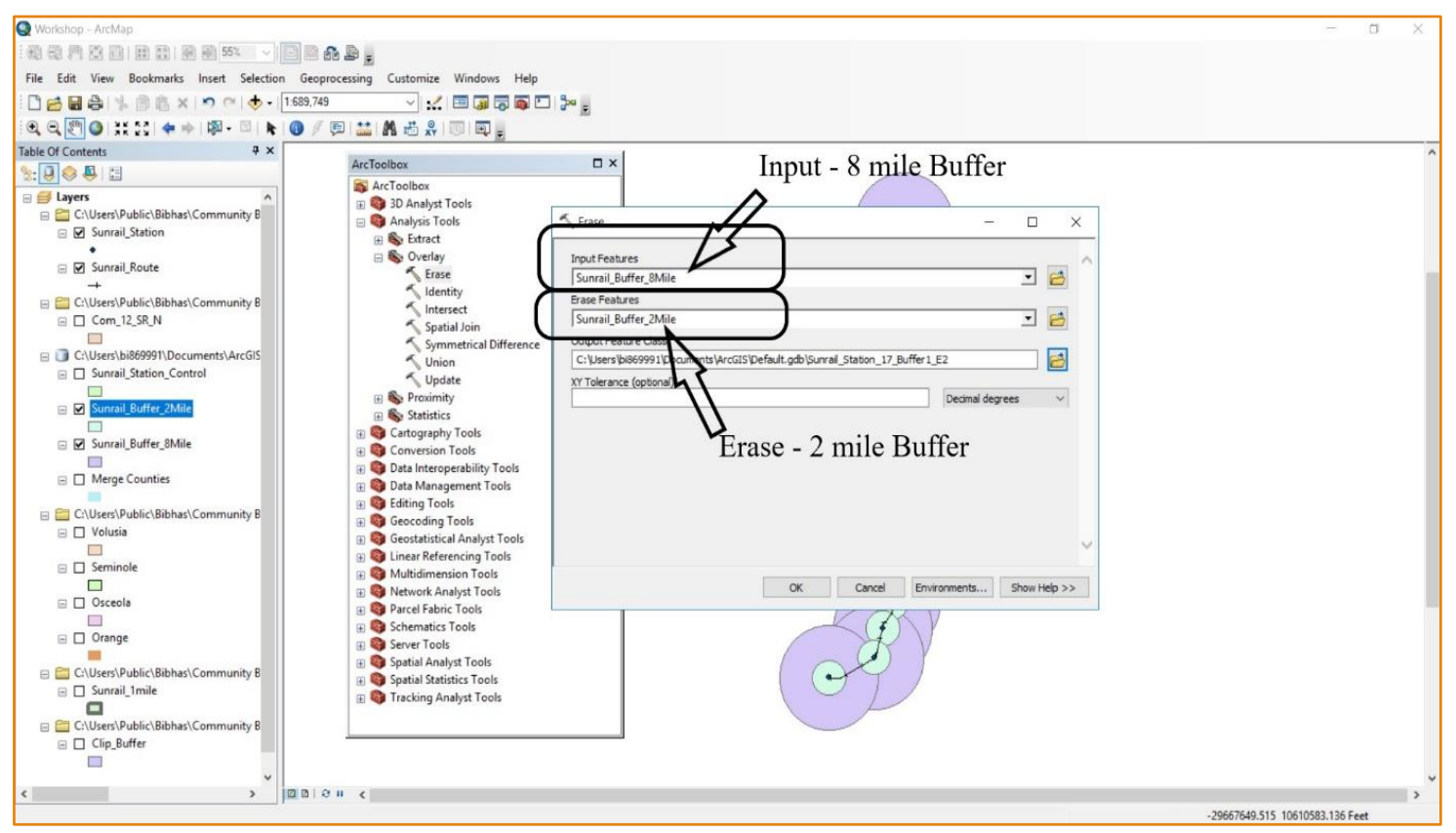

### • Control Buffer Generation:

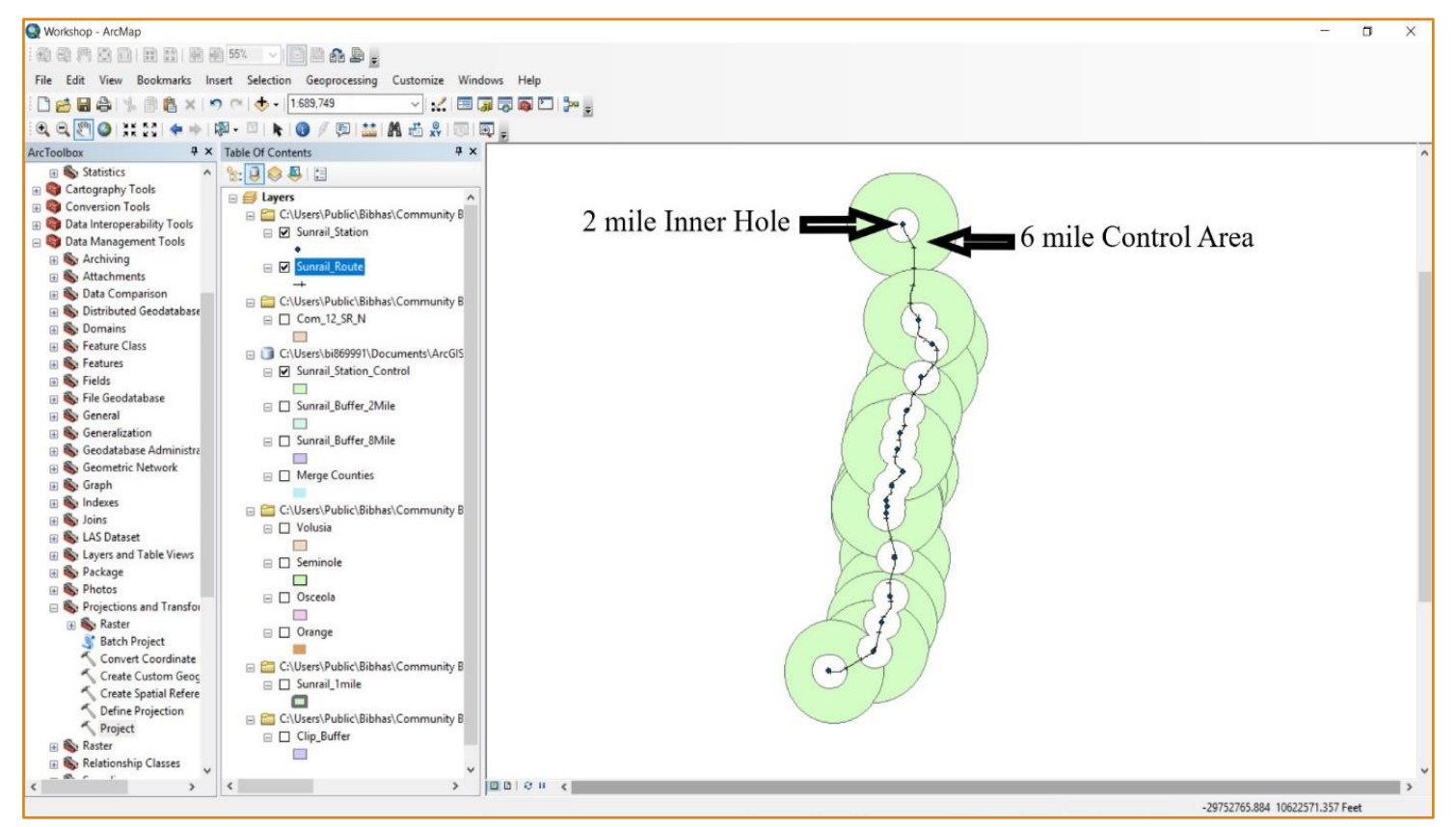

# Accessibility to Employment

- Job accessibility can be defined as number of jobs accessible from a desirable point.
- The employment (number of workers in the labor force) data for the years 2011-2016 was drawn from American Community Survey (ACS).
- This data contains information on total employment of individuals aged 20 through 64 years.
- These data were merged with the Florida census tract shapefile using the unique ID created by concatenating county and census tract IDs.

- Job accessibility was computed using jobs accessible within a particular driving distance.
- In our study, we used 10 minutes' drive time from our origin of interest as the appropriate threshold.
- The driving distance was computed using weekday peak period (8am on Tuesday).
- Street network of Florida has been used to draw driving area for both driving time and driving distance. 2011-2016 street network of 'NAVSTREET' data was used.

- To estimate driving time, we need speed limit of the corresponding street.
- We define a fixed speed for a street from variable called 'Speed Category'.

| Speed Category | Definition (MPH) | Speed, V (MPH) |
|----------------|------------------|----------------|
| 1              | Above 80         | 80             |
| 2              | 65-80            | 70             |
| 3              | 55-64            | 60             |
| 4              | 41-54            | 50             |
| 5              | 31-40            | 40             |
| 6              | 21-30            | 30             |
| 7              | 6-20             | 20             |
| 8              | Below 6          | 6              |

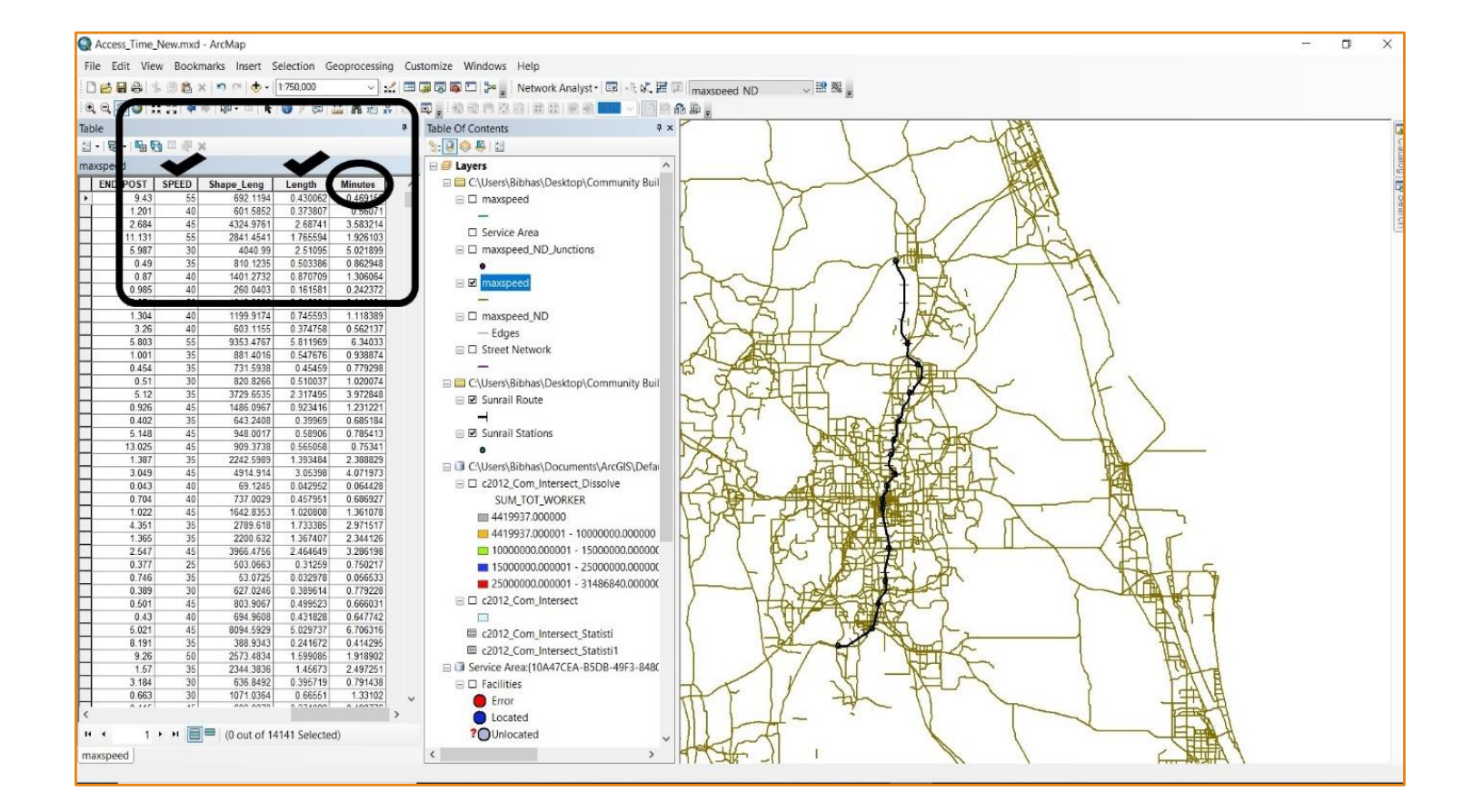

- Several steps were followed to create 'Road Network' by using Network Analyst tool on ArcGIS
  - Select 'Catalog' from 'Windows' toolbar
  - Select Road Network shapefile by using 'Catalog'
  - Click on the 'New Network Dataset' from 'Road Network' file
  - Follow all the required steps
  - All the above steps will create a new road network with 'junction' and 'edges'

### • Step 1:

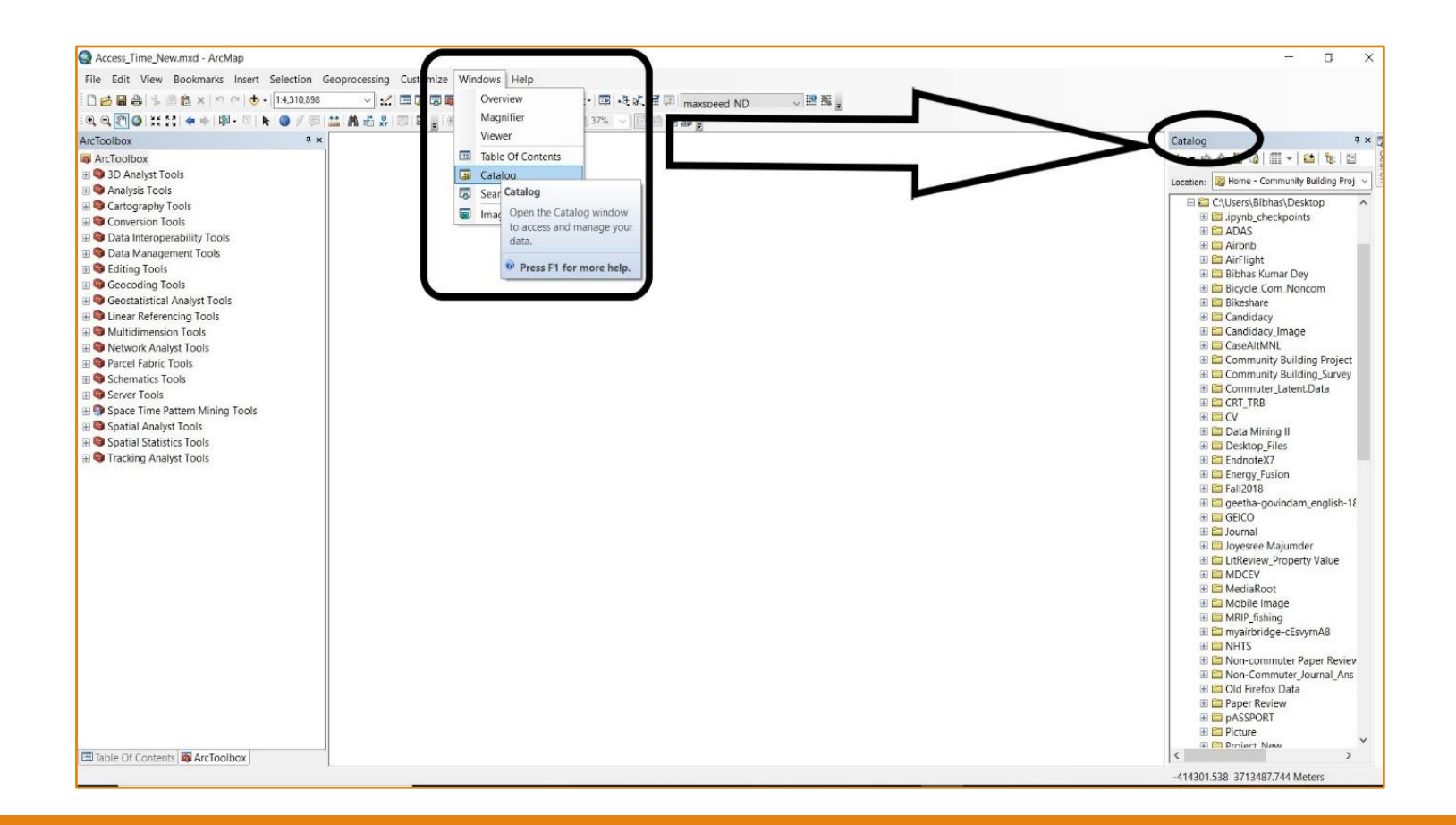

### • Step 2:

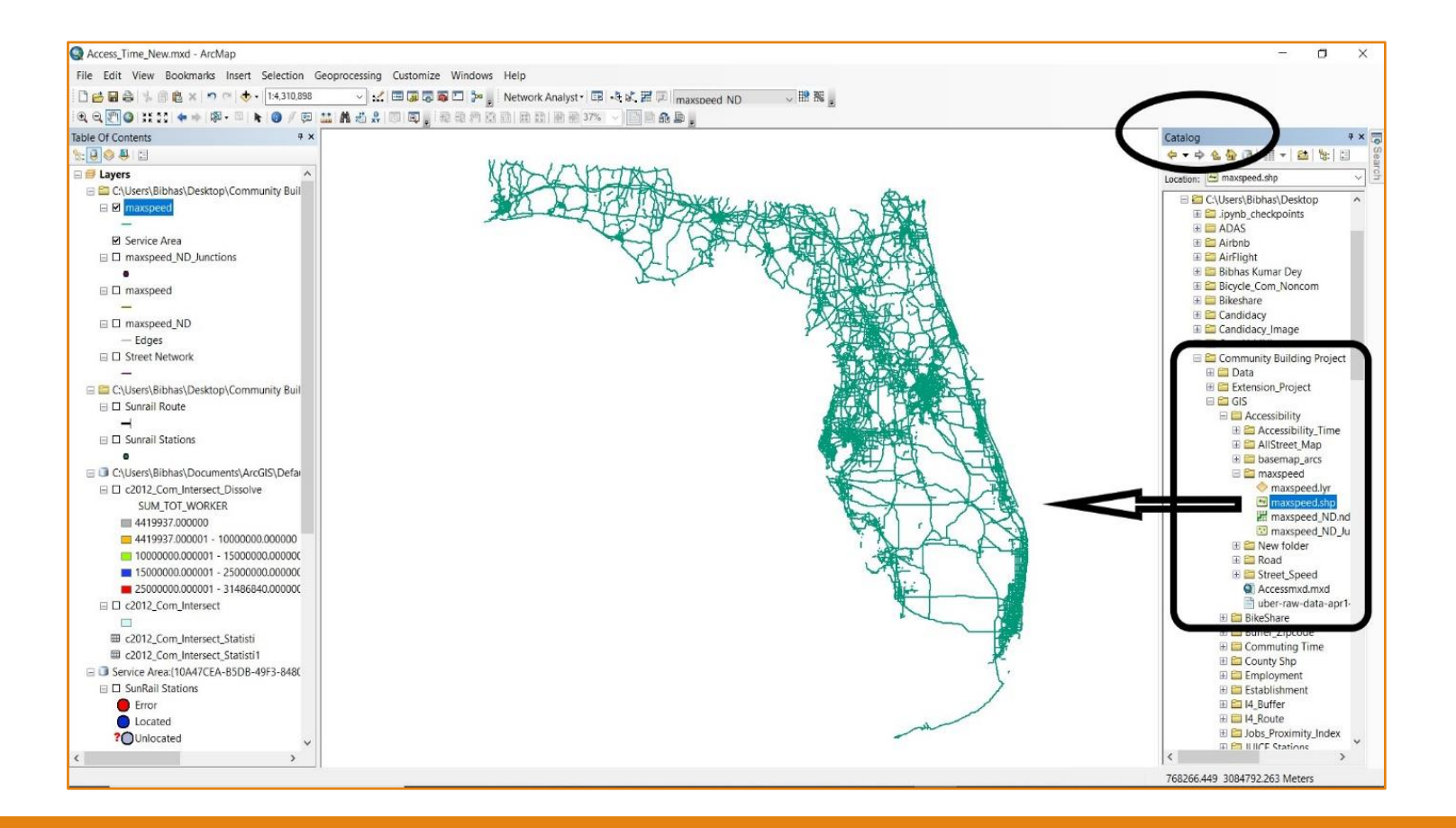

### • Step 3:

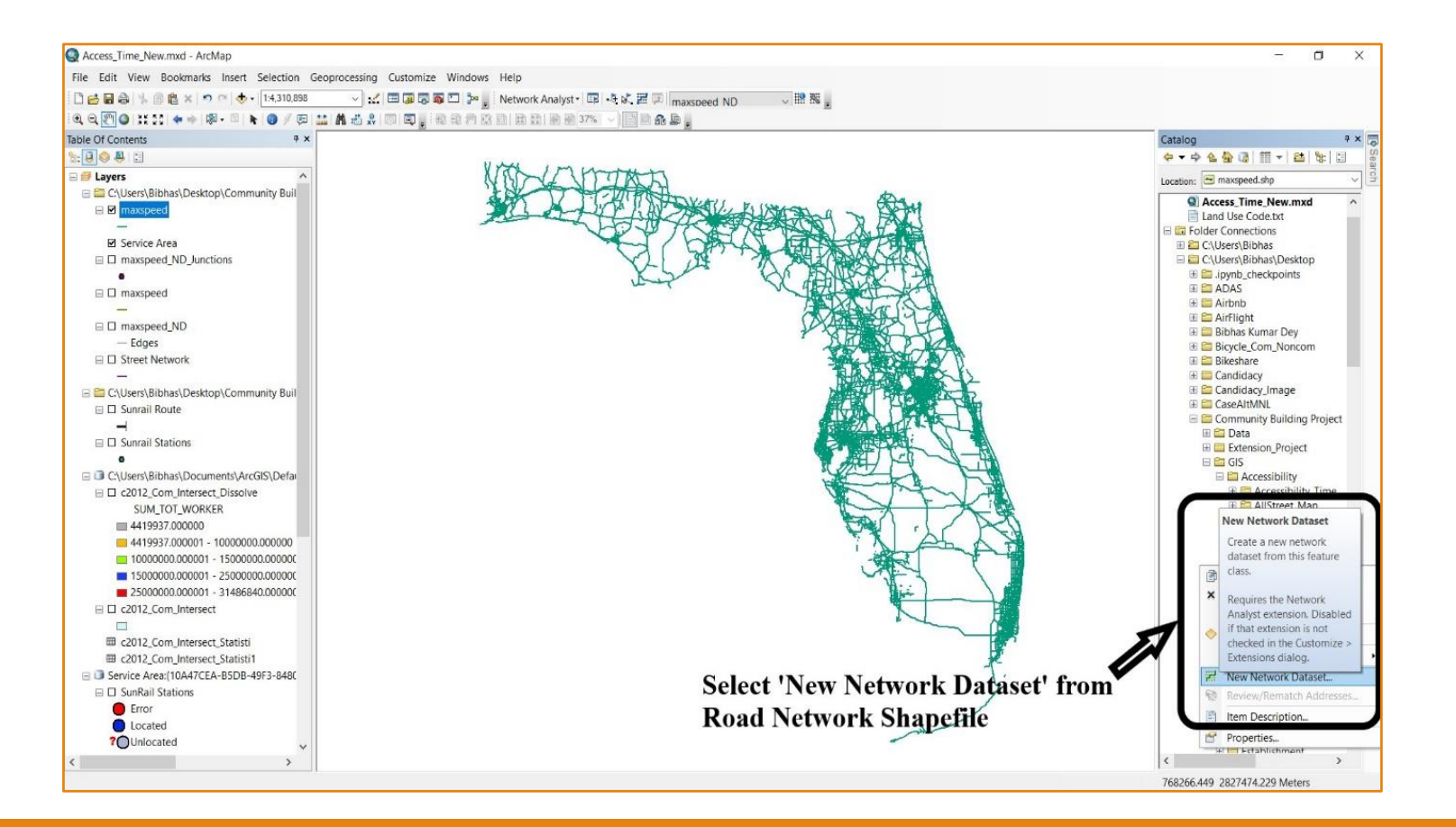

### • Last Step:

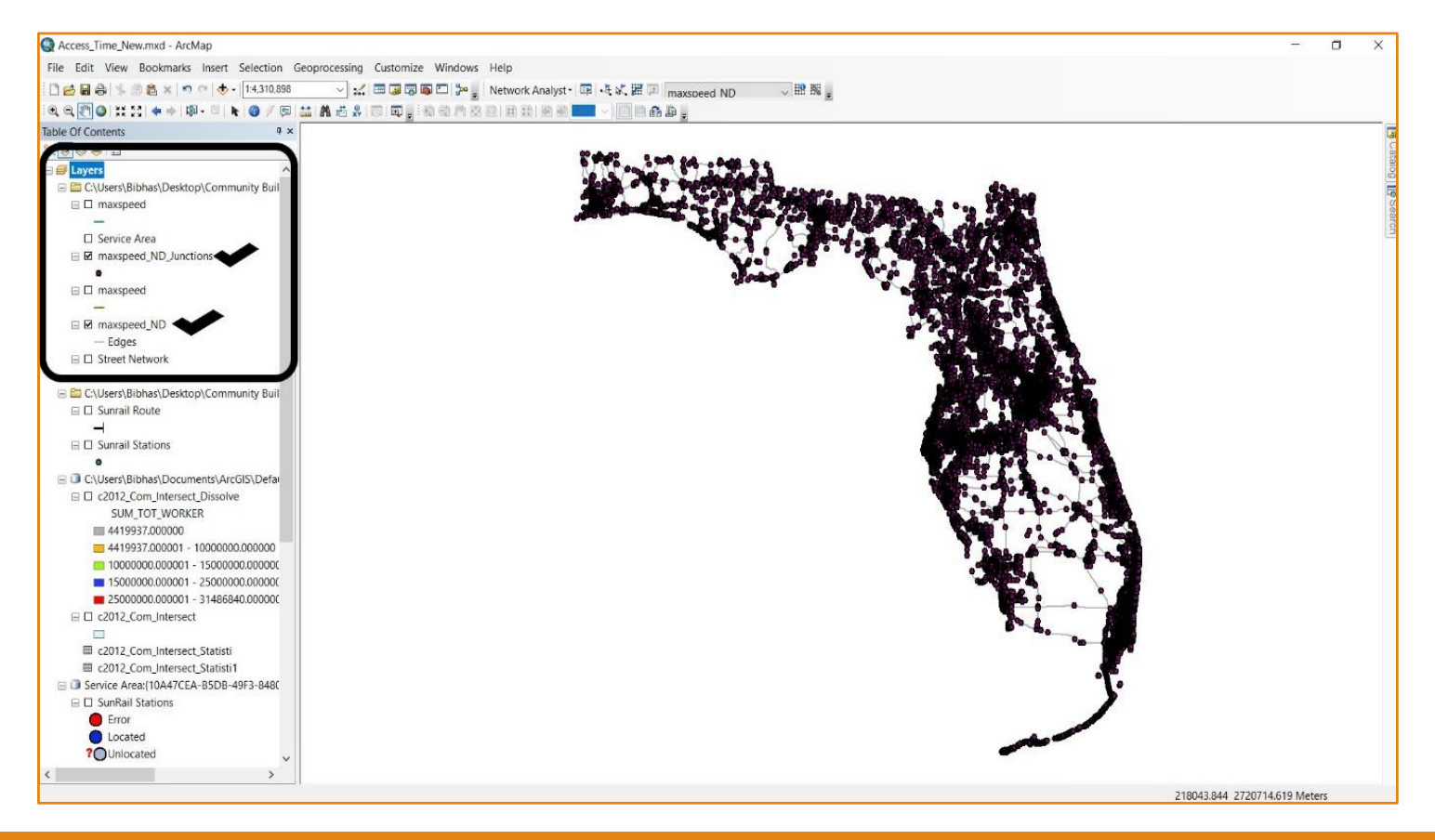

# Driving Area

- Several steps were followed to create a 10 minutes driving area by using road network in ArcGIS.
- First, we need to create a new service area.
- Second, load the stations as the facilities.
- Third, we need to edit the properties of the service area.
- Finally, solve and export the 10 minute driving area from ArcGIS.

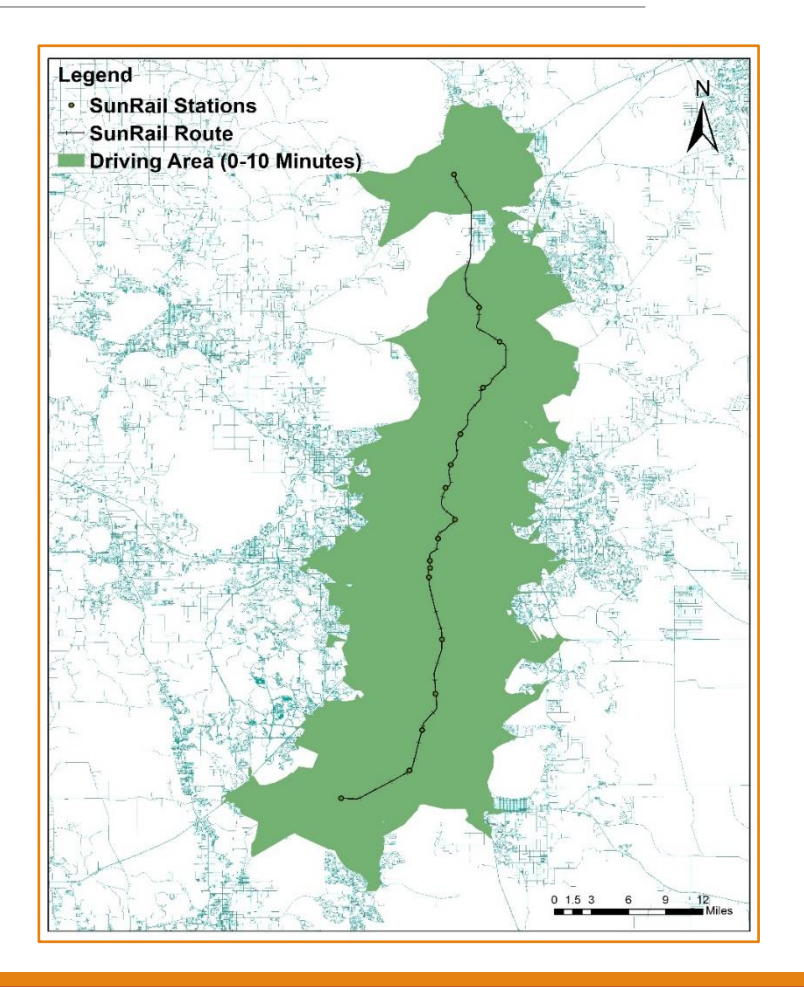

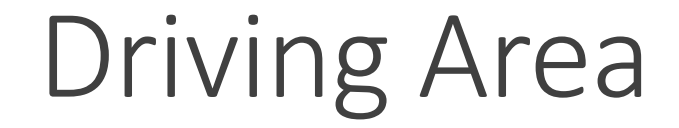

### • Step 1:

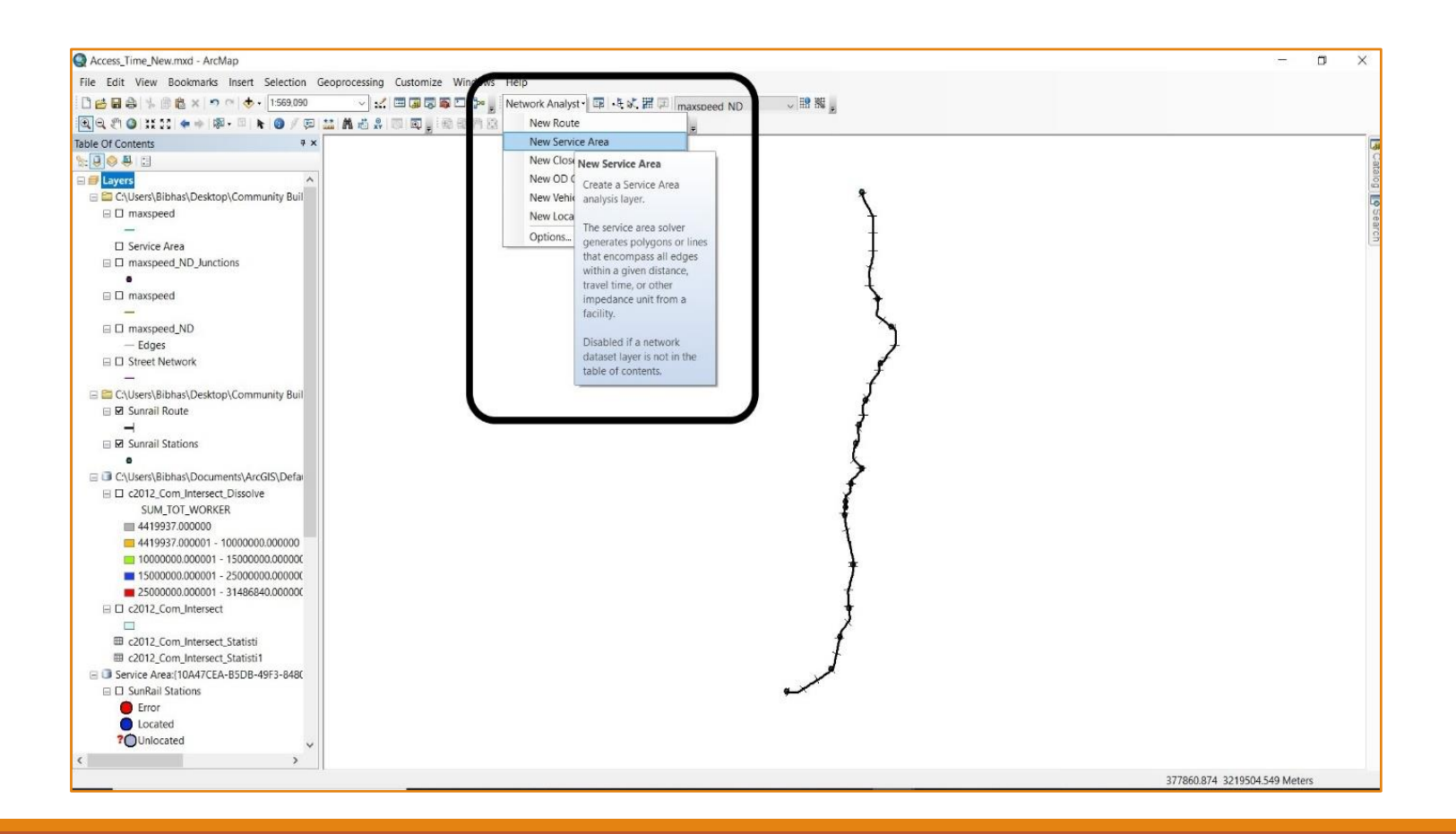

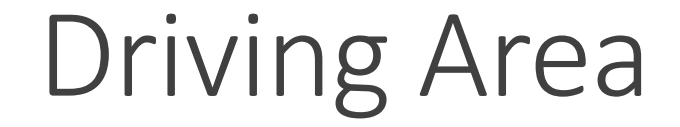

### • Step 2:

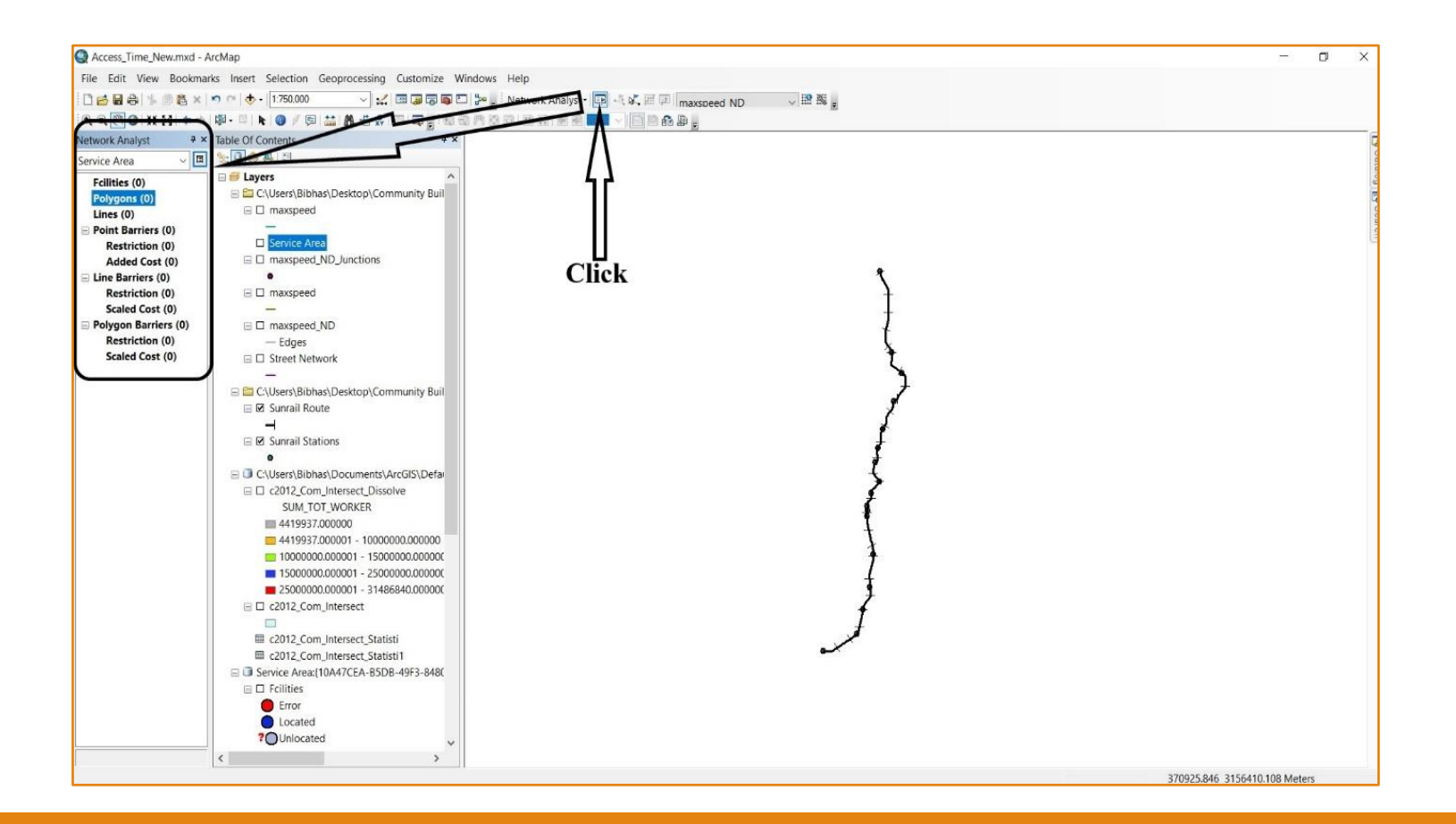

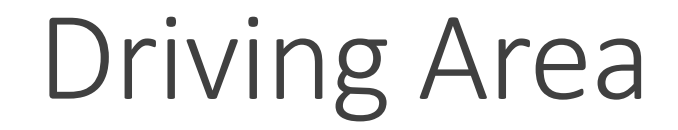

### • Step 3:

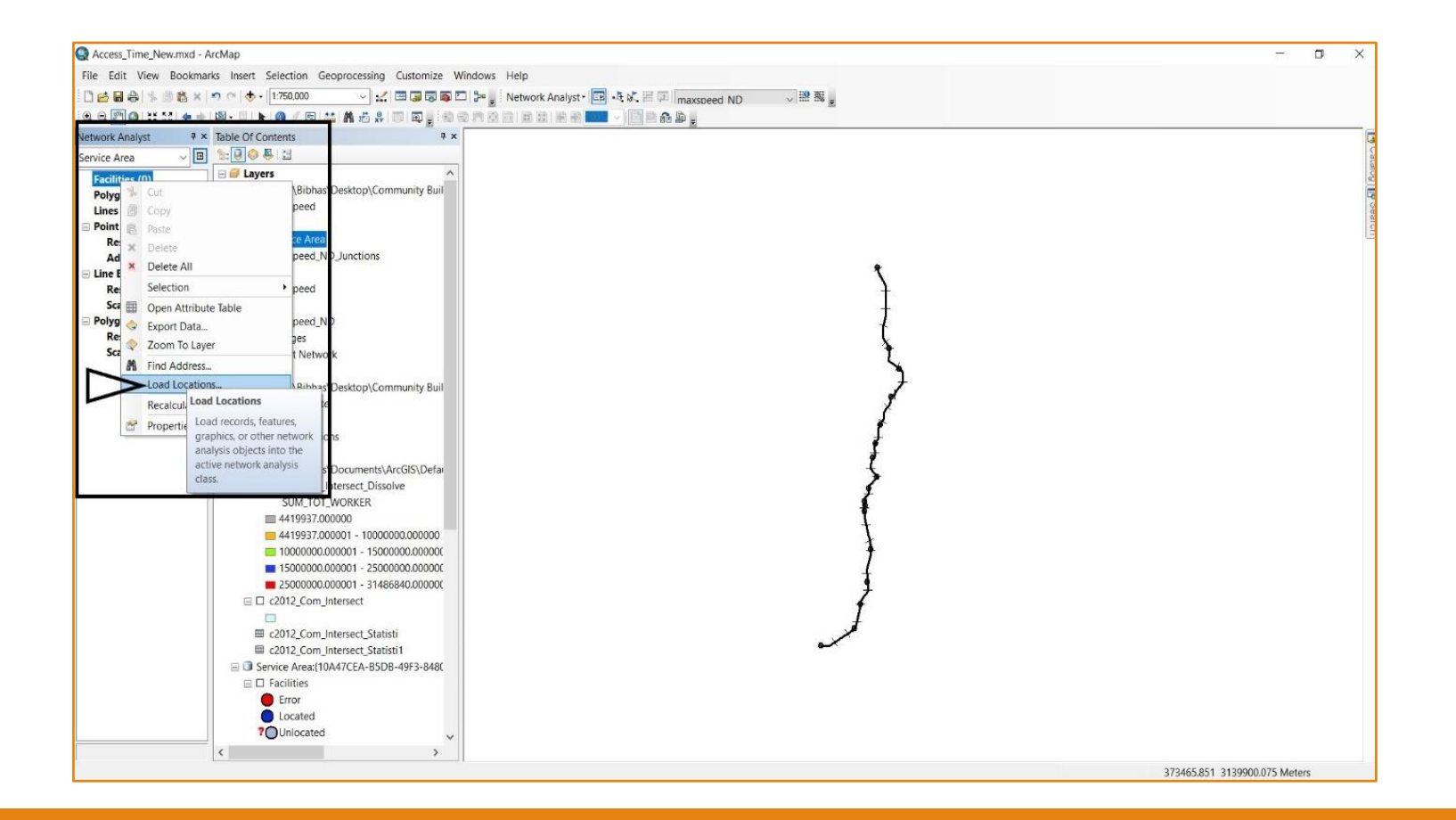

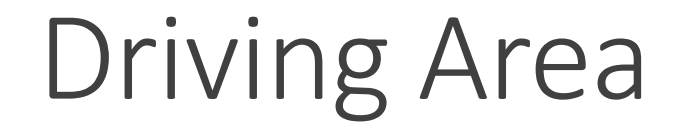

### • Step 4:

|                                             | n n 🚸 - 1:750,000 🖂 📈 🖾 🗊 🗊 🛱                       | Network Analyst                       | • E • E v. H F maxsoeed N |                        |   |   |
|---------------------------------------------|-----------------------------------------------------|---------------------------------------|---------------------------|------------------------|---|---|
|                                             | Table Of Contents                                   | 940 (*1.63 63) (MJ 106) (MJ 105)      | 100 ar g                  |                        |   |   |
|                                             |                                                     |                                       |                           |                        |   |   |
| ervice Area                                 |                                                     | Load Locations                        |                           |                        | × |   |
| Facilities (0)<br>Polygons (0)<br>Lines (0) | C:\Users\Bibhas\Desktop\Community B il     maxspeed | Load From:                            | Sunrail Stations          | -                      | 6 | Ĭ |
| Point Barriers (0)                          | -                                                   | Only load selected a                  | rous                      |                        |   |   |
| Restriction (0)                             | Service Area                                        | Cast Fields                           | 10110                     |                        |   |   |
| Added Cost (0)                              | maxspeed_ND_Junctions                               | Soft Held;                            |                           | ×                      |   |   |
| Line Barriers (0)                           |                                                     | · · · · · · · · · · · · · · · · · · · | 1                         |                        |   |   |
| Scaled Cost (0)                             | i li maspeed                                        | Property                              | Field                     | Default Value          |   |   |
| Polygon Barriers (0)                        | maxspeed ND                                         | Name                                  | Name                      |                        |   |   |
| Restriction (0)                             | - Edges                                             | CurbApproach                          |                           | Either side of vehicle |   |   |
| Scaled Cost (0)                             | Street Network                                      | Attr_Minutes                          |                           | 0                      |   |   |
|                                             | -                                                   | Breaks Minutes                        |                           |                        |   |   |
|                                             | 🖂 🖾 C:\Users\Bibhas\Desktop\Community Buil          | Breaks_Length                         |                           |                        |   |   |
|                                             | 🖂 🗹 Sunrail Route                                   |                                       |                           |                        |   |   |
|                                             |                                                     |                                       |                           |                        |   |   |
|                                             | Sunrail Stations                                    |                                       |                           |                        |   |   |
|                                             | CALIFORM Bibback Documents ArcCIS Defai             | Location Position                     |                           |                        |   |   |
|                                             | □ C2012 Com Intersect Dissolve                      | Use Geometry                          |                           |                        |   |   |
|                                             | SUM TOT WORKER                                      | Search Tolerand                       | ce: 5000 Meter            | s v                    |   |   |
|                                             | 4419937.000000                                      |                                       |                           |                        |   |   |
|                                             | <b>4419937.000001 - 10000000.000000</b>             | Use Network Loca                      | ation Fields              |                        | 2 |   |
|                                             | 1000000.000001 - 15000000.000000                    | Property                              | Field                     |                        |   |   |
|                                             | <b>1</b> 5000000.000001 - 25000000.000000           | SourceID                              |                           |                        |   |   |
|                                             | 2500000.000001 - 31486840.000000                    | SourceOID                             |                           |                        |   |   |
|                                             | □ c2012_Com_Intersect                               | SideOfEdge                            |                           | 77                     |   |   |
|                                             | m c2012 Com Internet Statisti                       |                                       |                           | V                      | J |   |
|                                             | m c2012_Com_Intersect_Statisti                      |                                       |                           |                        |   |   |
|                                             | Service Area (10A47CEA-B5DB-49E3-848)               | Advanced                              | About load locations      | OK Cancel              |   |   |
|                                             | □ □ Facilities                                      | -                                     |                           |                        |   |   |
|                                             | Error                                               |                                       |                           |                        |   |   |
|                                             | Located                                             |                                       |                           |                        |   |   |
|                                             | 00                                                  |                                       |                           |                        |   |   |

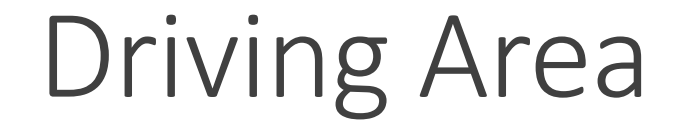

### • Step 5:

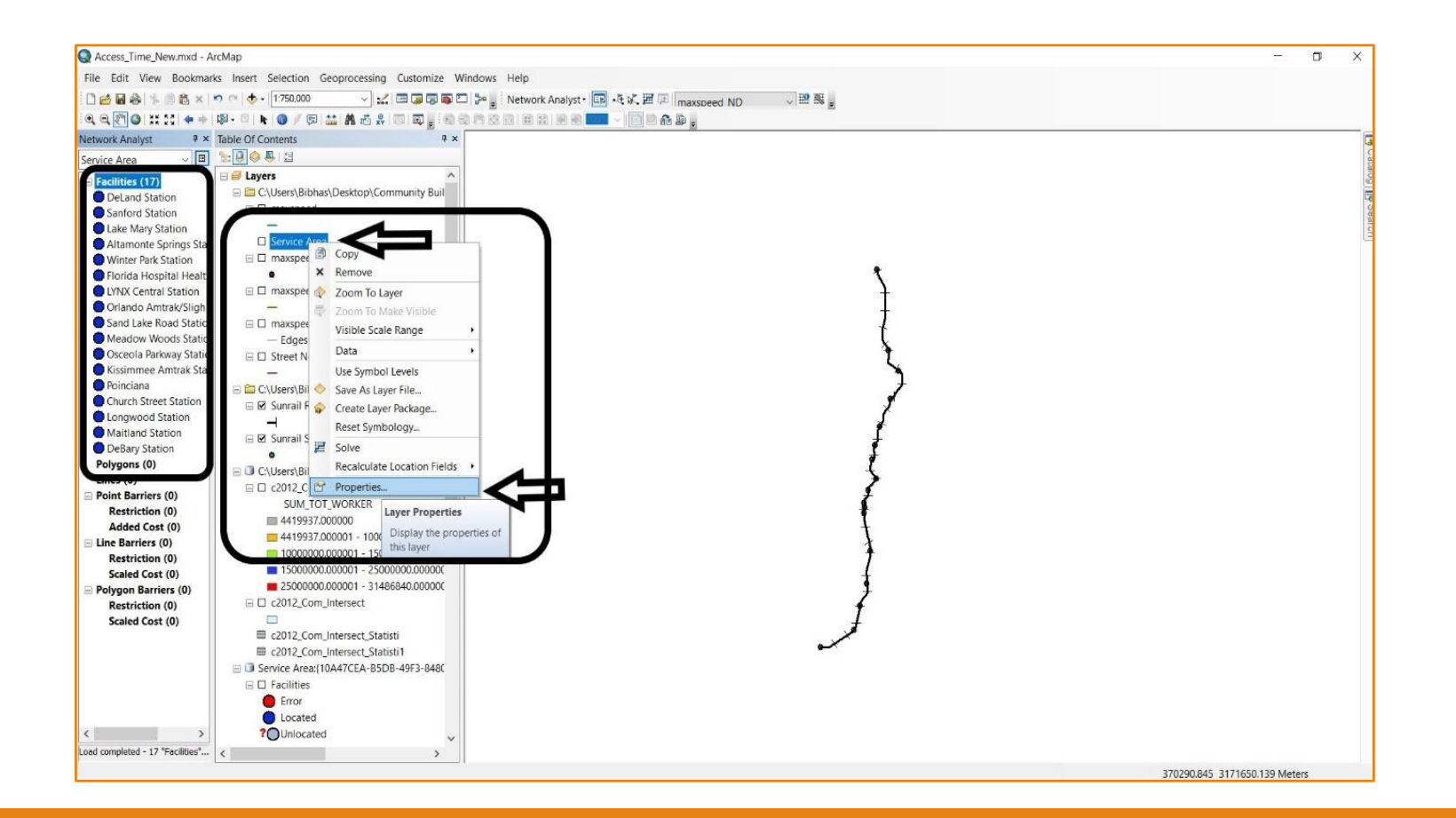

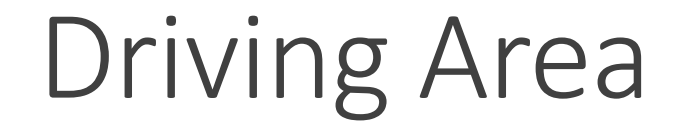

### • Step 6:

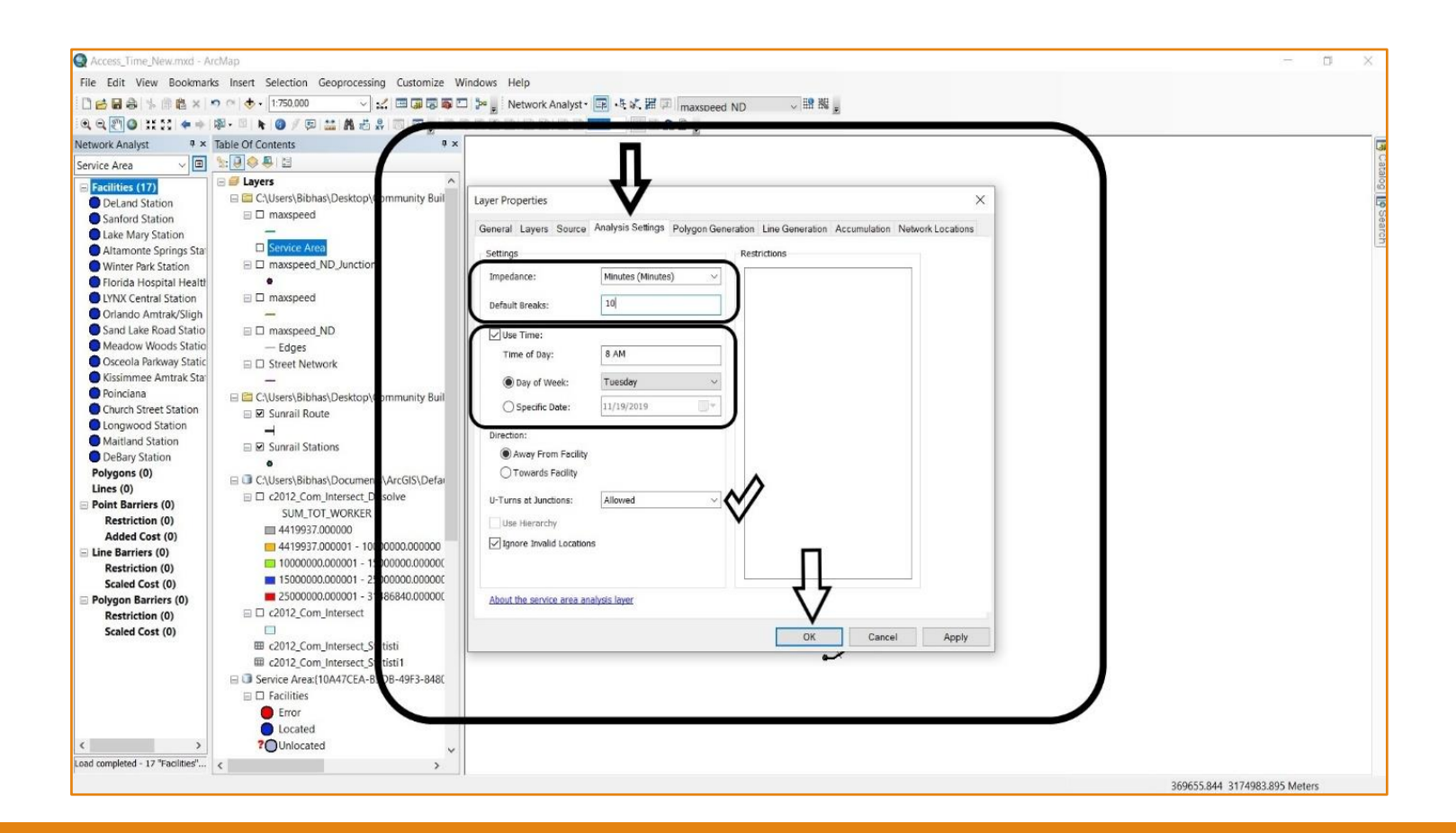

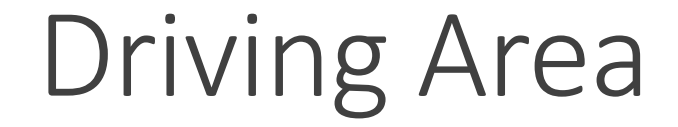

### • Step 7:

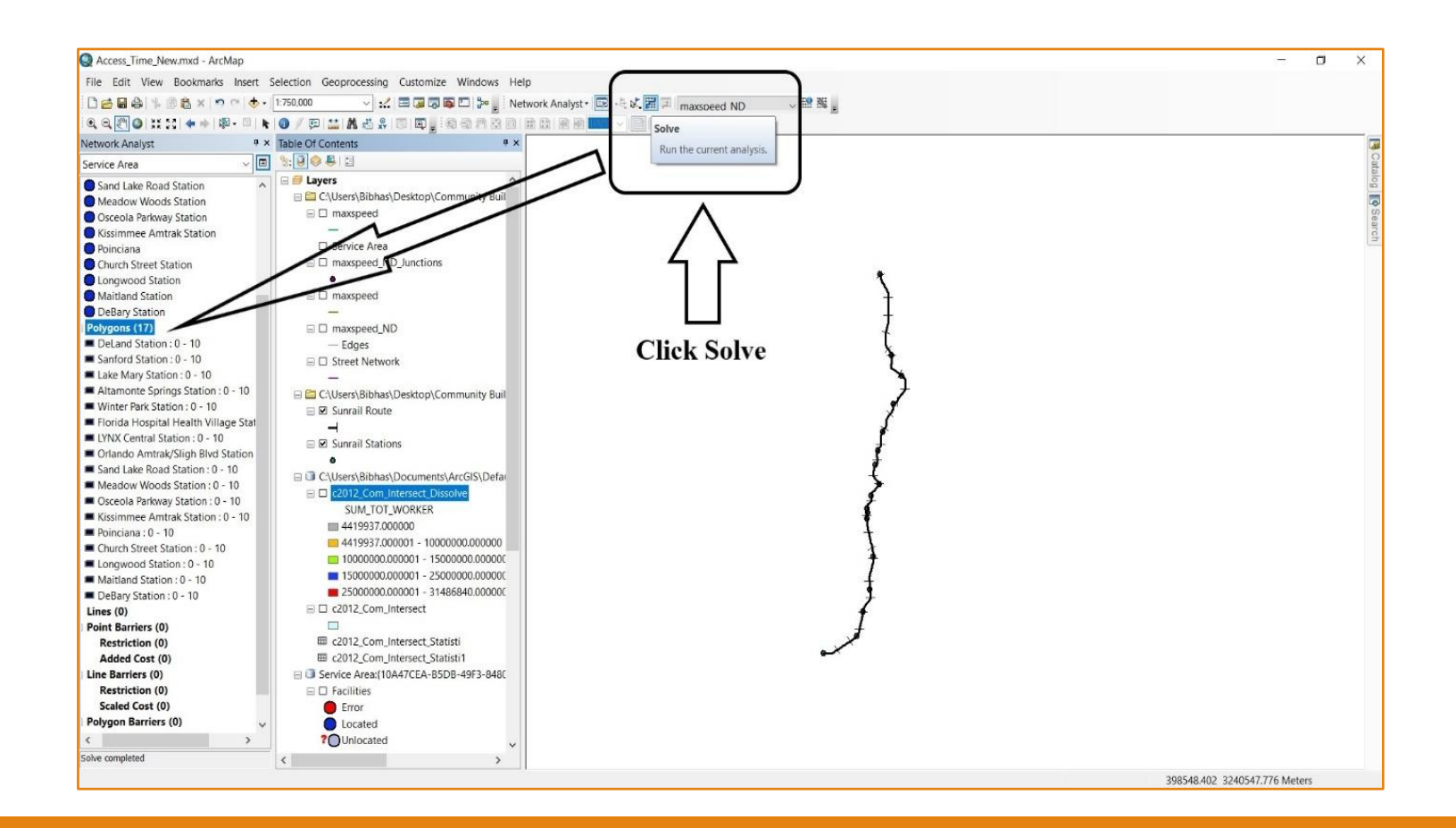

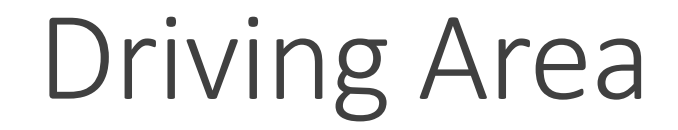

### • Step 8:

| Q Access_Time_New.mxd - ArcMa                                                                                                    | qu                                                                                                    |           | - 🗆 X                         |
|----------------------------------------------------------------------------------------------------|----------------------------------------------------------------------------------------------------|-----------|-------------------------------|
| File Edit View Bookmarks I                                                                                                    | Insert Selection Geoprocessing Customize Windows Help                                                                                                    |           |                               |
| DARASSAXIO                                                                                                    | 🛛 🛧 - 1:750.000 💦 😪 🖾 🗔 🗔 🖬 🖸 🥍 🖉 Network Analyst - 🔯 🕂 🛠 🔡 🔅 maveneed ND                                                                                                    | 119 192 - |                               |
| 0 0 M 0 ** ** 4 + 18-                                                                                                    |                                                                                                    |           |                               |
| Network Analyst                                                                                                    | P × Table Of Contents P ×                                                                                                    |           |                               |
| Service Area                                                                                                    |                                                                                                    |           |                               |
| Service Area Sand Lake Road Station Meadow Woods Station Osceola Parkway Station Kissimme Amitak Station Longwood Station Longwood Station Delan Church Street Station Delan Chruch Street All Selection United Selection United Selection United Selection United Selection United Selection United Selection Delan Recalcula Select Church Street Station Delan Recalcula Select Church Street Station Delan Church Station 10 Delan Church Station Select Select Selec | Clusers/Biblas/Desktop/Community Buil     masspeed_ND_Junctions     masspeed_ND_Junctions     masspeed_ND_unctions     masspeed_ND     masspeed_ND     ma |           |                               |
|                                                                                                    |                                                                                                    |           | 386959.628 3205463.956 Meters |

- We select 20-30 minutes car driving time as our control threshold.
- The census tracts located within this 10 minute threshold area (between 20 and 30 minutes) were selected to be the candidate control.
- Control area selection procedure is almost same as case area.
   We put 20 and 30 minutes in 'Default Breaks' option instead of 10 for case area.

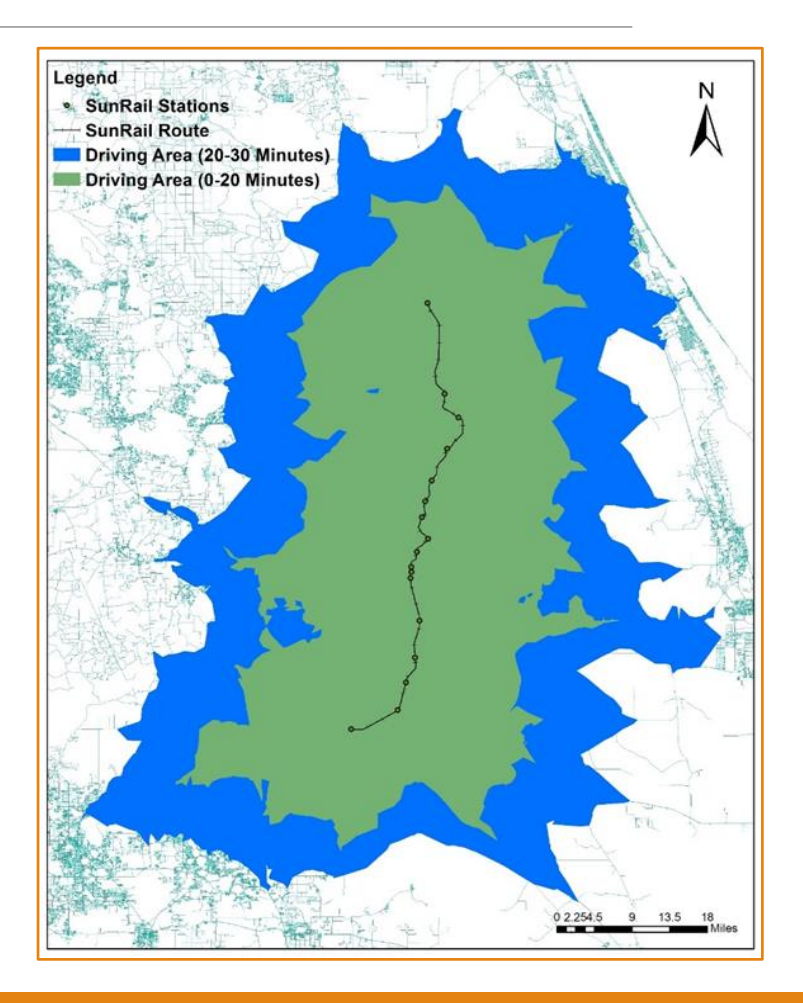

### • Only Difference from Case:

| DARALLIR XI            | n ci 🚸 - (1760.000 🚽 🚽 🖂 🖂 🖼 🖓       | Sel Network Analyst - 📅 -5 of 🗷 🗇 annual sen 🛛 💷 💷                                                                                                    |  |
|------------------------|--------------------------------------|----------------------------------------------------------------------------------------------------|--|
| REMANNAS               |                                      |                                                                                                    |  |
|                        | Table Of Contracts                   |                                                                                                    |  |
| etwork enaryst         | Secolo E 11                          |                                                                                                    |  |
| iervice Area           |                                      | 1                                                                                                    |  |
| Facilities (17)        | E Layers                             |                                                                                                    |  |
| DeLand Station         | C\Users\bibhas\Desktop\Commuily Buil | Layer Properties X                                                                                                    |  |
| Sanford Station        | ⊟ Li maxpeed                         | General Lawers Source Antibitis Settings Polycon Generators Line Generators Accumulation National Locations                                                                                                    |  |
| Lake Mary Station      | C PROVIDENCE                         | counter calles source (                                                                                                    |  |
| Altamonte Springs Sta  | C Service Area                       | Settings Restrictions                                                                                                    |  |
| Winter Park Station    | E Li maispeed_NU_Junctions           | Treader                                                                                                    |  |
| Fiorida Hospital Healt |                                      |                                                                                                    |  |
| Orlando Amtrak/Slink   |                                      | Default Breaks: 10, 20, 30                                                                                                    |  |
| Sand Lake Road Statio  | C D maxmood ND                       |                                                                                                    |  |
| Meadow Woods Statio    | - Edges                              | M Die Title                                                                                                    |  |
| Osceola Parkway Static | C IT Street Network                  | Time of Dey: 8 AM                                                                                                    |  |
| Kissimmee Amtrak Star  |                                      | @ Desidents Transfer                                                                                                    |  |
| O Poinciana            | Cillsers/Bibbas/Desiton/Communy Buil | Cay of Week. Towney -                                                                                                    |  |
| Church Street Station  | R Surrail Route                      | O Specific Date: 11/10/2019                                                                                                    |  |
| Congwood Station       |                                      | Approximation of the second second seco |  |
| Maitland Station       | C Pl Santail Stations                | Direction:                                                                                                    |  |
| DeBary Station         | 0                                    | Away From Facility                                                                                                    |  |
| Polygons (0)           | C\Users\Bibbas\Documents\ArrG\Defa   | O Tewards Facility                                                                                                    |  |
| Lines (0)              | = C c2012 Com Intersect Dissolve     | Allowed Managers Allowed                                                                                                    |  |
| Point Barriers (0)     | SUM TOT WORKER                       | V-Iuma a Juncione: Anovec V                                                                                                    |  |
| Restriction (0)        | III 4419937.000000                   | Use Hierardhy                                                                                                    |  |
| Added Cost (0)         | 4419937.000001 - 10000000.00000      | Ignore Invelid Lacetons                                                                                                    |  |
| Line Barriers (0)      | 10000000.000001 - 15000000 000000    | 277550.09294899120.0090                                                                                                    |  |
| Restriction (U)        | 1500000.00001 - 25000000 000000      |                                                                                                    |  |
| Polynon Barriers (0)   | 25000000.000001 - 31486840 000000    | About the summer man analysis lower                                                                                                    |  |
| Restriction (0)        | c2012_Com_Intersect                  | Chryster of and The Carl and Addition of all                                                                                                    |  |
| Scaled Cost (0)        |                                      |                                                                                                    |  |
|                        | C2012_Com_Intersect_Statisti         | OK Cancel Apply                                                                                                    |  |
|                        | c2012_Com_intersect_Statisti1        | 2                                                                                                    |  |
|                        | Service Area(10A47CEA-85D8-49F3 0480 |                                                                                                    |  |
|                        | S D Facilities                       |                                                                                                    |  |
|                        | Error                                |                                                                                                    |  |
|                        | Located                              |                                                                                                    |  |
| >                      | 7 Unlocated                          |                                                                                                    |  |

# Other MOEs

- Commuting time
  - The whole procedure is similar to property value estimation except average commuting time data (journey to work in minutes) per census tract of Florida drawn from American Community Survey (ACS) were used as an alternative of parcel data.
- Land use change
  - The same parcel data similar to property value was used to estimate land use change. After case and control area selection, SPSS file was used to estimate the total area change from vacant to various land use type.
- Travel pattern for zero car households
  - The means of transportation to work by household vehicle fleet size data at the census tract level for 2011-2016 was extracted from American Community Survey (ACS) was used to estimate the percentage of trip number by various modes for zero car households. The estimation procedure is similar to property value estimation.

# Questions